2020.07.17

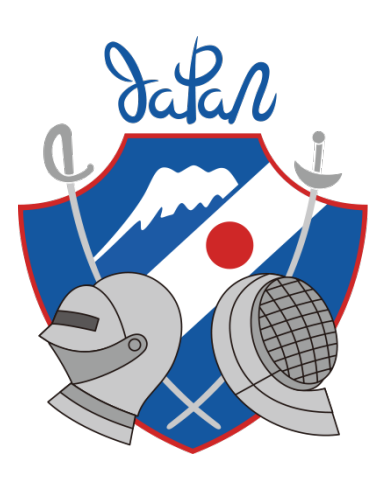

# フェンシング協会登録システム マニュアル

Ver 1.3.1

Ver 1.3.1 団体メンバーの項目が追加されました。 団体メンバーの編集機能を追加しました。 2020年度の会員証サンプルを変更しました。

Graphite Inc.

ページ表記について

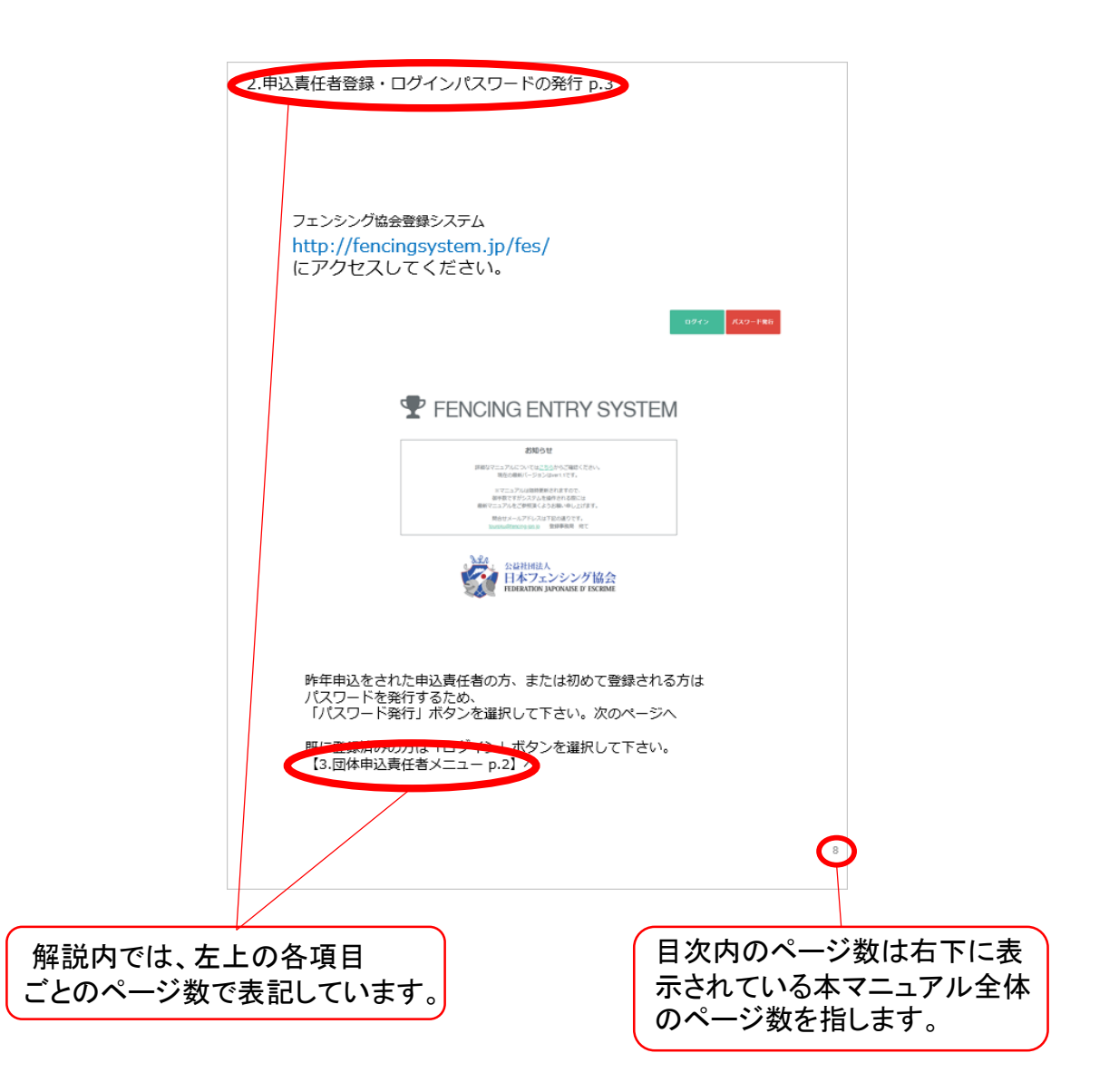

# 目次

| 1.システムの流れ                           | 4ページ   |
|-------------------------------------|--------|
| 2.申込責任者登録・ログインパスワードの発行              | 7ページ   |
| 3.団体申込責任者メニュー                       | 20ページ  |
| 4.新規管理団体追加                          | 27ページ  |
| 5.協会登録                              | 36ページ  |
| 6.試合登録                              | 63ページ  |
| 6-5.団体試合登録                          | 81ページ  |
| 7.東京オリンピック等国際大会に向けた<br>ボランティア登録意思確認 | 89ページ  |
| 8.協会登録証印刷                           | 94ページ  |
| 9.ログアウト                             | 98ページ  |
| 10.よくあるご質問                          | 102ページ |
| 11.お問い合わせ                           | 107ページ |

# 1.システムの流れ

協会登録の流れ

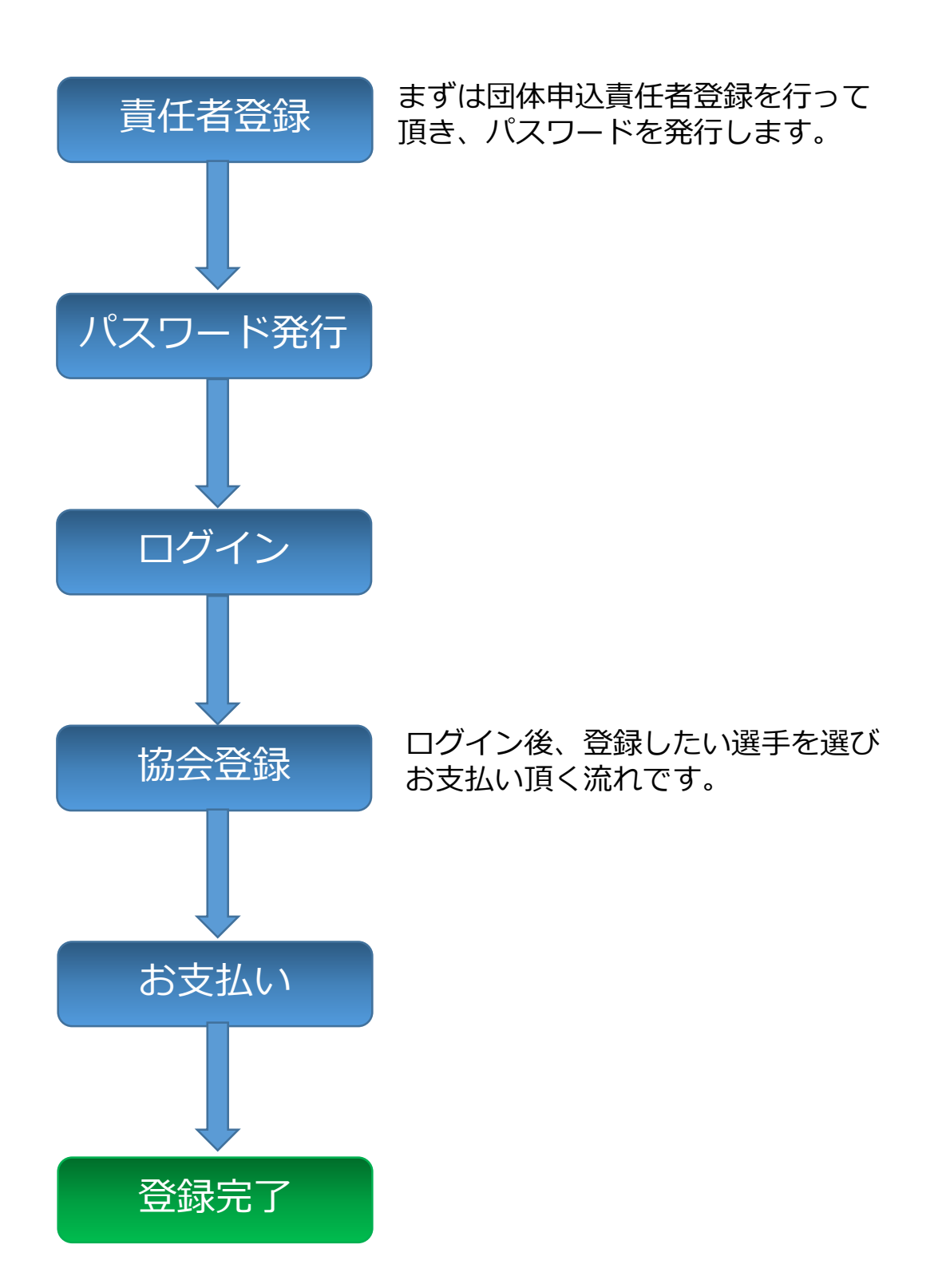

試合登録の流れ

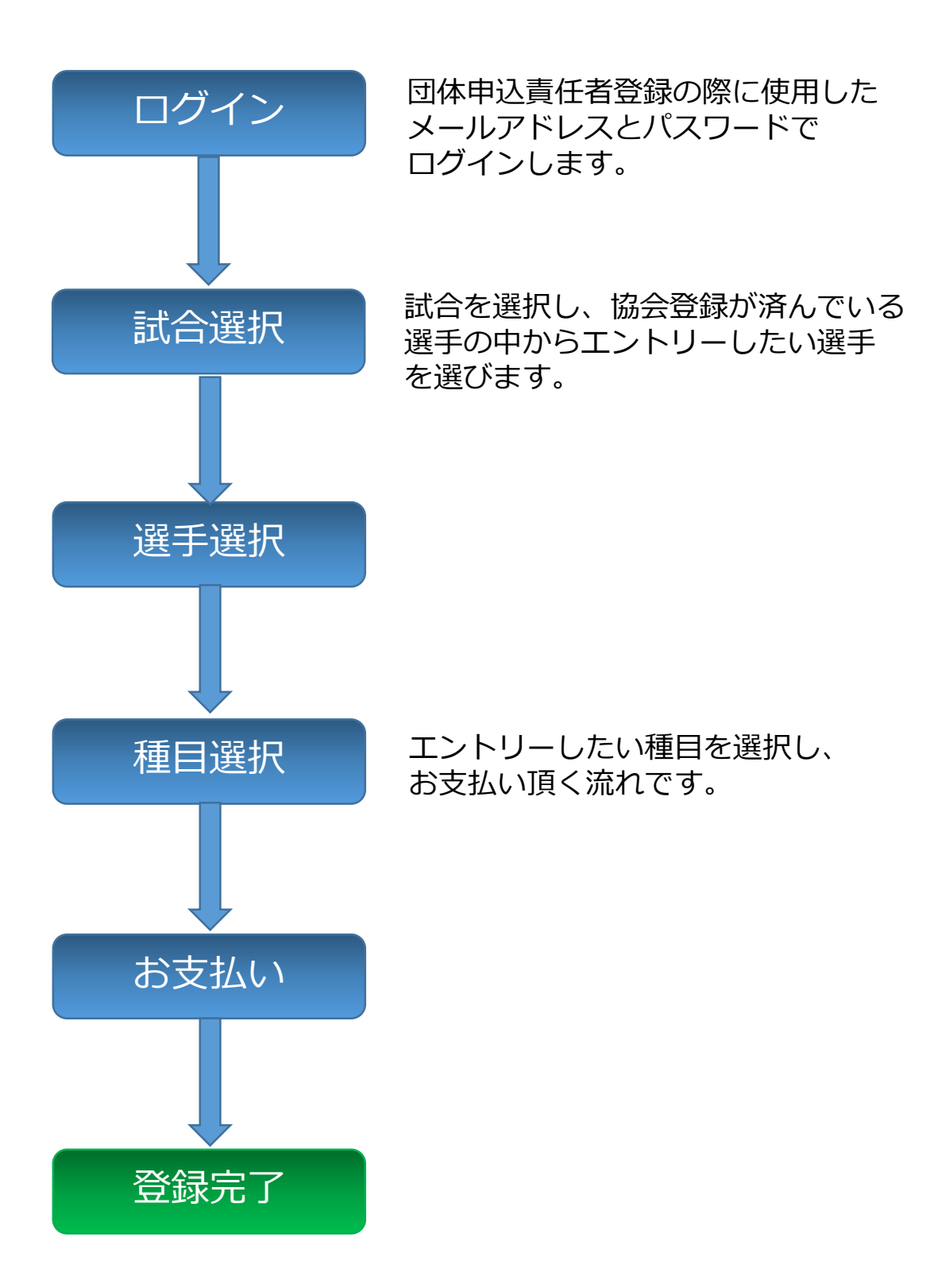

2.申込責任者登録・ログインパスワードの発行 p.2

# 2.申込責任者登録 ログインパスワードの発行

2.申込責任者登録・ログインパスワードの発行 p.3

# フェンシング協会登録システム http://fencingsystem.jp/fes/ にアクセスしてください。

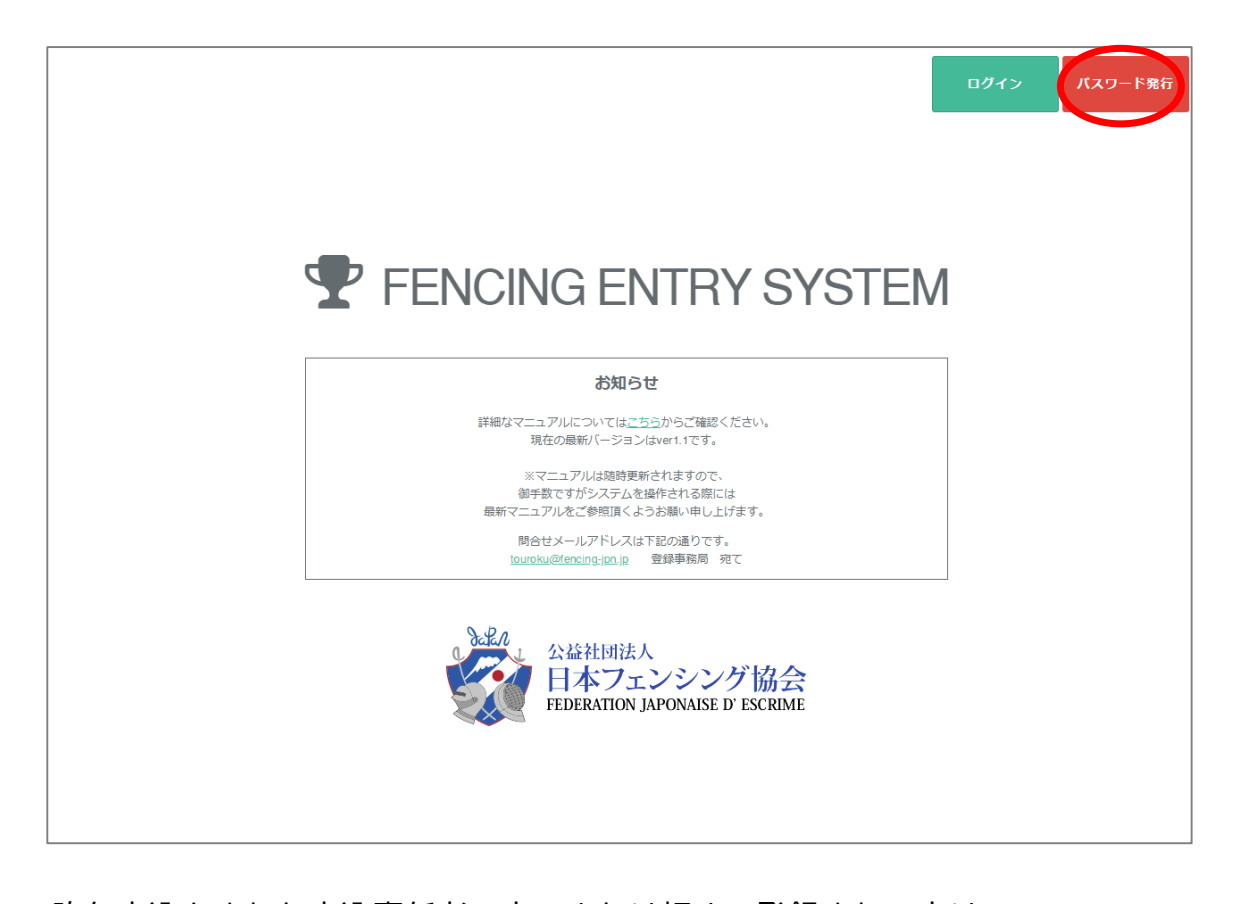

昨年申込をされた申込責任者の方、または初めて登録される方は パスワードを発行するため、 「パスワード発行」ボタンを選択して下さい。次のページへ

既に登録済みの方は「ログイン」ボタンを選択して下さい。 【3.団体申込責任者メニュー p.2】へ

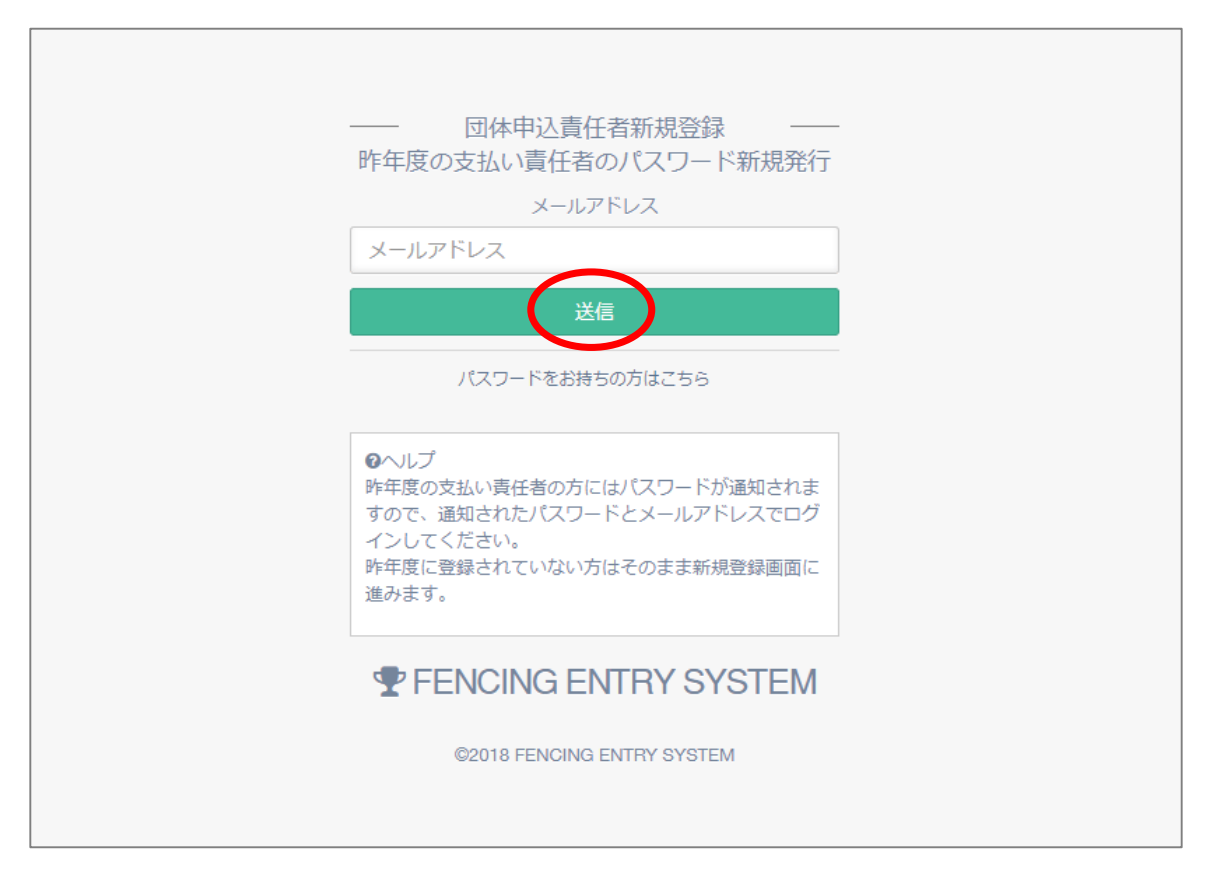

昨年度申込をされた方は昨年度と同じメールアドレスを入力して下さい。 「送信」ボタンを押すと、パスワードがメールで発行されます。 メールをご確認頂き、【3.団体申込責任者メニュー p.2】へ

※本システムで初めて登録される方もこちらからメールアドレスをご入力ください。 次のページへ

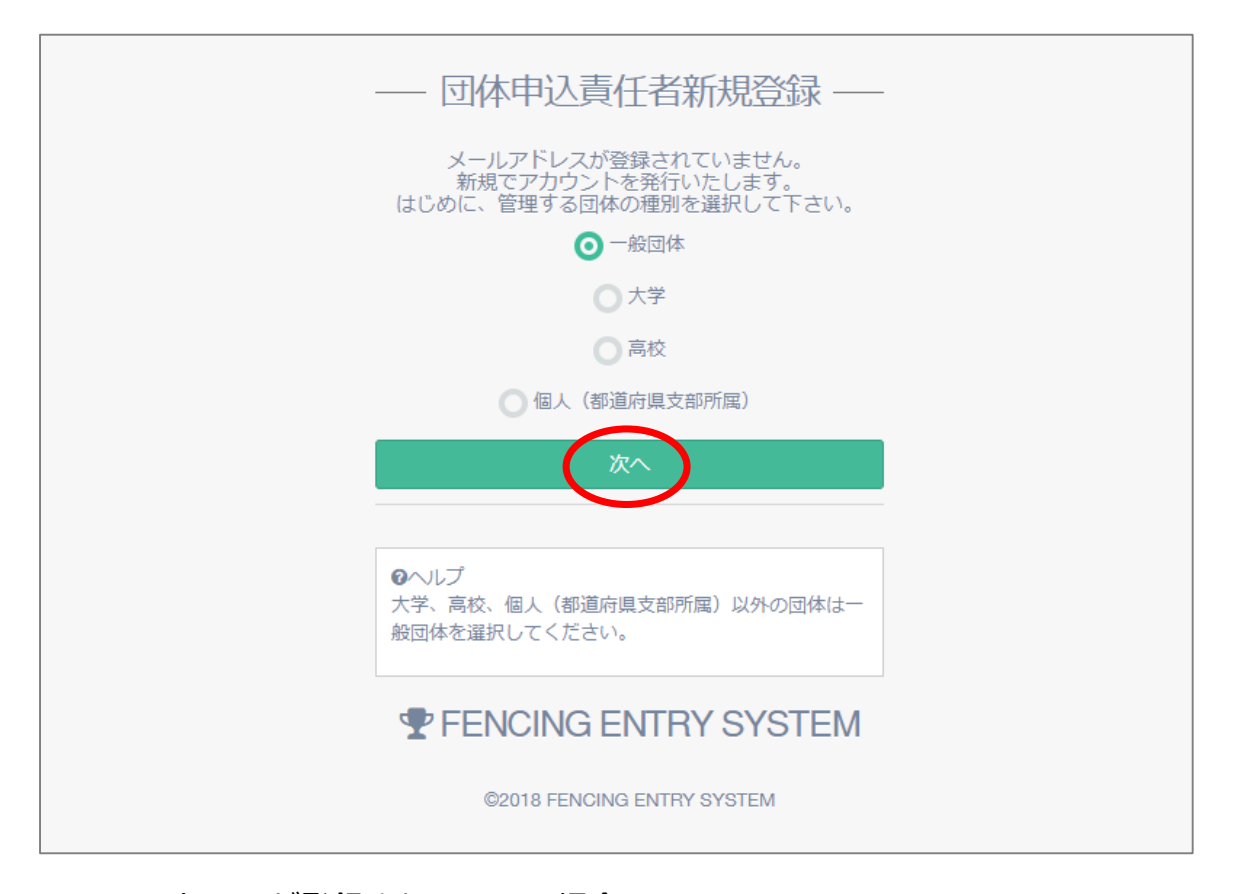

メールアドレスが登録されていない場合、 新規で団体申込責任者をご登録いただきます。 はじめに、管理する団体の種別を選択して「次へ」ボタンを押して下さい。

① 一般団体、大学、高校の場合は、次のページへ
② 個人(都道府県支部所属)の方は
【2.申込責任者登録・ログインパスワードの発行 p.9】へ

#### ①一般団体、大学、高校の場合

| -   | 一 団体申込責任者新規登録 ——                                                                                                    |  |
|-----|----------------------------------------------------------------------------------------------------|--|
|     | 団体名を検索して、<br>申込責任者名を入力してください。                                                                                          |  |
|     | 都道府県                                                                                                    |  |
|     | 未選択    ▼                                                                                                    |  |
|     | 団体名                                                                                                    |  |
|     | 未選択                                                                                                    |  |
|     | 申込責任者名                                                                                                    |  |
|     |                                                                                                    |  |
| _   | ※姓と名の間にと内空白を入って下さい。                                                                                                    |  |
|     | 確認                                                                                                    |  |
| i i | 団体がリストにない場合はこちらから                                                                                                    |  |
|     | ●ヘレプ<br>都道府県を選択すると、該当の県に所属している団体が<br>違べるようになります。<br>団体が見つからない場合は、上記「団体がリストにない<br>場合はこちらから」から団体および責任者の新規登録を<br>お願い致します。 |  |
|     |                                                                                                    |  |
|     | ©2018 FENCING ENTRY SYSTEM                                                                                             |  |

都道府県で絞り込んだ後、団体名を選び、申込責任者名を入力して、「確認」 ボタンを押してください。次のページへ

※該当の団体名が見つからない場合、「団体がリストにない場合はこちらから」 ボタンを選択してください。

【2.申込責任者登録・ログインパスワードの発行 p.12】へ

### 一般団体、大学、高校の場合

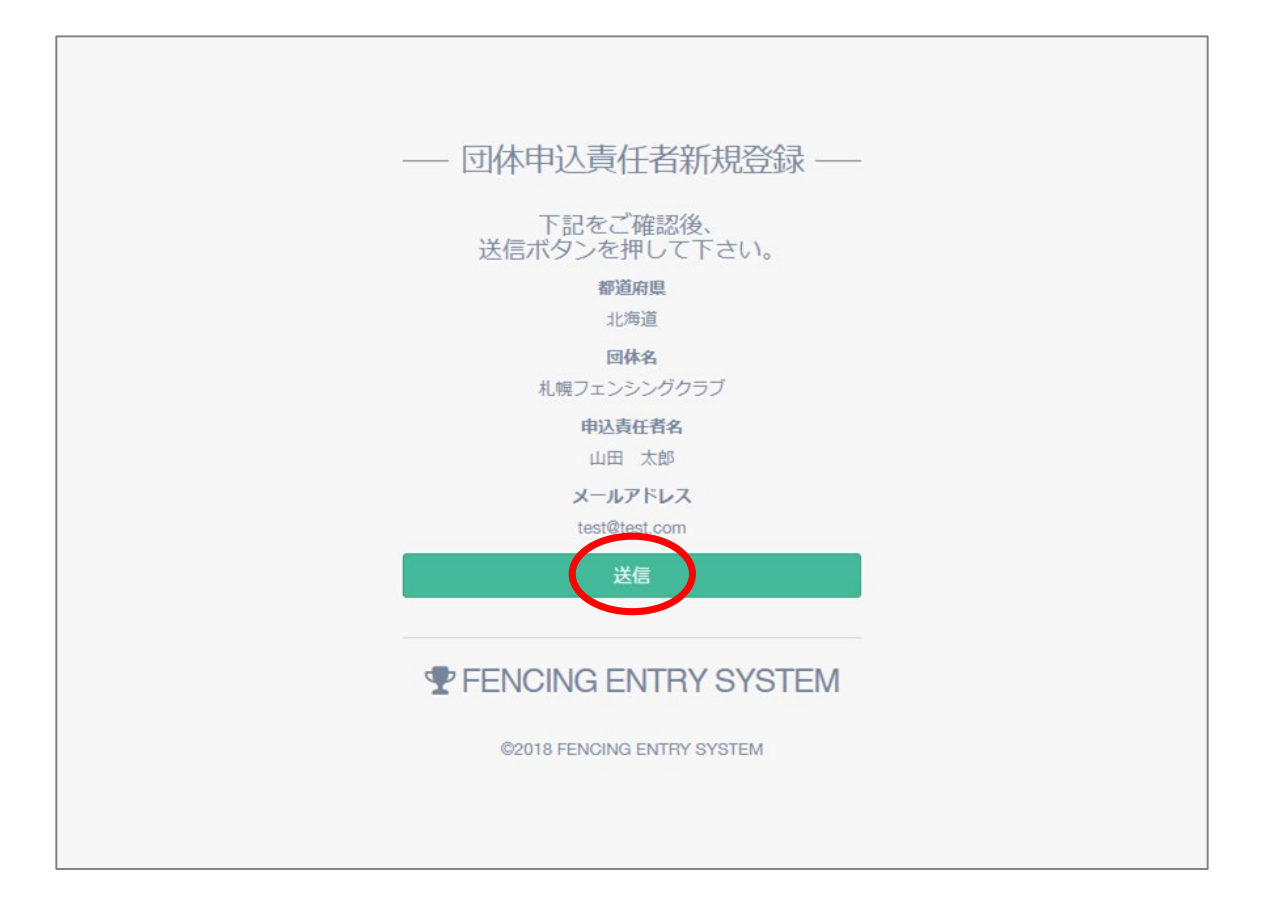

内容をご確認頂き、問題なければ「送信」ボタンを押して下さい。

#### 一般団体、大学、高校の場合

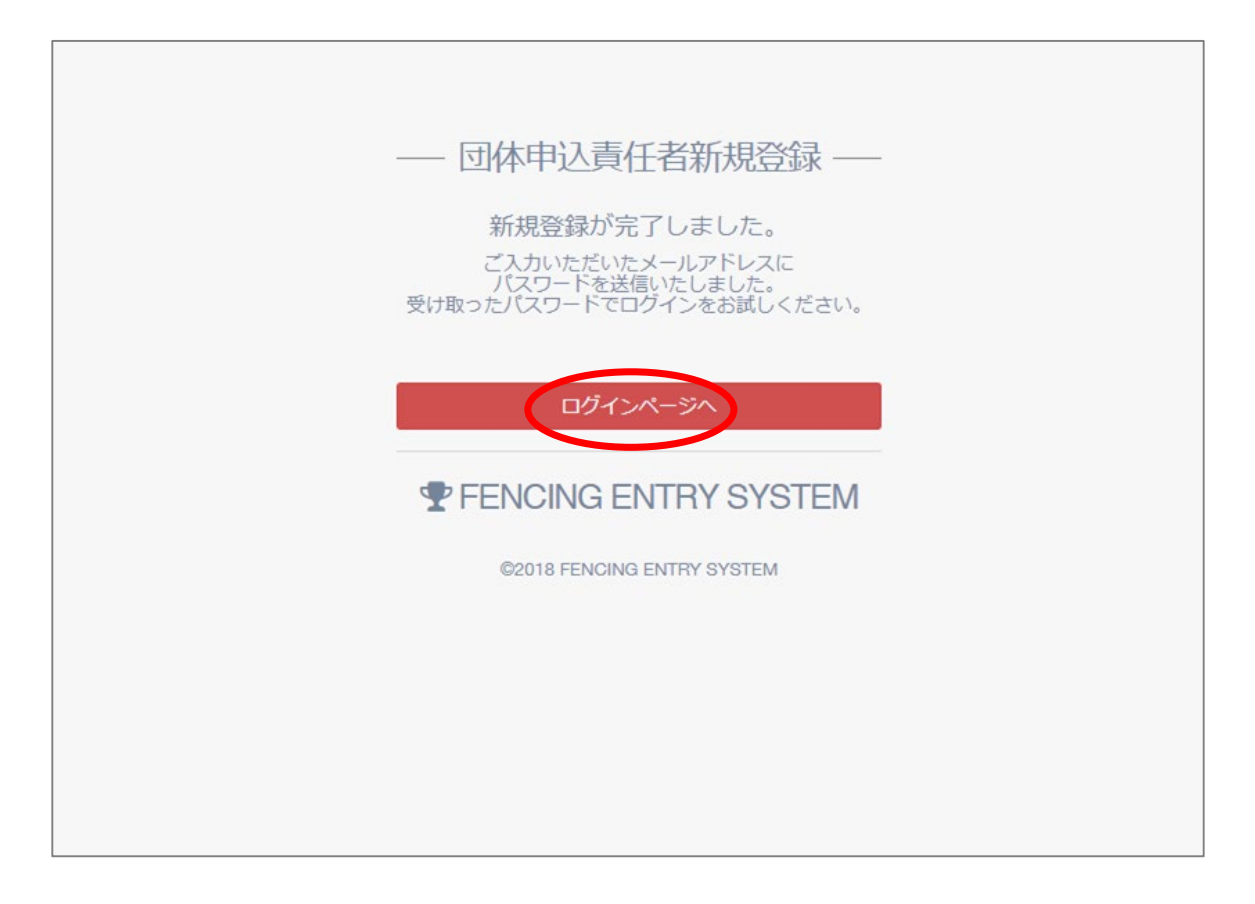

ご登録いただいたメールアドレスにパスワードが送信されますので、 「ログインページへ」をクリックしてログインをお試しください。

#### 【3.団体申込責任者メニュー p.2】へ

#### ② 個人(都道府県支部所属)の場合

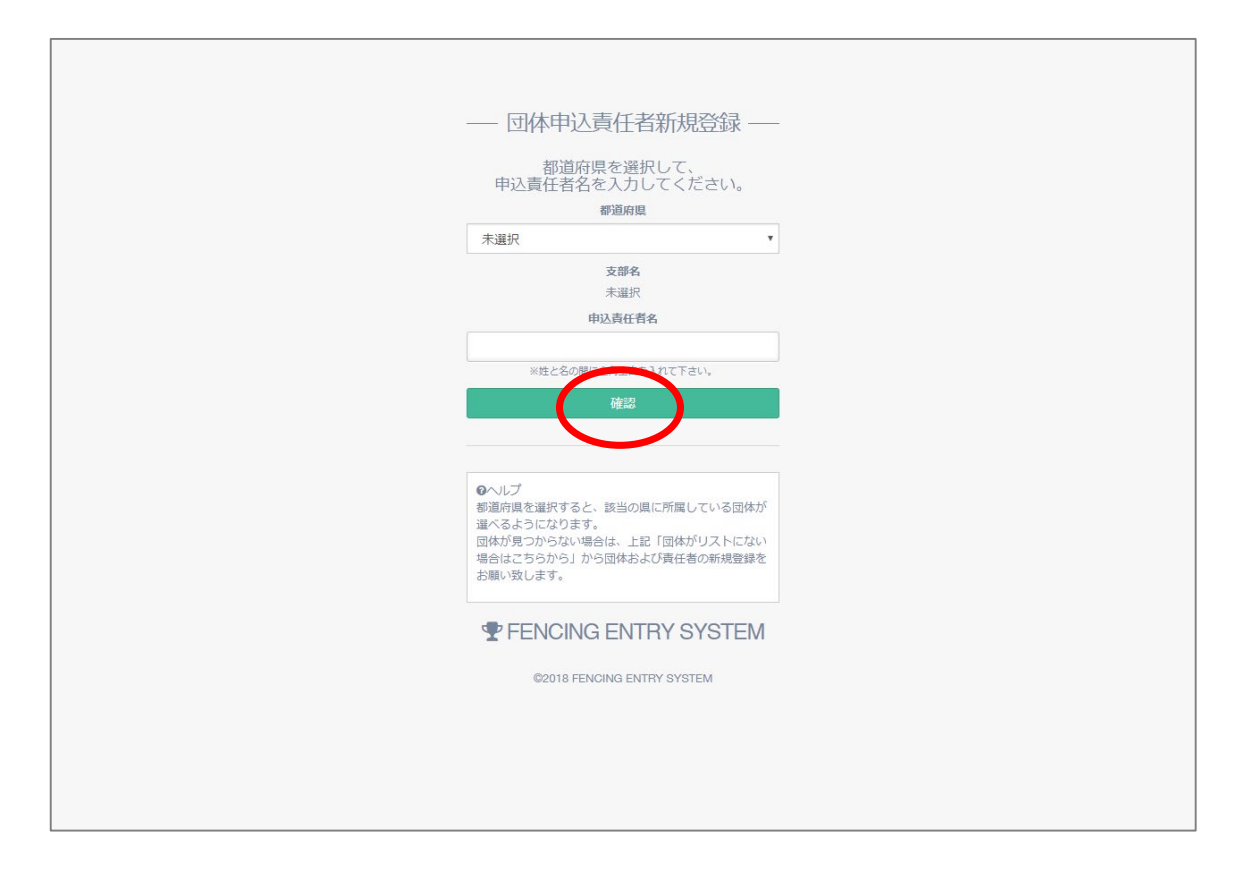

都道府県を選択し、申込責任者名をご入力後、「確認」ボタンを 押して下さい。

### ② 個人(都道府県支部所属)の場合

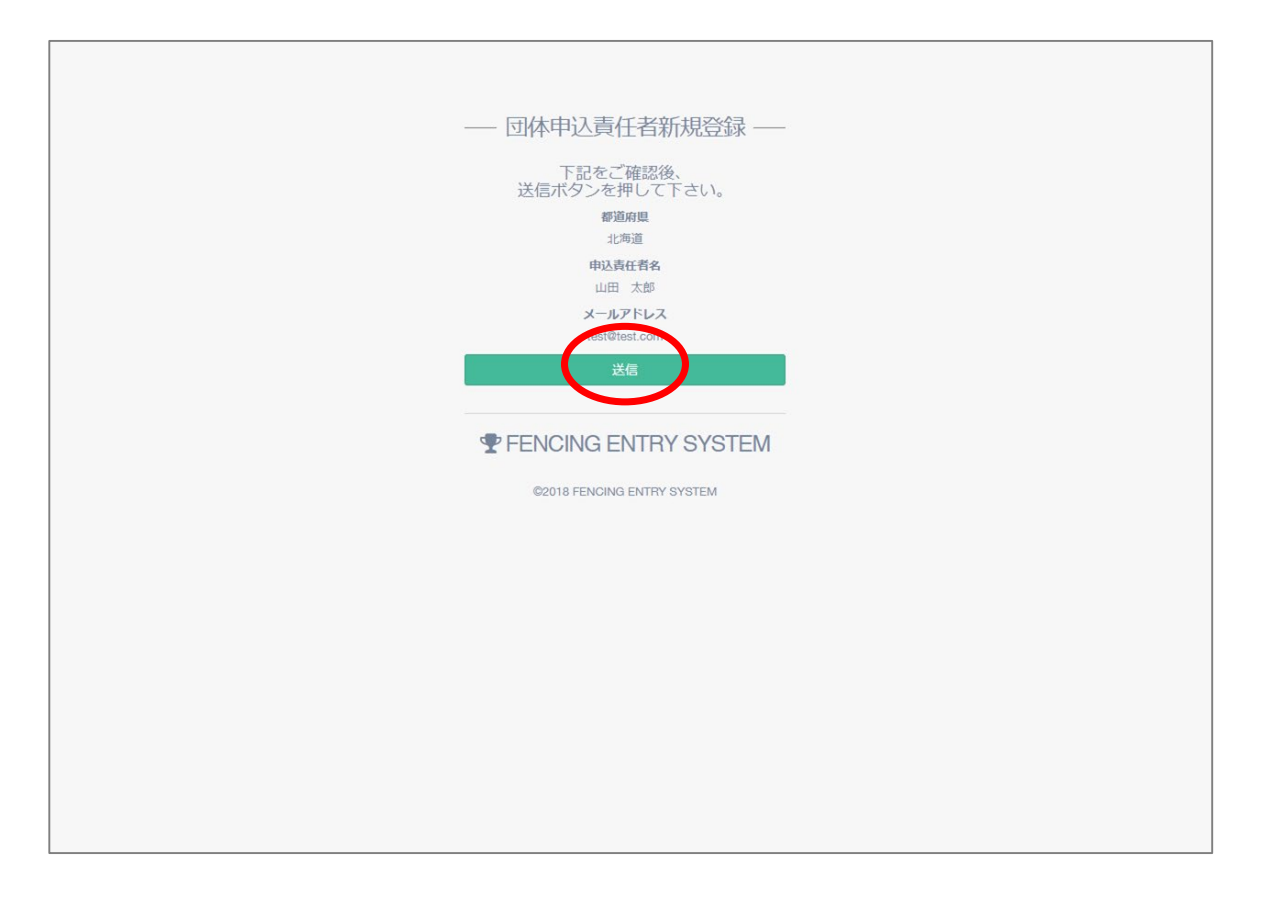

内容をご確認頂き、問題なければ「送信」ボタンを押して下さい。

### ② 個人(都道府県支部所属)の場合

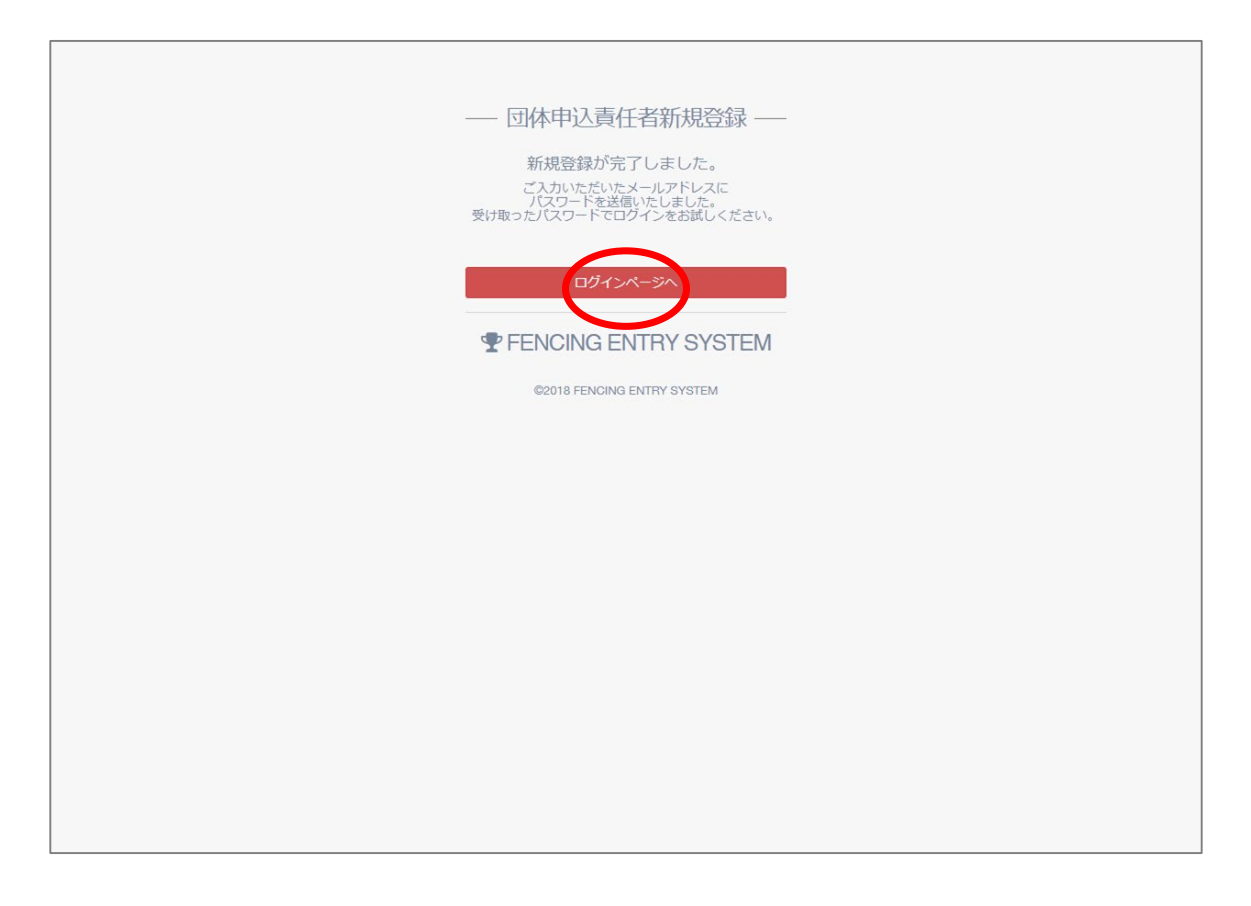

#### ご登録いただいたメールアドレスにパスワードが送信されますので、 「ログインページへ」ボタンをクリックしてログインをお試しください。

【2.申込責任者登録・ログインパスワードの発行 p.12】へ

・団体がリストにない場合(一般団体、大学、高校の場合) 【新規】

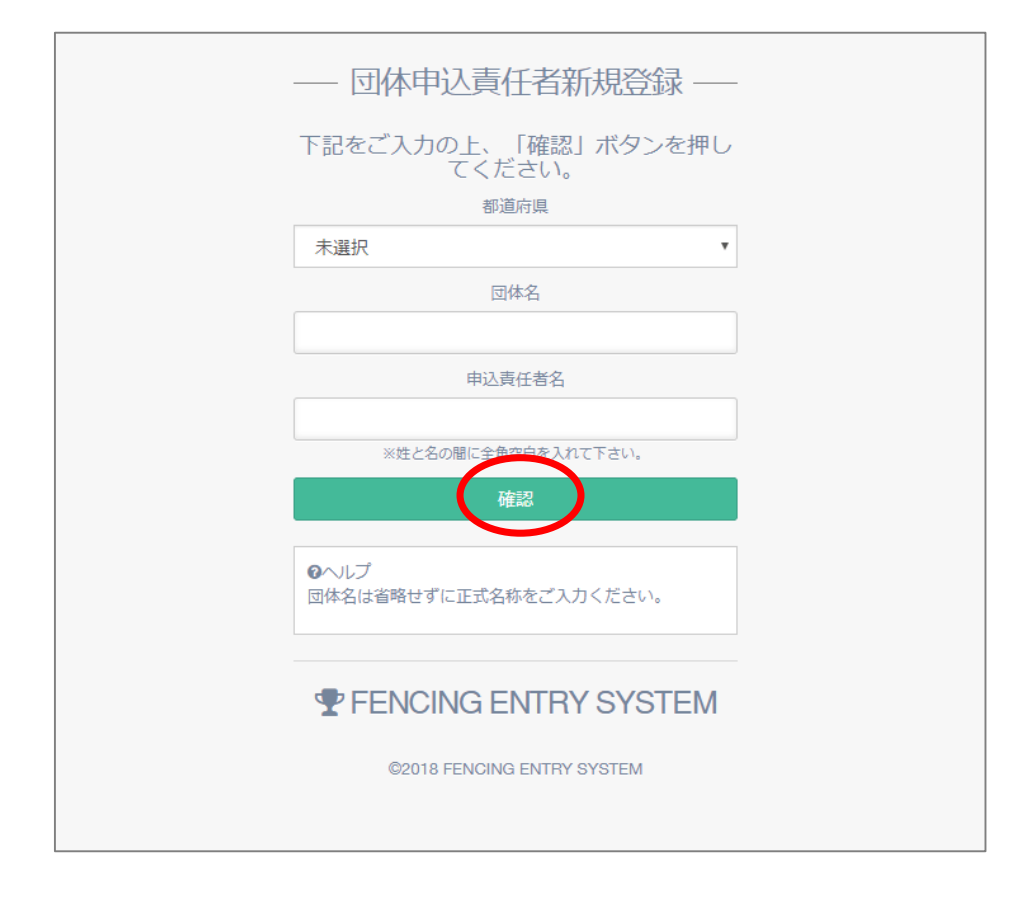

団体が検索で見つからない場合、新規登録となります。 都道府県、団体名、申込責任者名をご入力の上、「確認」ボタンを押して下さい。

・団体がリストにない場合(一般団体、大学、高校の場合) 【新規】

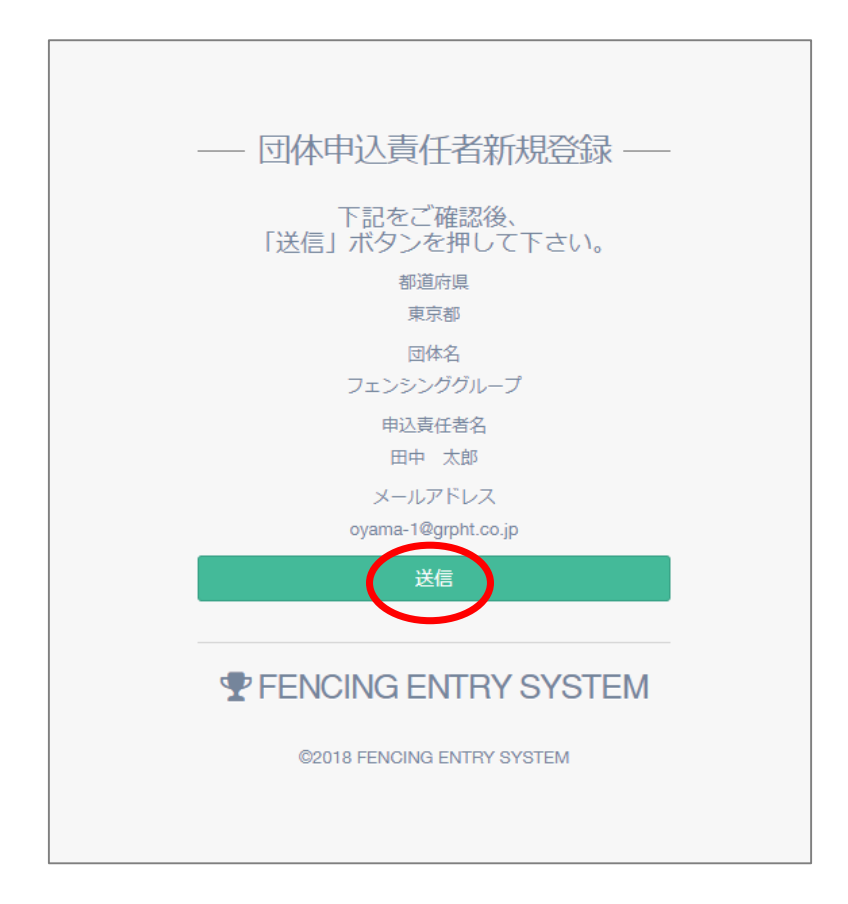

内容をご確認頂き、問題なければ「送信」ボタンを押して下さい。 次のページへ

### ・団体がリストにない場合(一般団体、大学、高校の場合) (新規)

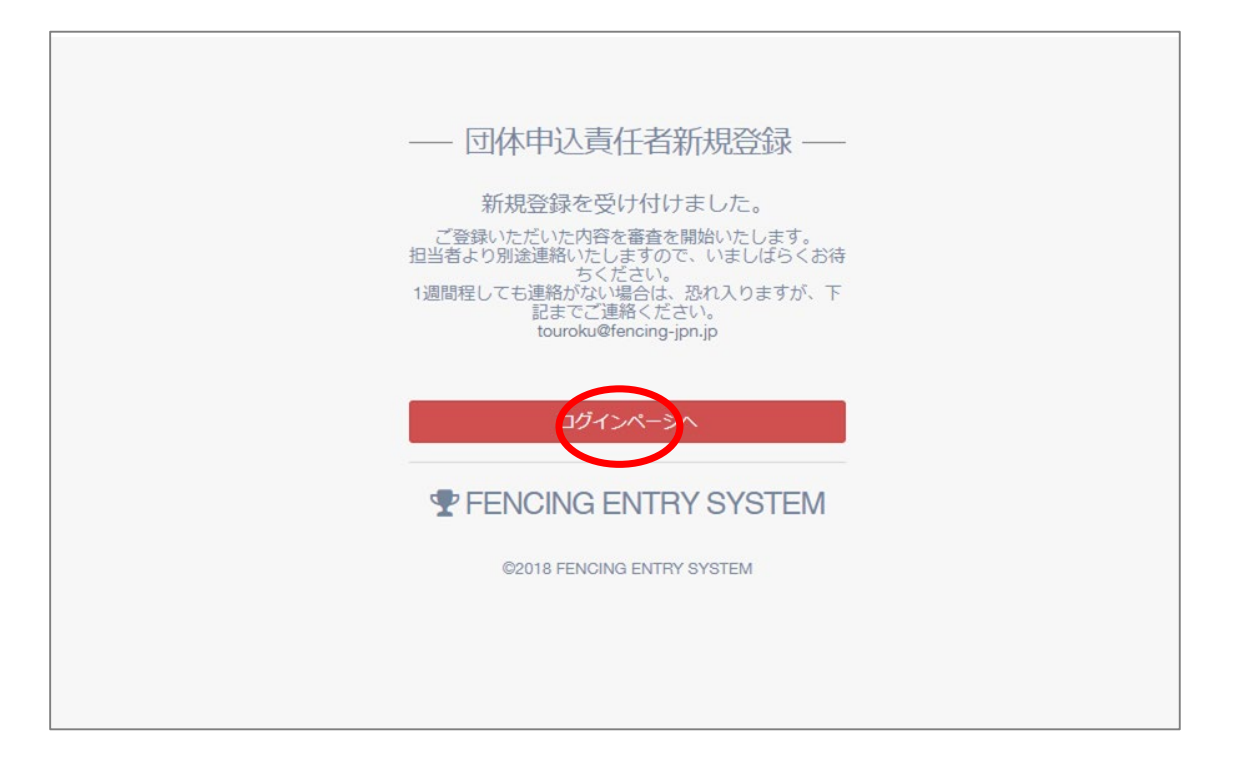

#### 新規登録を受け付けました。

新規団体登録には審査が必要となりますので、ご連絡をお待ちください。 入力したメールアドレス宛にパスワードが届きましたら「ログインページへ」 を押してログインを行ってください。

【3.団体申込責任者メニュー p.2】へ

# 3.団体申込責任者メニュー

# フェンシング協会登録システム http://fencingsystem.jp/fes/ にアクセスしてください。

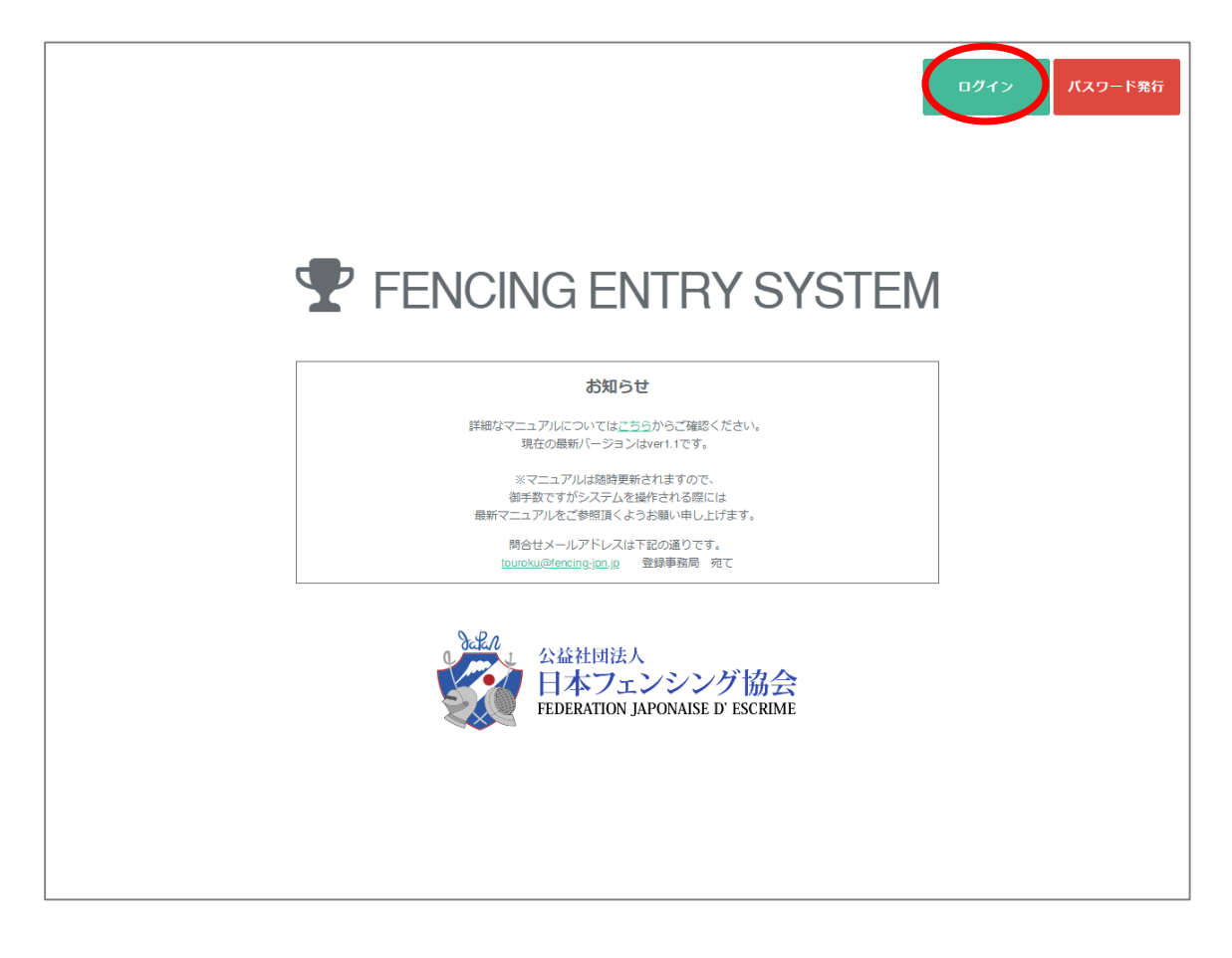

既に登録済みの方は「ログイン」ボタンを選択して下さい。次ページへ

まだ登録を行っていない方は「パスワード発行」ボタンを選択して下さい。 【2.申込責任者登録・ログインパスワードの発行 p.3】へ

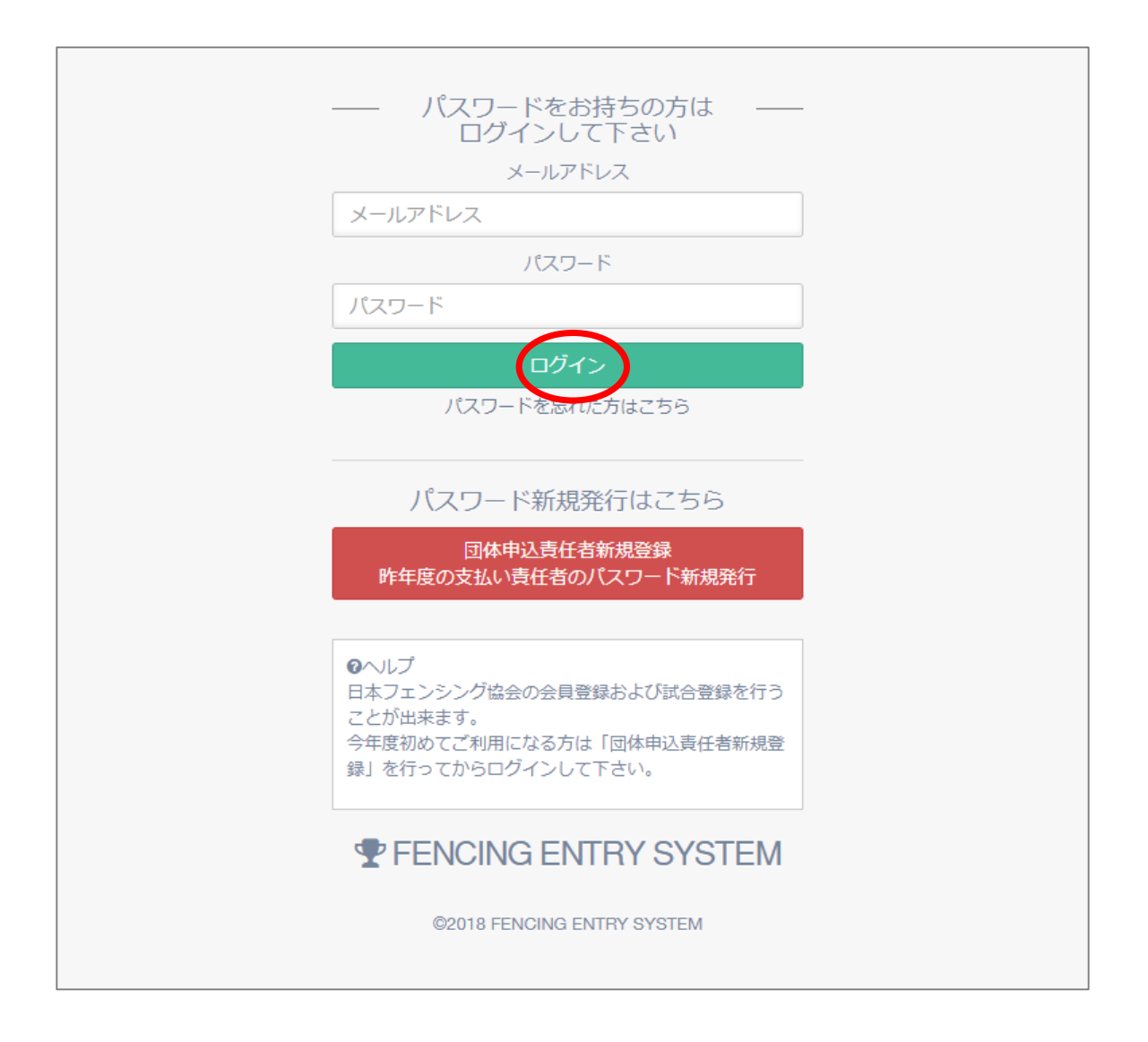

メールアドレスとパスワードを入力後「ログイン」ボタンを押して下さい。

※昨年申込をされた申込責任者の方、初めて登録される方はパスワードを発行 するため、「団体申込責任者新規登録 昨年度の支払い責任者のパスワード新規発行」 ボタンを選択して下さい。

【2.申込責任者登録・ログインパスワードの発行 p.5】へ

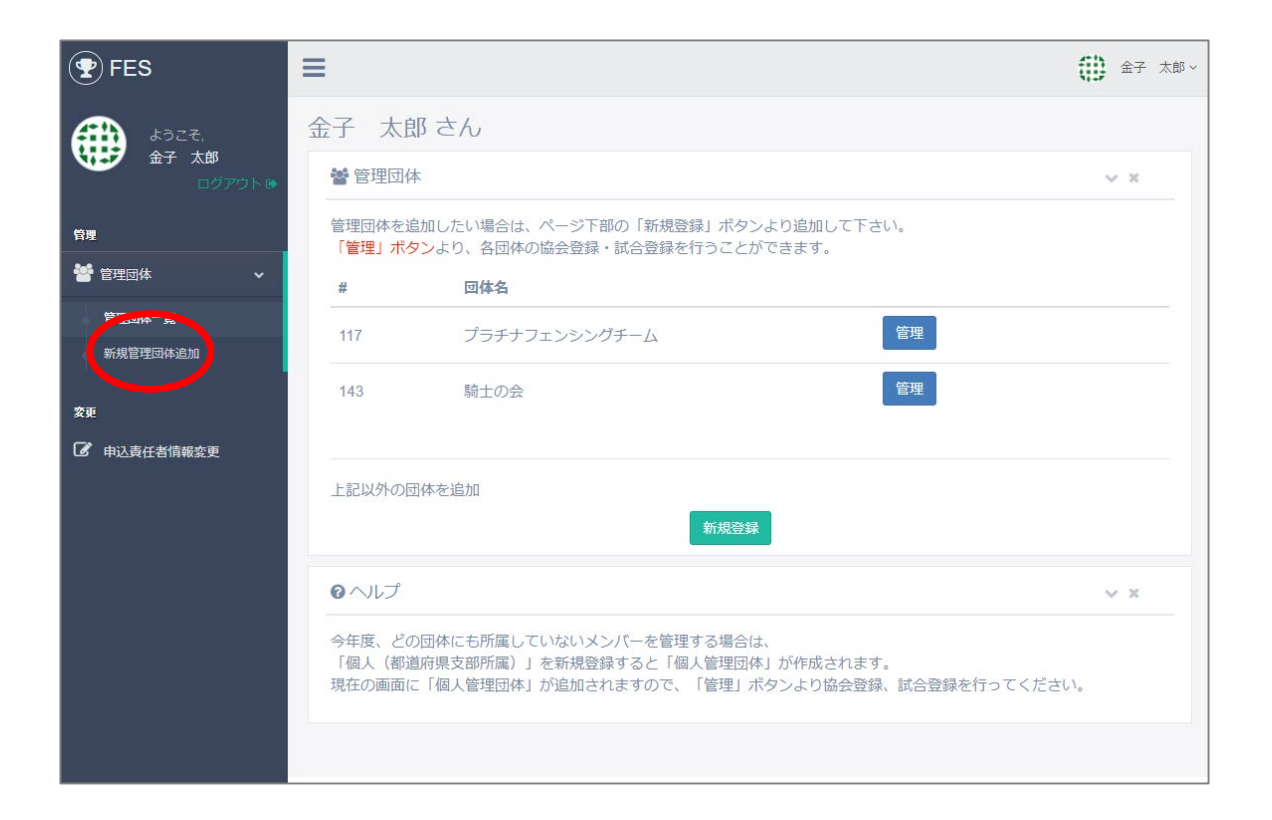

昨年度と同じメールアドレスでログインされた方は、 昨年度管理していた団体の一覧が表示されます。 メニューから「申込責任者情報変更」を押して下さい。

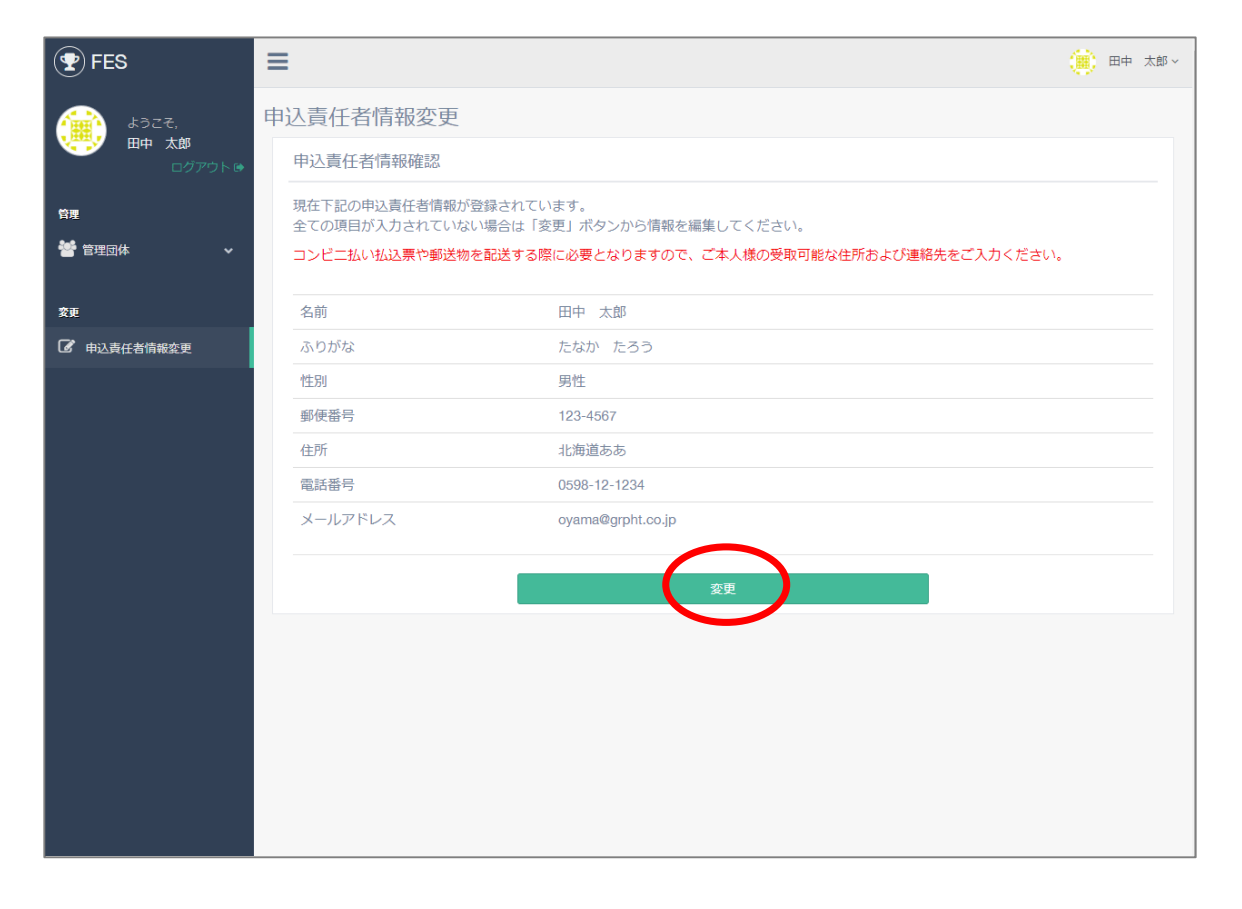

#### 団体申込責任者の情報を確認出来ます。 こちらの情報はコンビニ・郵便局での払込票の送付先住所となります。

#### 変更したい場合はこちらより「変更」ボタンを押して下さい。

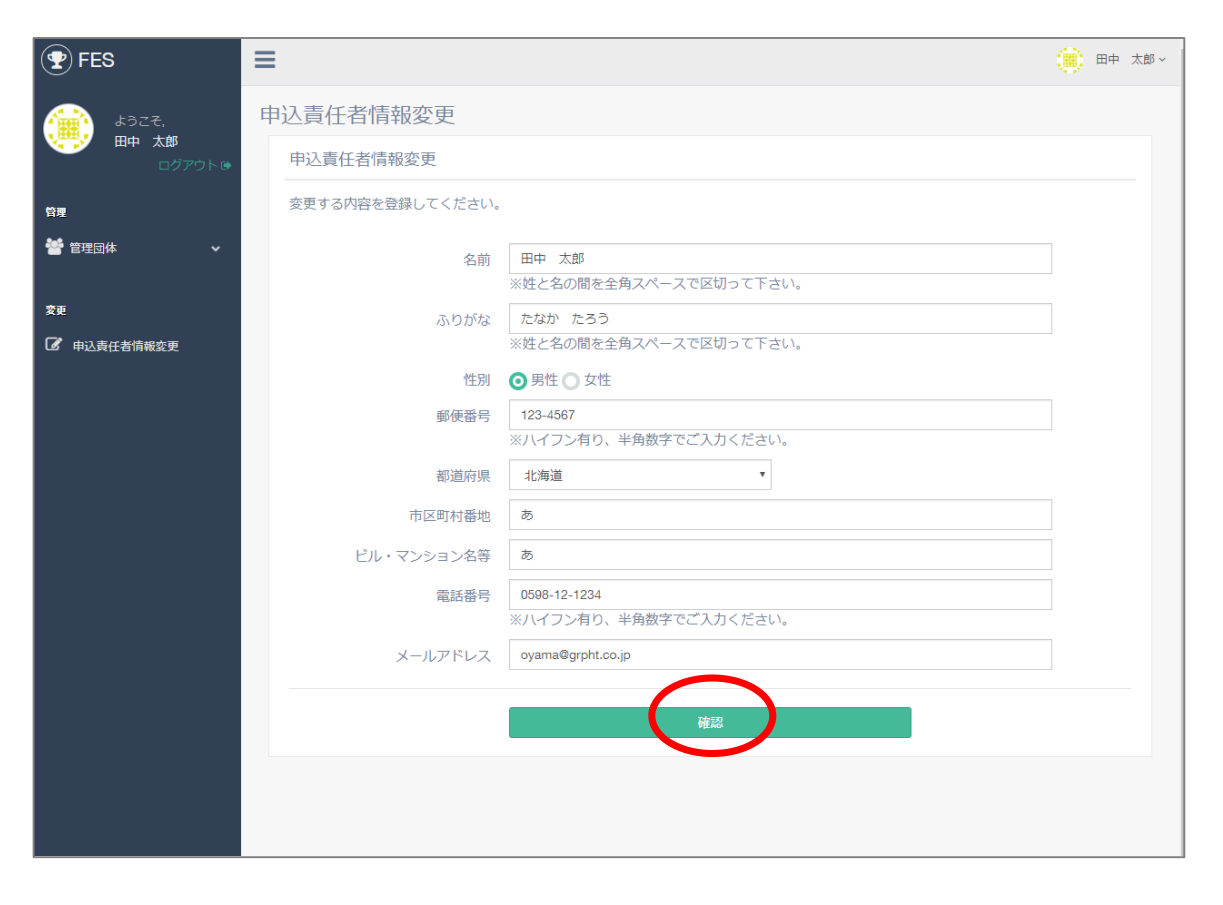

団体申込責任者の情報を変更したい場合は編集後、 「確認」ボタンを押して下さい。

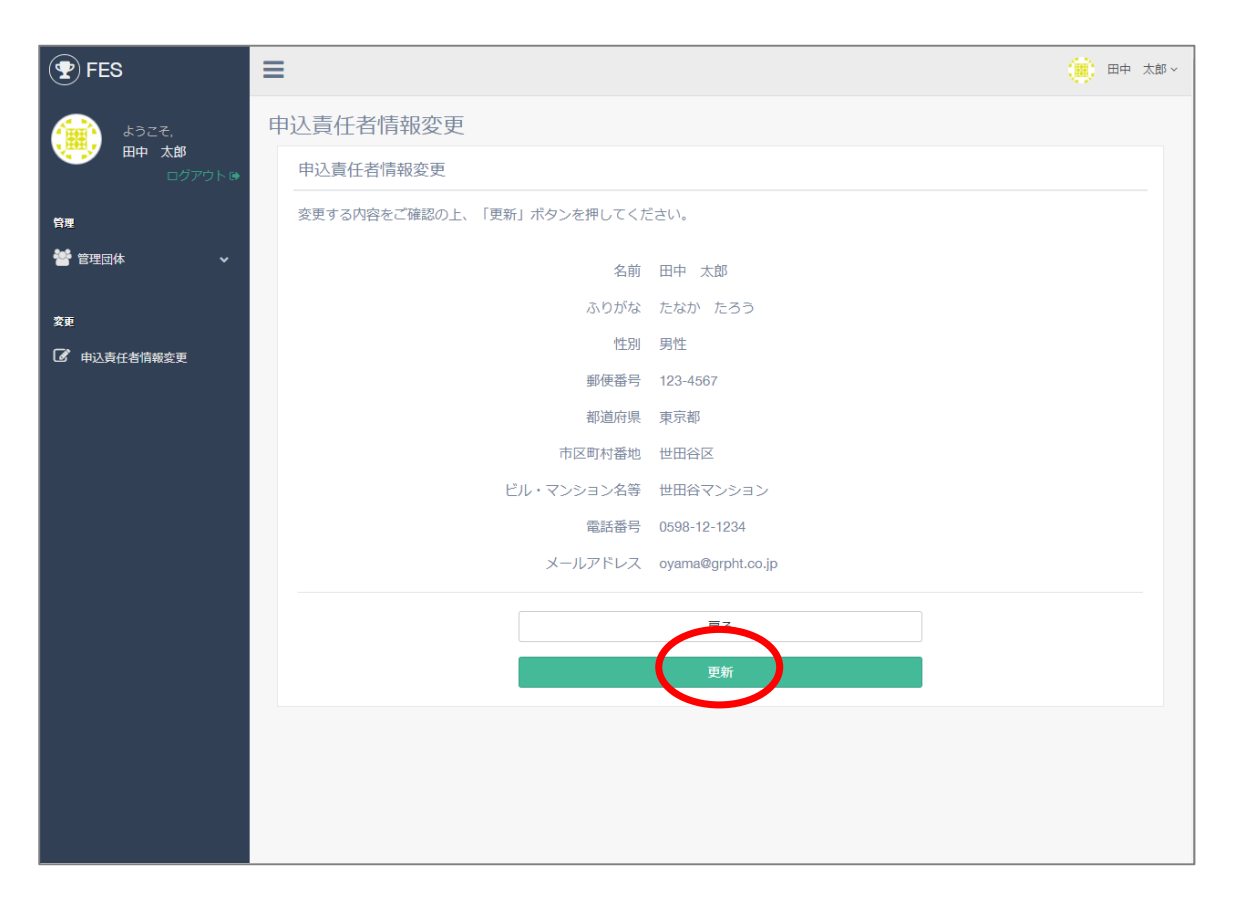

内容をご確認頂き、問題なければ「登録」ボタンを押して下さい。

# 4.新規管理団体追加

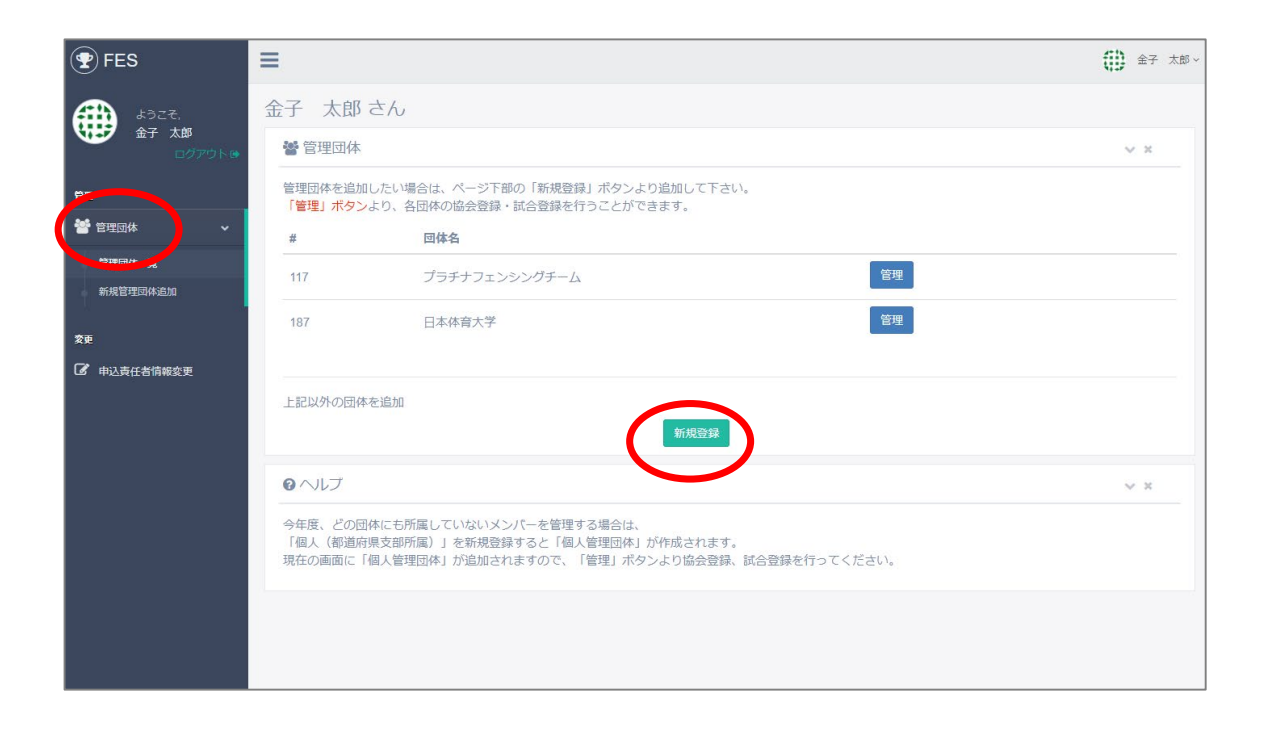

メニューの「管理団体」を選択すると現れる「管理団体新規登録」、 またはトップページ「新規登録」ボタンを押して下さい。 次のページへ

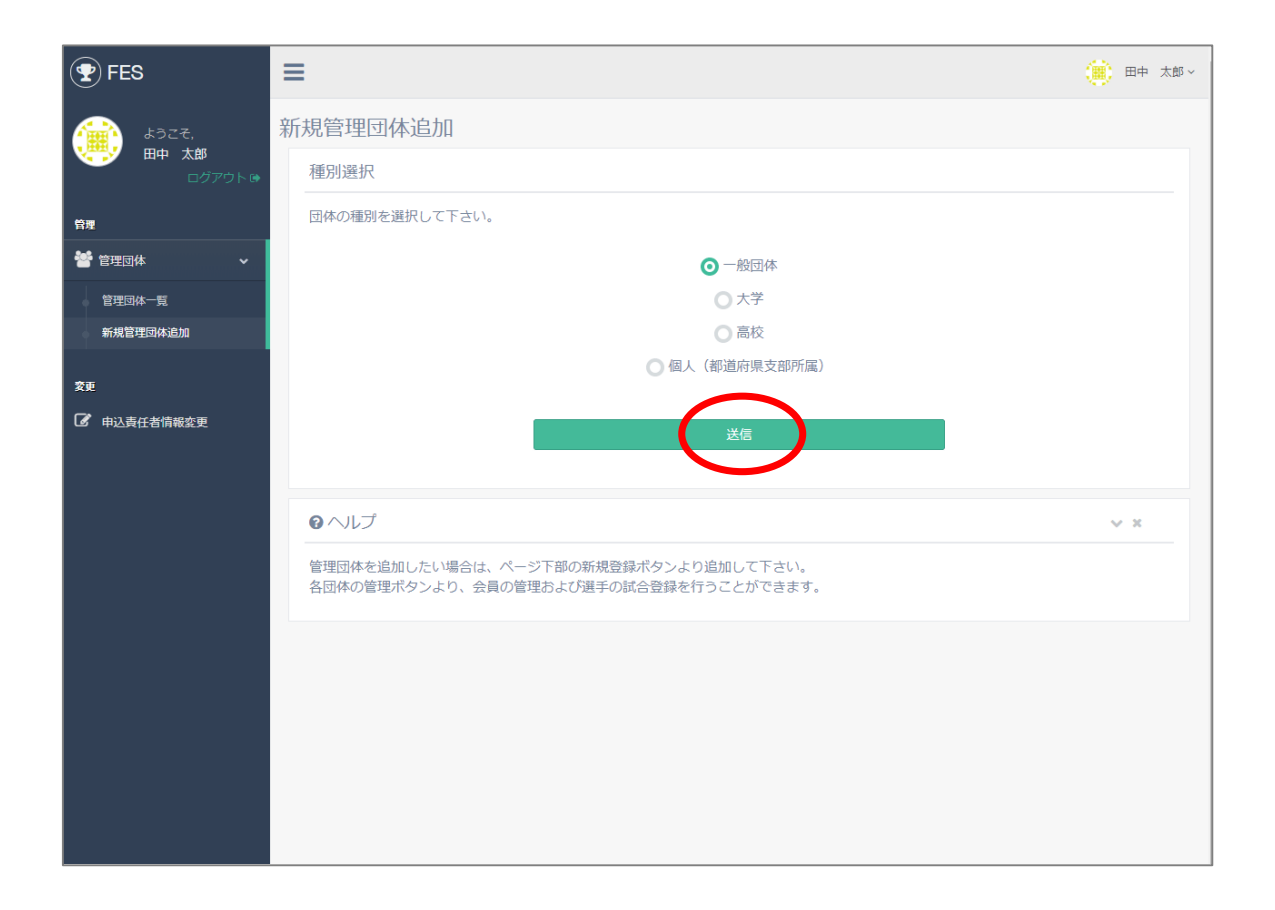

登録する団体の種別を選択後、「送信」ボタンをクリックしてください。 次のページへ

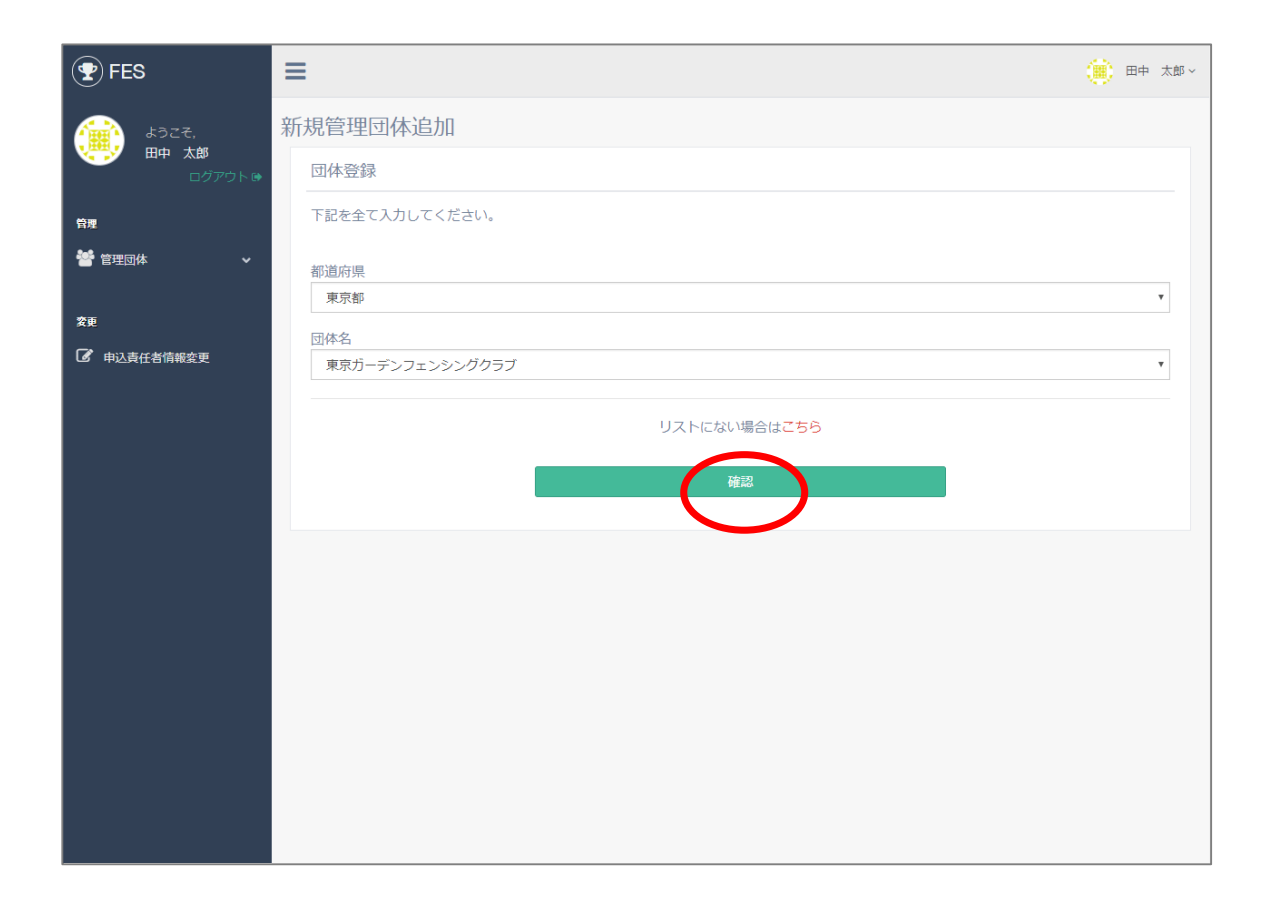

団体の都道府県を選択して、団体名のリストから、管理する団体名を選択し、 「送信」ボタンを押して下さい。次のページへ

※団体名のリストに管理する団体の名前がないときは確認ボタン上の 「リストにない場合はこちら」から登録作業を行ってください。 【4.新規管理団体追加 p.7】へ

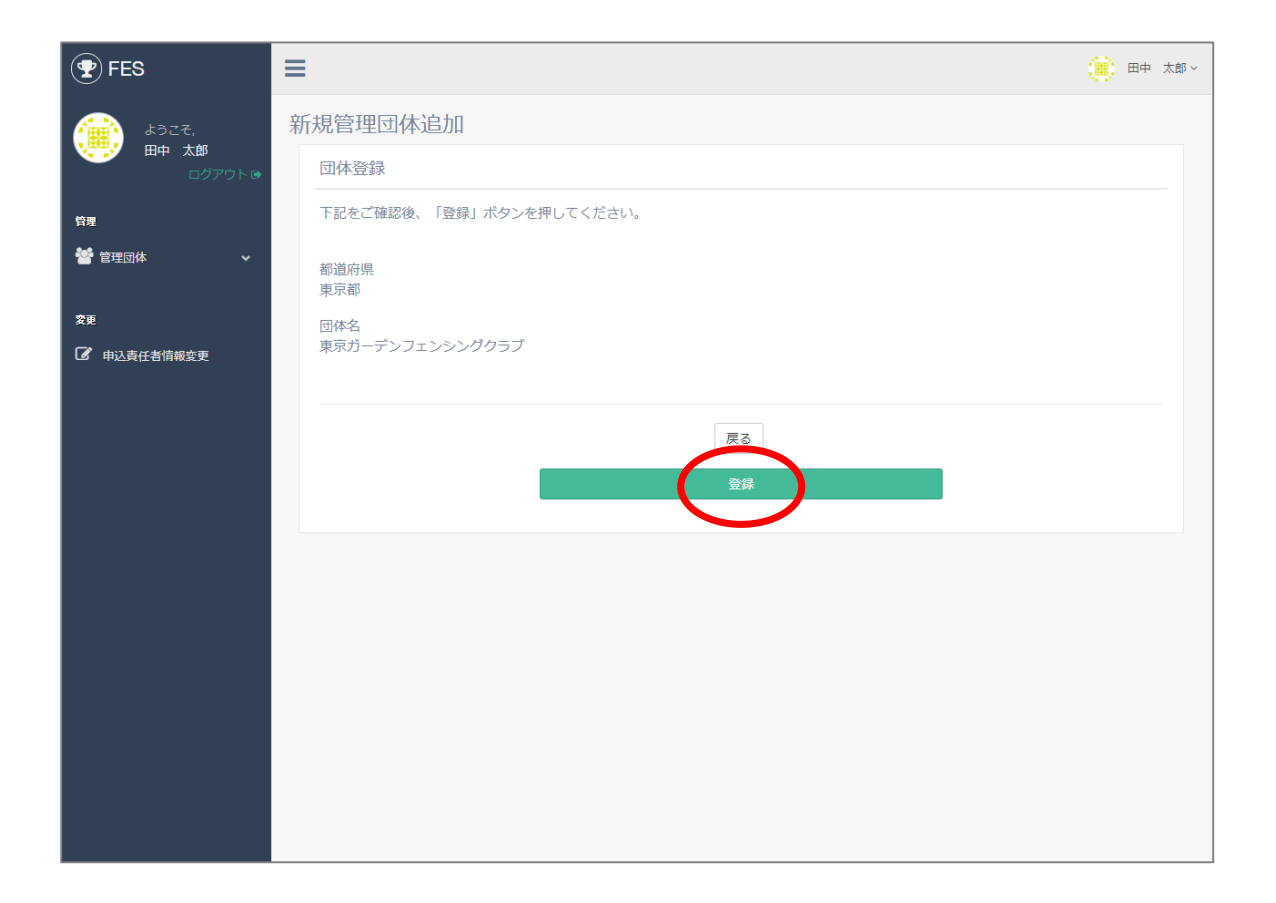

### 追加する団体を選択後、「送信」ボタンを押して下さい。

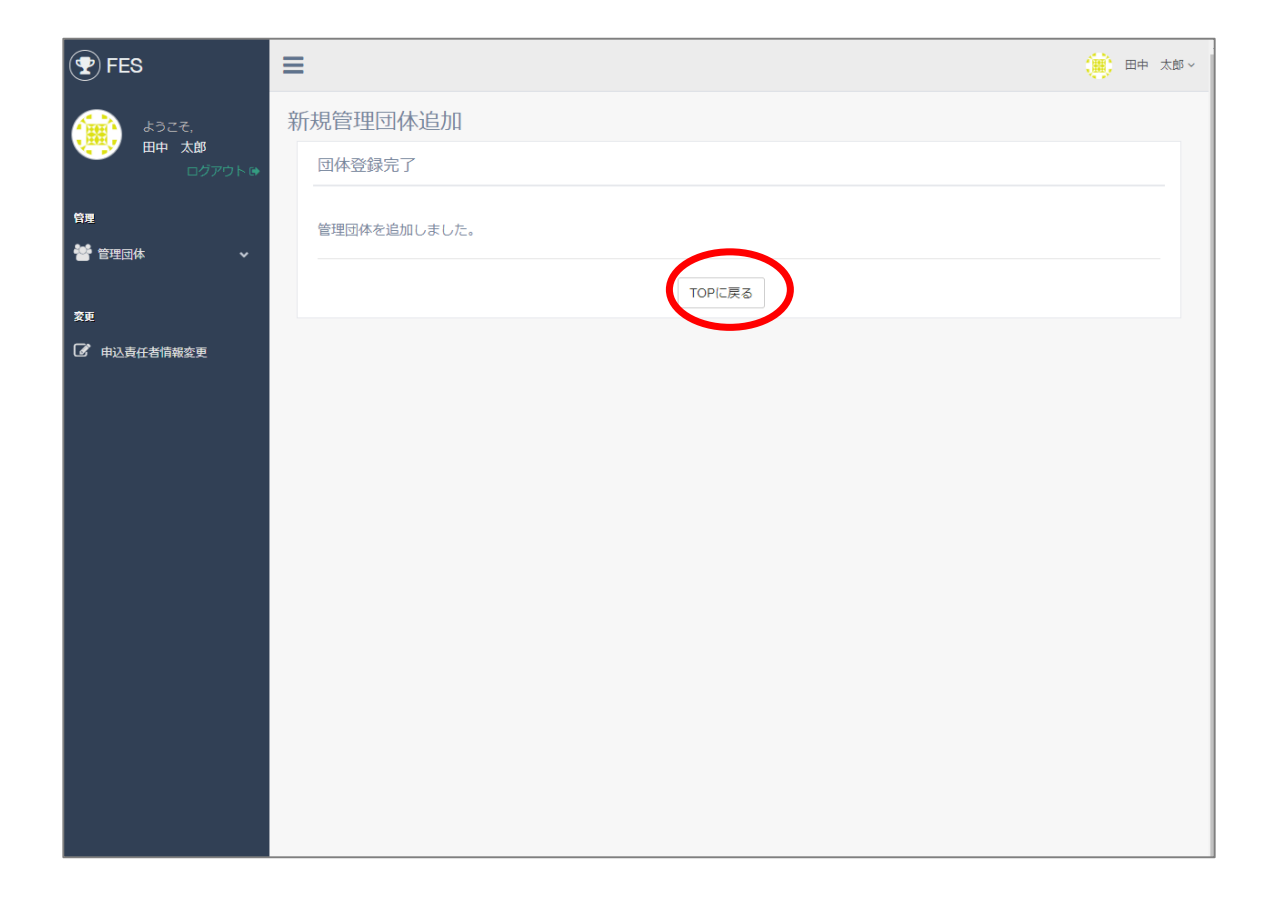

管理団体の追加が完了しました。 「TOPに戻る」をクリックして、管理団体一覧に戻ってください。

## ・団体が団体リストにない場合

| 🕐 FES              | ≡                            | 金子 | 太郎~ |
|--------------------|------------------------------|----|-----|
| 492 <del>2</del> . | 新規管理団体追加                     |    |     |
| 金子 太郎<br>ログアウトは    | 団体登録                         |    |     |
| 管理                 | 下記項目を選択して、「確認」ボタンをクリックして下さい。 |    |     |
| 矕 管理団体 🛛 🗸 🗸       | 都道府県                         |    | _   |
| 変更                 | 未選択                          |    | *   |
| 中込責任者情報変更          | 1017-4日<br>未選択               |    | v   |
|                    | 選択する項目がリストにない場合はこちらから作成して下   |    |     |
|                    | さい。                          |    |     |
|                    | 6f12                         |    |     |
|                    |                              |    |     |
|                    |                              |    |     |
|                    |                              |    |     |

新規の団体の追加申請を行います。 都道府県を登録し、団体名を記入してください。 ※登録する団体名は略称などを使わず、公式名称でご記入ください。

## ・団体が団体リストにない場合

| PES                                                                                                    | ≡                        | ● 田中 太郎 > |
|----------------------------------------------------------------------------------------------------|--------------------------|-----------|
| 4327.                                                                                                    | 新規管理団体追加                 |           |
| 田中 A即 ログアウト ログアウト ログ ログ ログ アウト ログ ログ ロ ログ ログ ログ ログ ログ ログ ログ ログ ログ ログ ログ ログ ログ ログ ログ ログ ログ ログ ログ ログ ログ ログ ログ ログ ログ ログ ログ ログ ログ ログ ログ ログ ログ ログ ログ ログ ログ ログ ログ ロ ロ ロ ロ ロ ロ ロ ロ ロ ロ ロ ロ ロ ロ ロ ロ ロ ロ ロ ロ ロ ロ ロ ロ ロ ロ ロ ロ ロ ロ ロ ロ ロ ロ ロ ロ ロ ロ ロ ロ ロ ロ ロ ロ ロ ロ ロ ロ ロ ロ ロ ロ ロ ロ ロ ロ | 団体登録                     |           |
| <b>管理</b>                                                                                                    | 下記をご確認後、「登録」ボタンを押してください。 |           |
| 👕 管理団体 🛛 🖌 🗸                                                                                                    | 都道府県<br>秋田県              |           |
| 変更                                                                                                    | 団体名<br>秋田フェンシング団体        |           |
| U TERITEINIKER                                                                                                    |                          |           |
|                                                                                                    | 展る                       |           |
|                                                                                                    |                          |           |
|                                                                                                    |                          |           |
|                                                                                                    |                          |           |
|                                                                                                    |                          |           |
|                                                                                                    |                          |           |
|                                                                                                    |                          |           |

## 内容を確認して「登録」ボタンをクリックしてください。

## ・団体が団体リストにない場合

| <b>P</b> FES                                       | ≡ :                                                             | 🖹 🖦 | 太郎 ~ |
|----------------------------------------------------|-----------------------------------------------------------------|-----|------|
| لی دی<br>بر اللہ اللہ اللہ اللہ اللہ اللہ اللہ الل | 新規管理団体追加                                                        |     |      |
| ★ 田中 太郎<br>ログアウト ●                                 | 団体登録完了                                                          |     | _    |
| 管理                                                 | 新規登録を受け付けました。                                                   |     |      |
| 👕 管理団体 🛛 🖌 🗸                                       | ご入力いただいた内容で審査を開始いたします。<br>担当者より別途連絡いたしますので、今しばらくお待ちください。        |     |      |
| 変更                                                 | 1週間程経過しても連絡がない場合は、恐れ入りますが下記までご連絡ください。<br>touroku@fencing-jpn.jp |     |      |
|                                                    | TOPに戻る                                                          |     | -    |
|                                                    |                                                                 |     |      |
|                                                    |                                                                 |     |      |
|                                                    |                                                                 |     |      |
|                                                    |                                                                 |     |      |
|                                                    |                                                                 |     |      |
|                                                    |                                                                 |     |      |
|                                                    |                                                                 |     |      |
|                                                    |                                                                 |     |      |
|                                                    |                                                                 |     |      |

管理団体の追加申請が完了しました。 依頼完了メールが団体管理者のメールアドレスに送られます。 協会による審査が行われますので、承認をお待ちください。

1周間ほどしても連絡がない場合は【11.お問い合わせ p.1】へ

5.協会登録 p.1

5.協会登録
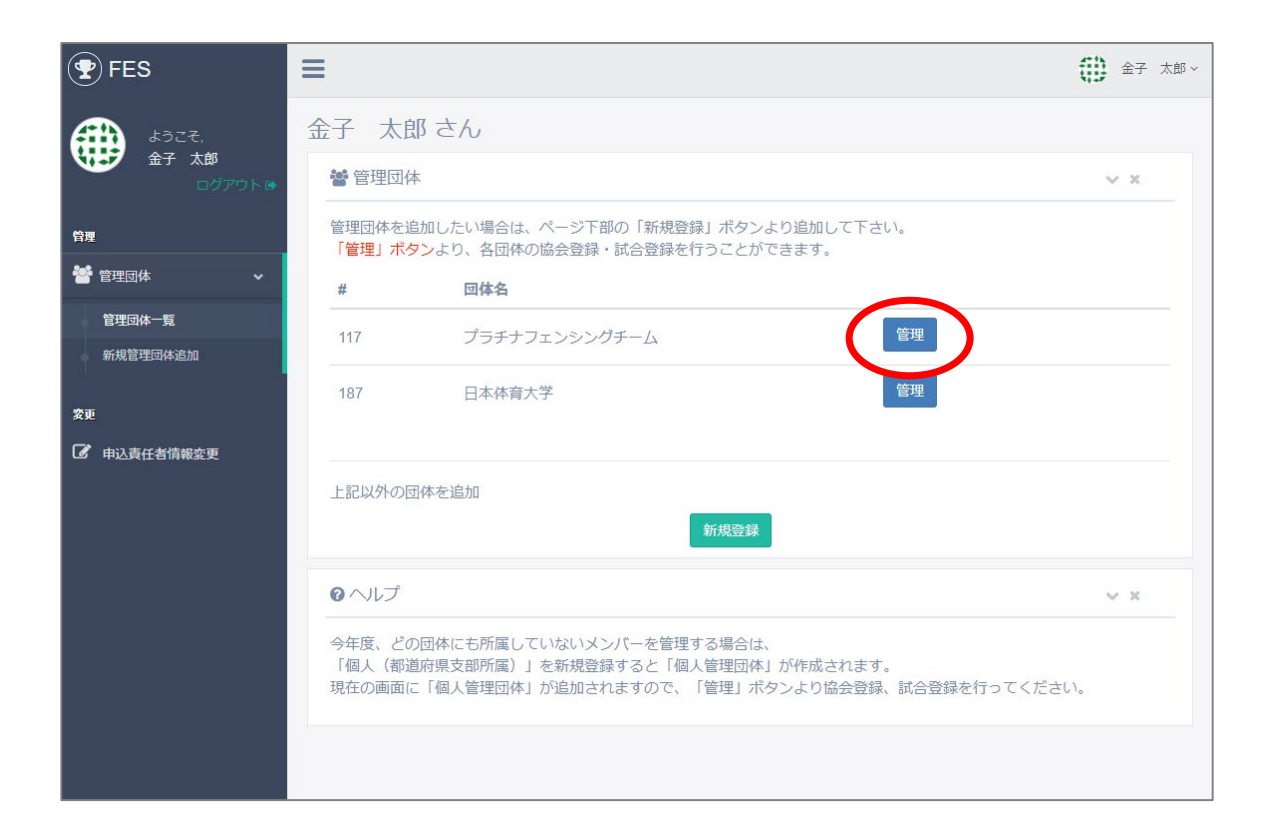

協会登録をしたい団体を選んで「管理」ボタンを押して下さい。 次のページへ

団体がない場合は【4.新規管理団体追加 p.7】ページへ

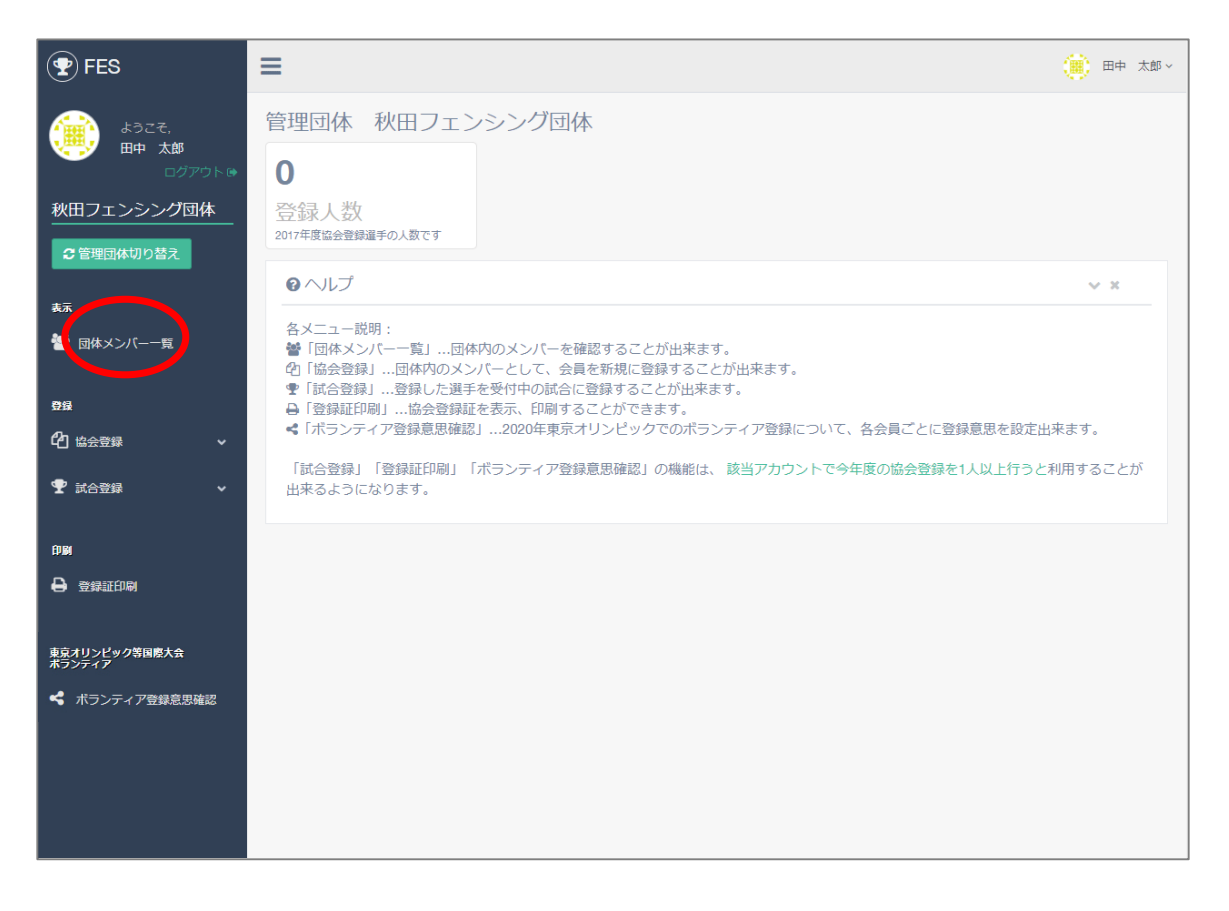

メニューから「団体メンバー一覧・編集」をクリックすると、 協会登録を行う前に既に本年度の協会登録者(支払い済み)の一覧を確認、 一部項目を編集出来ます。 今年度登録前は一人も表示されません。

| FES                                                        | ≡                    |                     |          |                 |       |        | *     | 金子 太郎 > |
|------------------------------------------------------------|----------------------|---------------------|----------|-----------------|-------|--------|-------|---------|
| ようこそ,<br>金子 太郎<br>ログアウト 9                                  | 団体メンバー<br>メンバー       | ー一覧・編集<br>から選んで下さい。 |          |                 |       |        |       |         |
| プラチナフェンシングチ<br>ーム<br>-  -  -  -  -  -  -  -  -  -  -  -  - | 協会登録番号               | 名前                  | 支払い区分    | 支払い状況           | 選手 審判 | コーチ 監督 | 役員    |         |
| 表示                                                         | F1000511<br>F1000512 | 金子 太郎<br>金子 次郎      | 一般<br>一般 | 支払い確認済み 支払い確認済み | ~     | *      | 詳細 編集 | P       |
| ● □(トノノハー 見・編集<br>登録                                       | F1000510             | 金子 テスト              | 一般       | 支払い確認済み         | *     |        | 詳細    |         |
| ௴ 協会登録 → ♥ 試合登録 →                                          |                      |                     |          |                 |       |        |       |         |
| 印刷<br>● 登録証印刷                                              |                      |                     |          |                 |       |        |       |         |
| 東京オリンピック等国際大会<br>ボランティア<br>ペ ボランティア登録意思確認                  |                      |                     |          |                 |       |        |       |         |
|                                                            |                      |                     |          |                 |       |        |       |         |

協会登録を行う前に既に本年度の協会登録者(支払い済み)の一覧を確認 出来ます。登録前は一人も表示されません。

「詳細」ボタンをクリックすると登録メンバーの詳細情報が確認出来ます。 「編集」ボタンをクリックすると登録メンバーの一部項目が編集出来ます。 編集可能な項目は、

役割(選手、審判、コーチ、監督、役員) 利き手 出場クラス(カデ、ジュニア、シニア、中学、小学) 出場種目(フルーレ、エペ、サーブル) 写真 です。

その他の項目の編集が必要な場合は

フェンシング協会登録事務局までお問い合わせください。

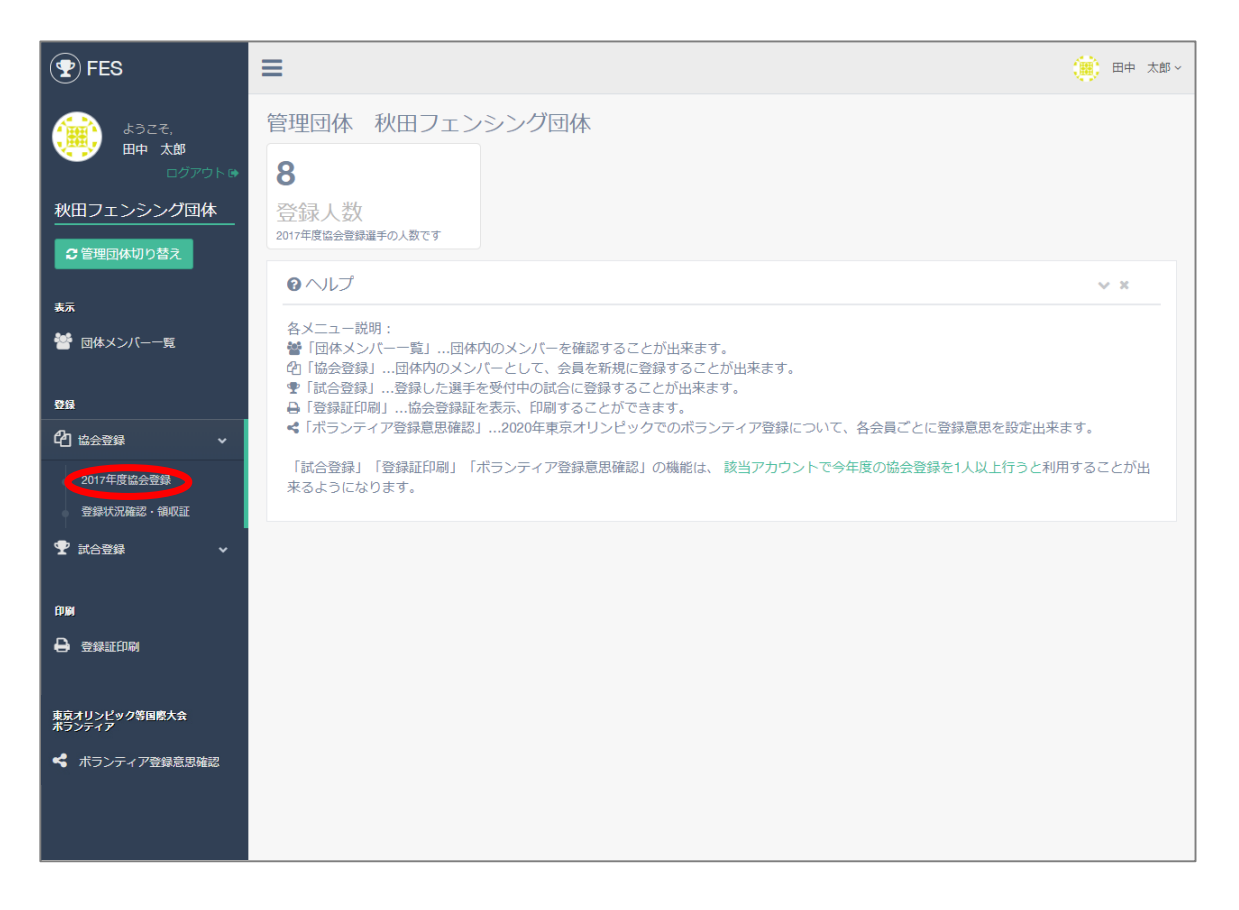

### メニューから「2018年度協会登録」をクリックします。

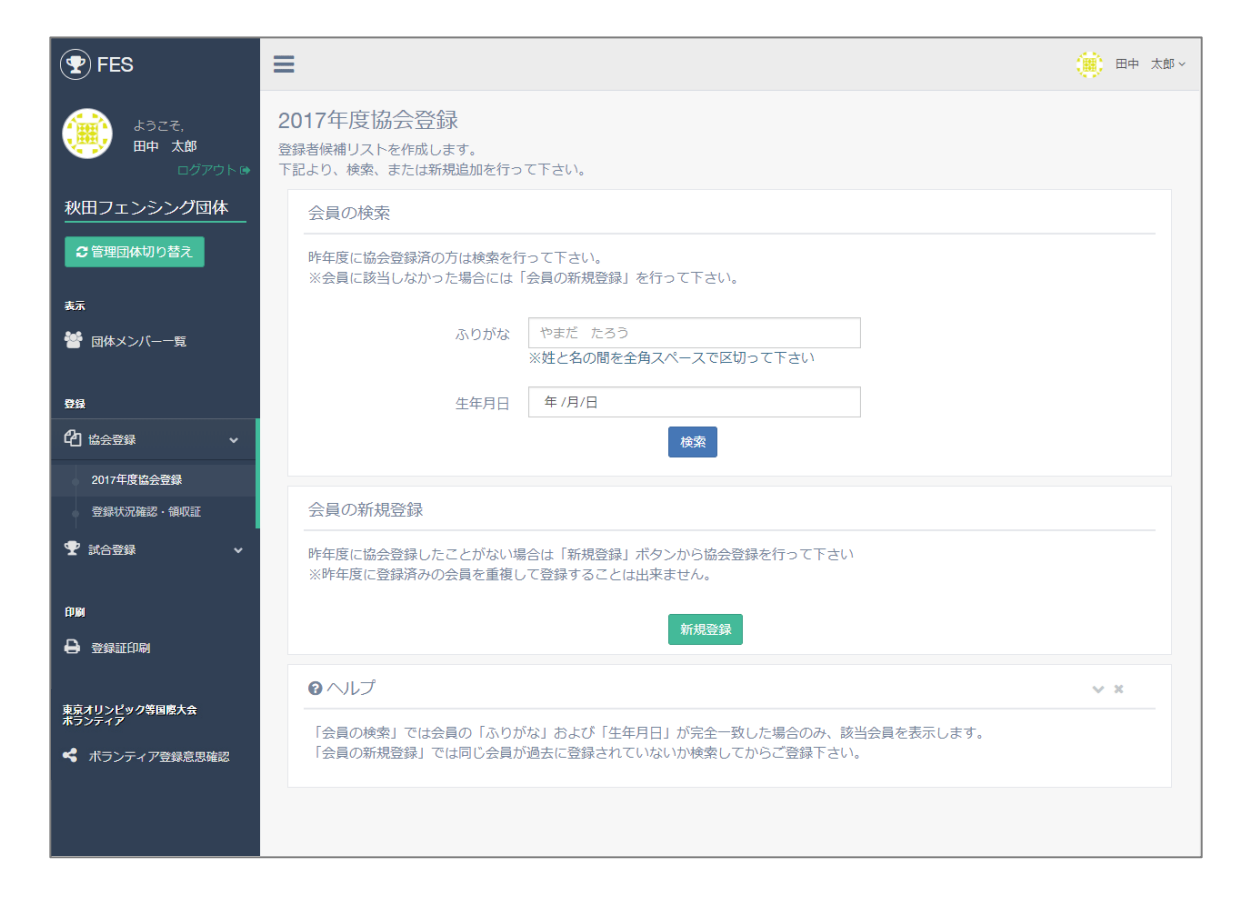

登録前の画面です。(会員が未登録の画面)

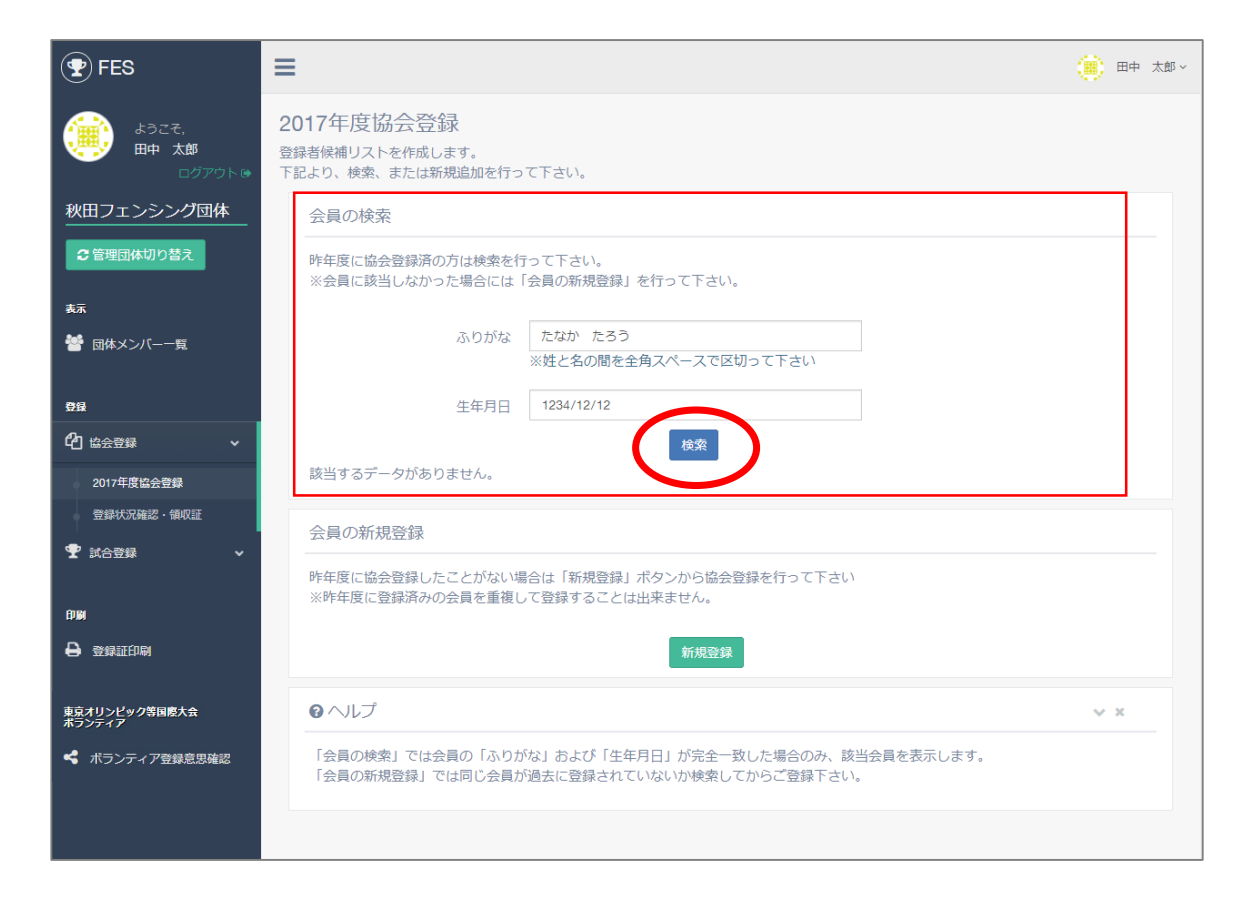

#### 選手の検索画面が表示されます。

追加したい選手のふりがなと生年月日を入力して「検索」ボタンを押して下さい。

| ようこそ,<br>田中 太郎<br>ログアウト® | 2017年度協会登録<br><sup>登録者候補リストを作成します。</sup><br>下記より、検索、または新規追加を行って下さい。                          |  |  |  |  |  |  |  |
|--------------------------|----------------------------------------------------------------------------------------------|--|--|--|--|--|--|--|
| 秋田フェンシング団体               | 会員の検索                                                                                        |  |  |  |  |  |  |  |
| € 管理団体切り替え               | 昨年度に協会登録済の方は検索を行って下さい。<br>※会員に該当しなかった場合には「会員の新規登録」を行って下さい。                                   |  |  |  |  |  |  |  |
| 表示                       |                                                                                              |  |  |  |  |  |  |  |
| 矕 団体メンバー一覧               | ふりがな やまだ たろう                                                                                 |  |  |  |  |  |  |  |
|                          | ※炷と名の間を主用スペースで区切って下さい                                                                        |  |  |  |  |  |  |  |
| 費録                       | 生年月日 1995/01/03                                                                              |  |  |  |  |  |  |  |
| ௴ 協会登録 ✓                 | 検索                                                                                           |  |  |  |  |  |  |  |
| 0047年度わ会務63              | 支払い区分およびメンバーの役割(選手、審判など)を確認、編集後、「登録する」ボタンを押してください。                                           |  |  |  |  |  |  |  |
| 2017年度協会支援               | ID ふりがな 生年月日 支払い区分 選手 審判 コーチ 監督 役員                                                           |  |  |  |  |  |  |  |
| 登録状況確認・領収証               |                                                                                              |  |  |  |  |  |  |  |
| 🝸 試合登録 🛛 🗸 🗸             | 6087 やまた たろう 1995-01-03 一般 🔹 🗹 🇹 🧟 🥸 🤤                                                       |  |  |  |  |  |  |  |
|                          |                                                                                              |  |  |  |  |  |  |  |
| ÊDIM                     |                                                                                              |  |  |  |  |  |  |  |
| ➡ 登録証印刷                  | 会員の新規登録                                                                                      |  |  |  |  |  |  |  |
|                          | 昨年度に協会登録したことがない場合は「新規登録」ボタンから協会登録を行って下さい                                                     |  |  |  |  |  |  |  |
| 東京オリンピック等国際大会<br>ポランティア  | ※昨年度に登録済みの会員を重複して登録することは出来ません。                                                               |  |  |  |  |  |  |  |
| ◀ ボランティア登録意思確認           |                                                                                              |  |  |  |  |  |  |  |
|                          |                                                                                              |  |  |  |  |  |  |  |
|                          |                                                                                              |  |  |  |  |  |  |  |
|                          | 「云貝の快楽」には云貝の「小りかな」および「土牛月日」が元壬一致した場合のめ、該当云貝を衣示します。 「会員の新規登録」では同じ会員が過去に登録されていないか検索してからご登録下さい。 |  |  |  |  |  |  |  |
|                          |                                                                                              |  |  |  |  |  |  |  |
|                          |                                                                                              |  |  |  |  |  |  |  |

昨年度の登録があった場合、選手の情報が表示されます。 支払い区分と種類を選んで「登録する」ボタンを押して下さい。

選手が見つからない場合は昨年度登録されていない選手となりますので、 新規の登録を行ってください。 【5.協会登録 p.10】へ

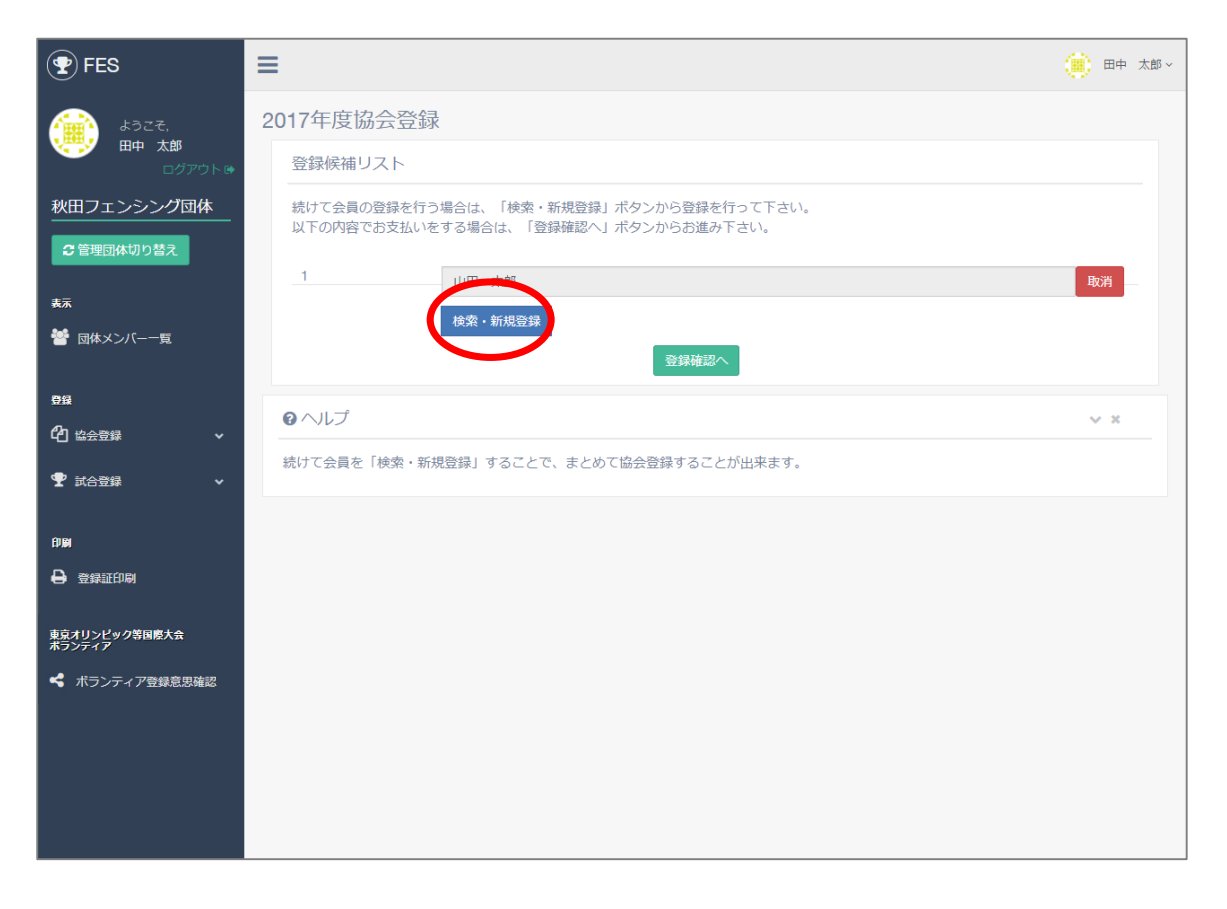

二人目以降を登録する場合、「検索・新規登録」ボタンから同様に検索します。 追加したい選手が見つからない場合は同ボタンから新規登録します。 次のページへ

登録したい選手がいない場合は 次のページへ

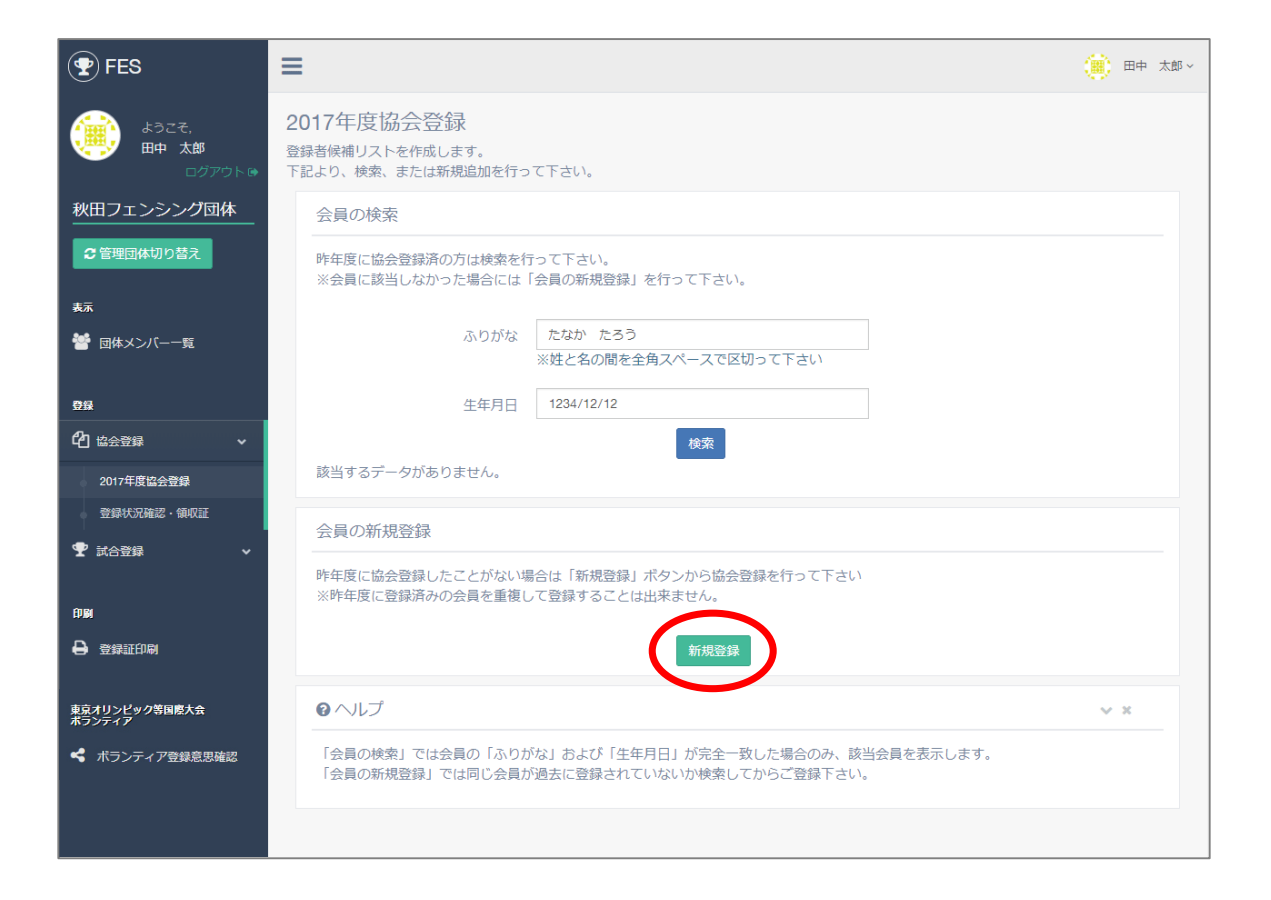

## 選手を追加登録する場合、「新規登録」ボタンを押して下さい。

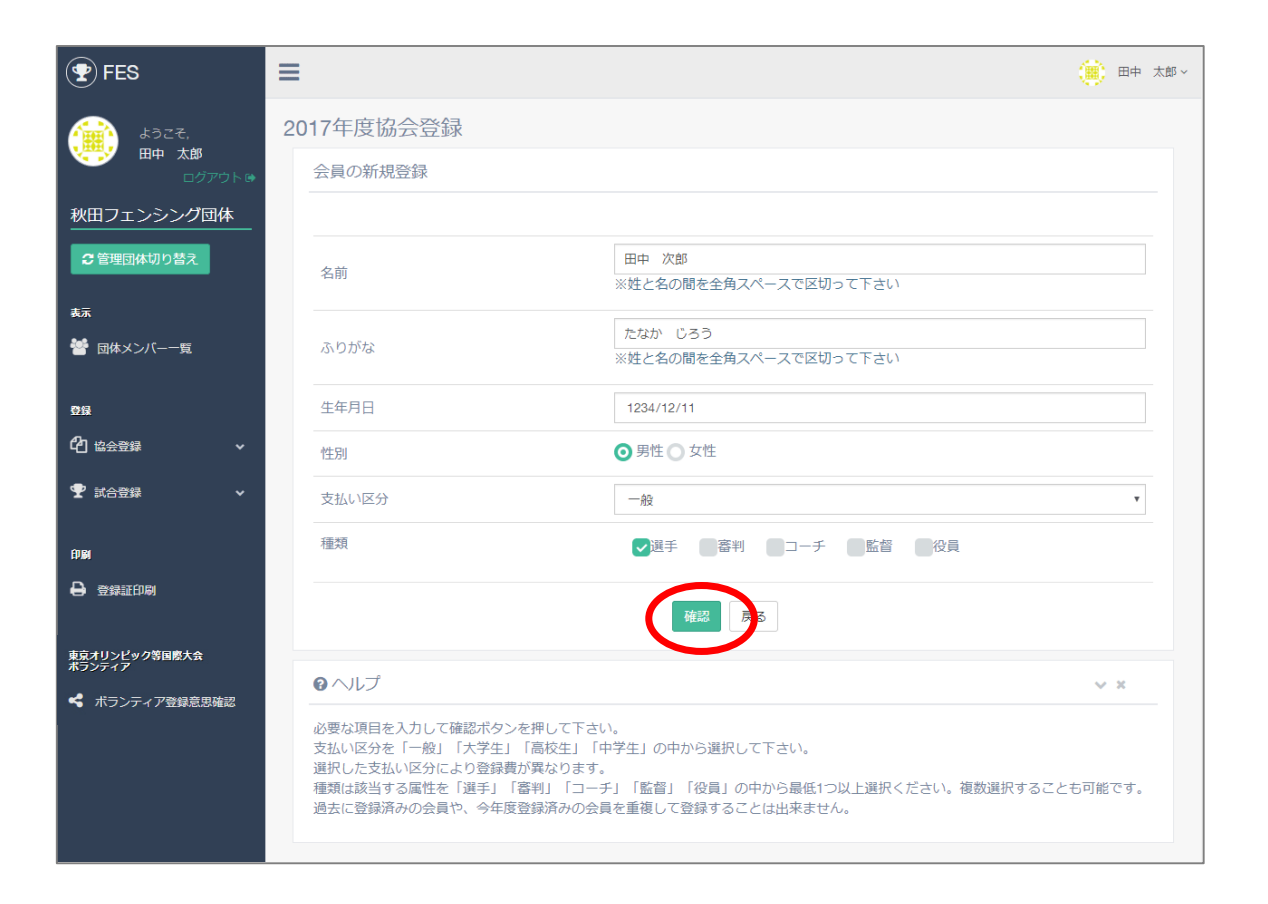

追加する選手の情報を入力後、「確認」ボタンを押して下さい。

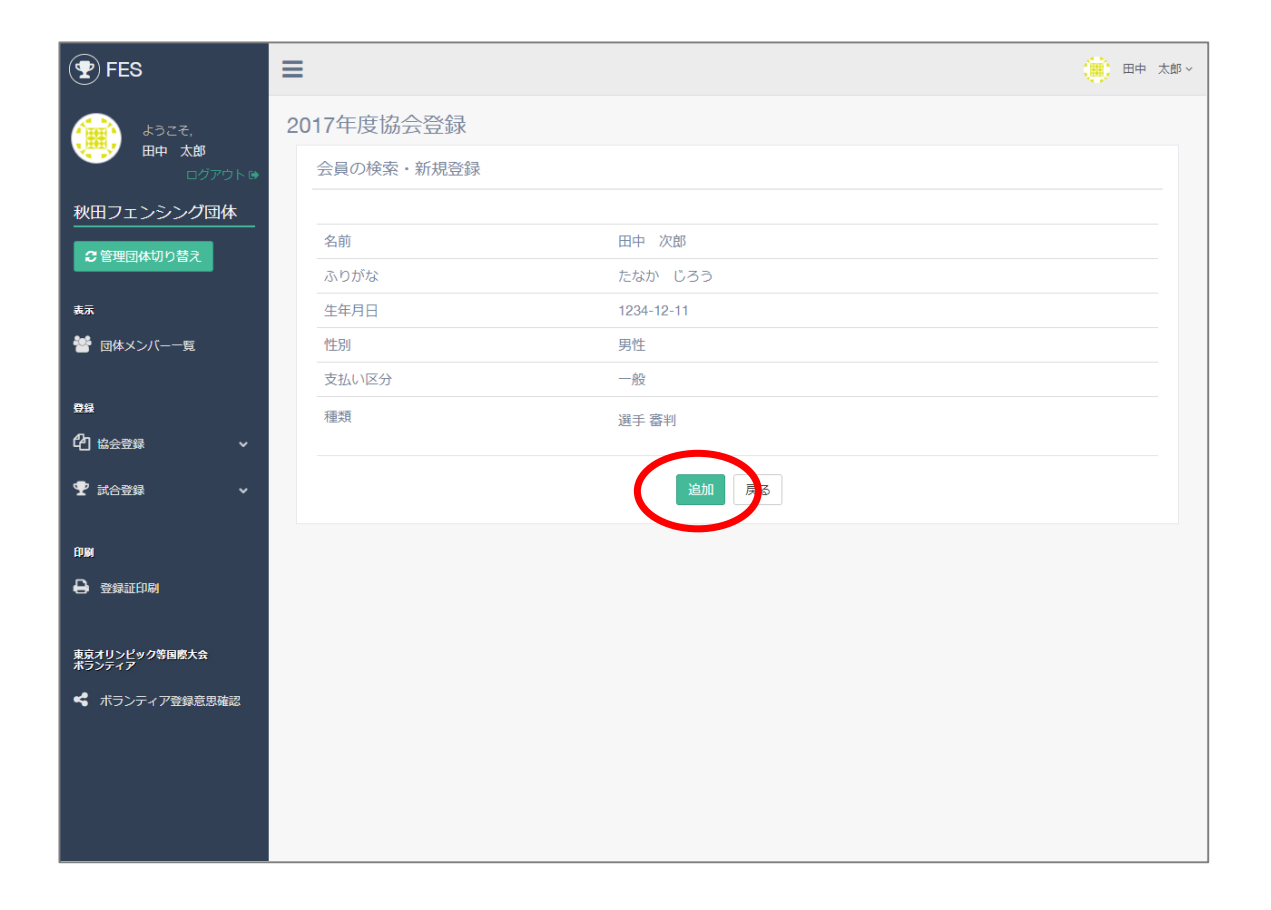

内容をご確認頂き、問題なければ「追加」ボタンを押して下さい。

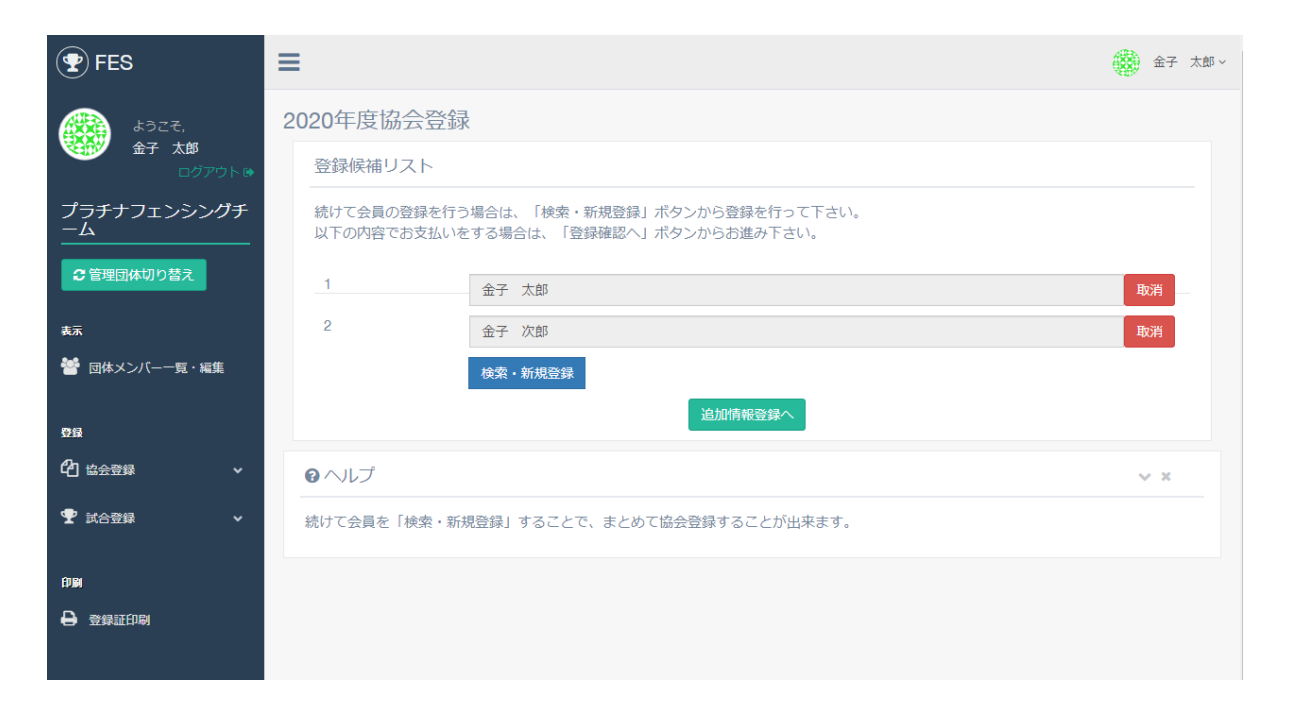

全ての登録したい選手の入力が終わったら、「追加情報登録」ボタンを押して下さい。 次のページへ

| <b>FES</b>                   | ≡      |                                            | 金子 太郎 ~                                  |
|------------------------------|--------|--------------------------------------------|------------------------------------------|
|                              | 2020年/ | 度協会登録                                      |                                          |
| ☆ 金子 AP<br>ログアウト №           | 追加情    | 報登録                                        |                                          |
| プラチナフェンシングチ<br>ーム            | 下記の    | 会員の追加情報を記入してください。<br>役割の変更は出来ませんので再度ご確認下さい | 。◆試合登録を行うには、役割が選手で登録されている必要があります。        |
| € 管理団体切り替え                   | #      | 名前/支払い区分/役割                                |                                          |
| 表示                           |        |                                            | 利き手 必須                                   |
| 矕 団体メンバー一覧・編集                |        |                                            | 右利き                                      |
| 登録                           | 1      | 金子 太郎                                      | 出場クラス 必須<br>■ カデ ■ ジュニア ■ シニア ■ 中学 ■ 小学  |
| <ul> <li>C1 協会登録 </li> </ul> |        | 支払い区分: 一般<br>選手                            | 出場種目 必須                                  |
| ▼ 試合登録 ∨                     |        |                                            | 写真 任意(+後で設定可能です)<br>ファイルを選択<br>選択されていません |
|                              |        | 全子 次郎                                      |                                          |
| ● 臺錄証印刷                      | 2      | 立」 / 八山 /<br>支払い区分: 一般<br>コーチ              | 写真 任意 (*後で設定可能です)<br>ファイルを選択 選択されていません   |
|                              |        |                                            | 計 25,000円                                |
|                              |        |                                            | 登録確認へ戻る                                  |

追加情報を登録します。 選手は利き手、出場クラス、出場種目が必須入力です。 また、すべてのメンバーは写真が登録可能です。 こちらは登録証に使用されます。 ※追加情報の項目はすべてFES内で編集可能です。

利き手: 右利き 出場クラス: シニア 出場種目: フルーレ

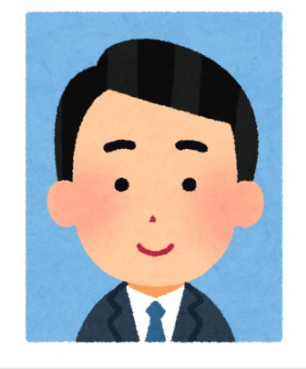

写真はアップロードした画像の中央の 幅300ピクセル 高さ400ピクセル が自動でトリミングされます。 300×400ピクセル以上の画像を使用してください。 また、正面を向いた顔が鮮明に写っている写真をアップロードするようにして ください。

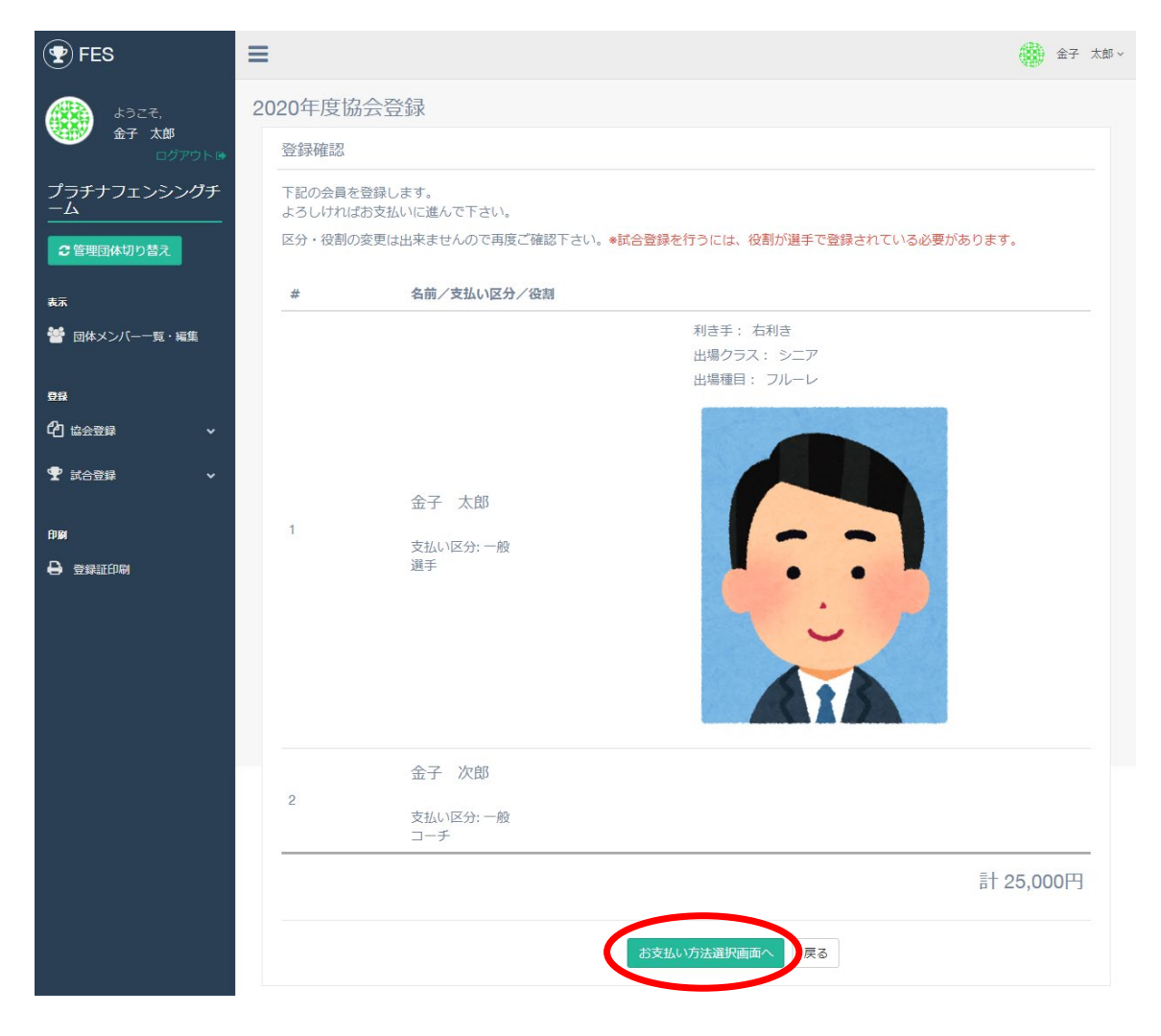

金額を確認して、「お支払い方法選択画面へ」ボタンを押します。

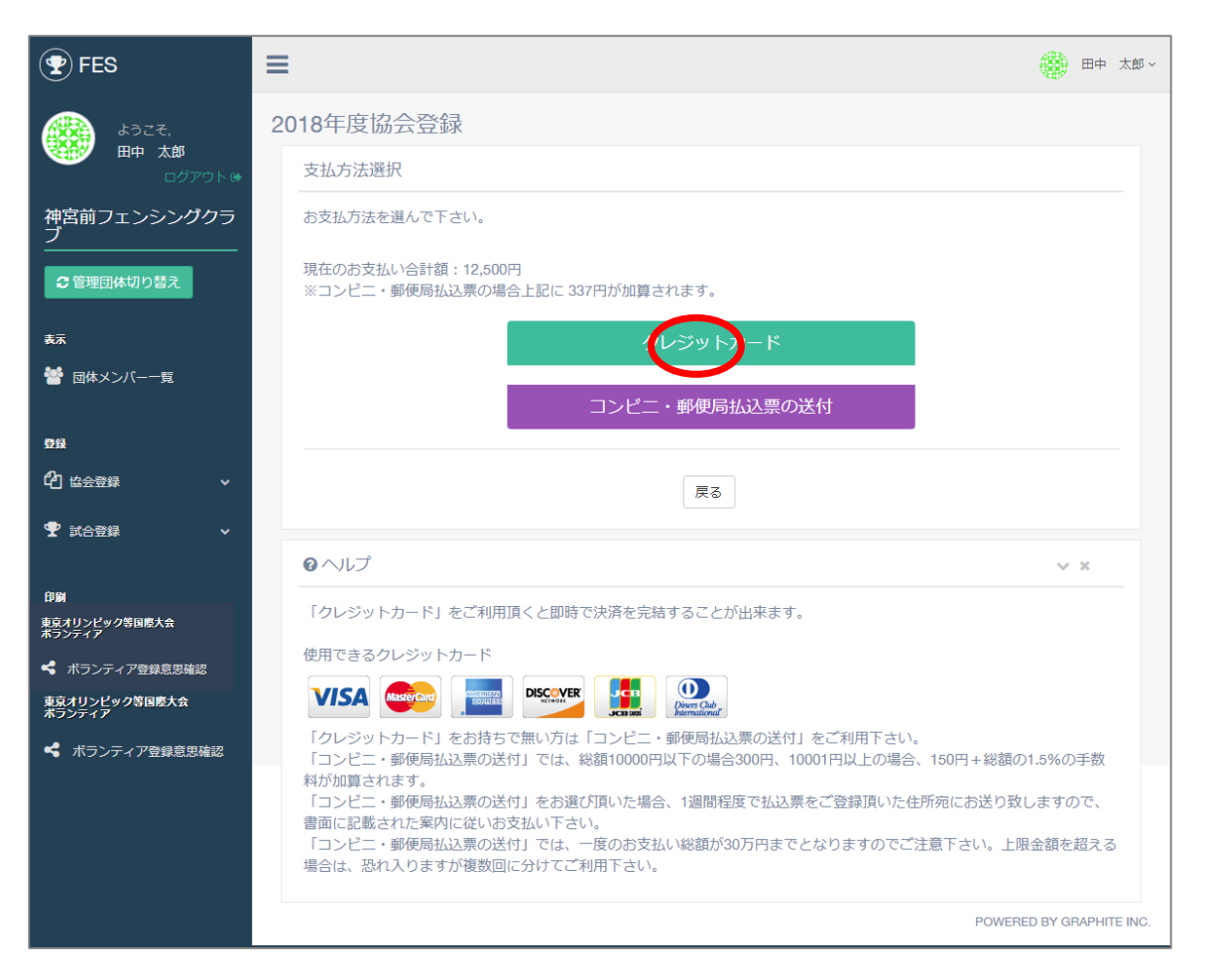

クレジットカードでの支払いの場合は、 「クレジットカード」ボタンを選択して下さい。 次のページへ

コンビニ・郵便局払いの場合は 【5.協会登録 p.22】へ

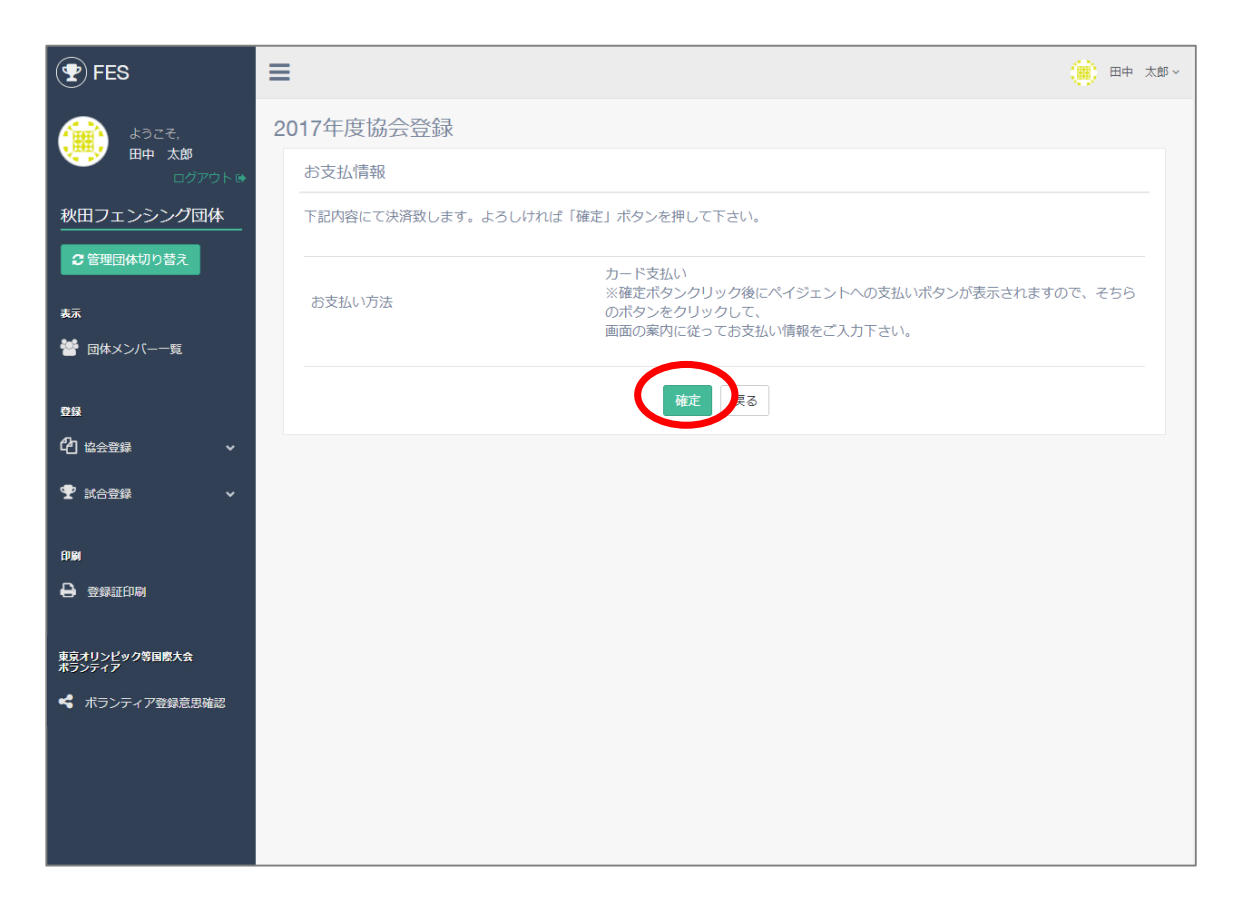

クレジットカードでの支払いの確認画面です。 よろしければ「確定」ボタンを 支払い方法を変更する場合は「戻る」を選択してください。

| <b>FES</b>              | ≡  |                                          | 🌐 田中 太郎 🗸 |
|-------------------------|----|------------------------------------------|-----------|
| د.<br>د. د.             | 20 |                                          |           |
| 田中太郎           ログアウトゅ   |    | お支払情報                                    |           |
| 秋田フェンシング団体              |    | 続いて下記ボタンをクリックしてペイジェントの画面よりお支払い情報をご入力下さい。 |           |
| € 管理団体切り替え              |    | $\frown$                                 |           |
| 表示                      |    | 支払画面へ                                    |           |
| 警 団体メンバー一覧              |    |                                          |           |
| <b>₽</b> ₽              |    |                                          |           |
|                         |    |                                          |           |
| 🍷 試合登録 🛛 🗸 🗸            |    |                                          |           |
| EDIM                    |    |                                          |           |
| ➡ 登録証印刷                 |    |                                          |           |
| 東京オリンピック等国際大会<br>ポランティア |    |                                          |           |
| ポランティア登録意思確認            |    |                                          |           |
|                         |    |                                          |           |
|                         |    |                                          |           |
|                         |    |                                          |           |
|                         |    |                                          |           |

決済会社の画面に移りますので、クレジットカードの情報をご用意の上、 「支払い画面へ」ボタンを押して下さい。

| 日本フェンシング協会    |                              |           |                                   |
|---------------|------------------------------|-----------|-----------------------------------|
| 🧾 クレジット       | カードでのお支払い                    | お支払い内     | 容                                 |
| カード情報を入力してく   | ださい。                         | 店舗名       | 日本フェンシング協会                        |
|               |                              | 取引ID      | 136                               |
| カードブランド       |                              | ご注文内容     | お支払い一式                            |
| <b>九_</b> に雅旦 |                              | 金額        | 25,000 円                          |
| 刀一下曲号         | ※ハイフン(-)は入力しないでください。         | 画面有効期限    | 2018/04/04 23:59:59               |
| 有効期限(月/年)     | - ▼ 月/ - ▼ 年 <u>※有効期限とは?</u> |           |                                   |
| お支払い回数        | <ul> <li>一括払い</li> </ul>     |           |                                   |
|               | 入ナ内容を確認する                    | J         |                                   |
|               |                              | © 2018 PA | YGENT Co.,Ltd. All rights reserve |

クレジットカード情報を入力して、 「入力内容を確認する」ボタンを押してください。

| 日本フェンシング協会                                                                            |               |                                         |
|---------------------------------------------------------------------------------------|---------------|-----------------------------------------|
| 【シンテナンス情報】<br>・ 2018/03/20 02:00 から 2018/03/20 08:00 の間、一部クレジットカードはメンテナンスのためご利用できません。 | お支払い内         | 容                                       |
| 🧾 クレジットカードでのお支払い                                                                      | 店舗名           | 日本フェンシング協会                              |
| 以下の内容をご確認いただき、お支払いをお願いします。                                                            | 取引ID<br>ご注文内容 | 12345<br>お支払い一式                         |
| カードブランド VISA                                                                          | 金額            | 24,000 円                                |
| カード番号 *****-****-0000                                                                 | 画面有効期限        | 2018/03/20 23:59:59                     |
| カード有効期限 MONTH/YEAR<br>08月/27年                                                         |               |                                         |
| <b>お支払い回数</b> 一括払い                                                                    |               |                                         |
| よろしければ、お支払いボタンを押してください。                                                               |               |                                         |
| ボタンは1回だけ押してください(2回以上押さないようご注意ください)。                                                   |               |                                         |
| お支払い                                                                                  |               |                                         |
| 前画面に戻る                                                                                | ⊜ 201         | 8 PAYGENT Co.,Ltd. All rights reserved. |

内容確認の上、「お支払い」ボタンを押して下さい。

| 日本フェンシング協会        |           |                                          |  |
|-------------------|-----------|------------------------------------------|--|
| ジョン お支払い完了        | お支払い内容    |                                          |  |
|                   | 店舗名       | 日本フェンシング協会                               |  |
|                   | 項双弓   IID | 12346                                    |  |
|                   | ご注文内容     | お支払い一式                                   |  |
| お支払い手続きが完了しました。   | 金額        | 24,000 円                                 |  |
| ありがとつこさいました。      | 画面有効期限    | 2018/03/20 23:59:59                      |  |
| 下記ボタンをクリックしてください。 |           |                                          |  |
| 購入したサイトへ戻る        |           |                                          |  |
|                   | © 201     | 18 PAYGENT Co.,Ltd. All rights reserved. |  |

# 決済が完了したら「購入したサイトへ戻る」ボタンを押して下さい。

| PES                                                                                                    | = (                       | ● 田中 太郎 ~ |
|----------------------------------------------------------------------------------------------------|---------------------------|-----------|
| لمجتبع المجار المجار المجامع المجار المجار المجار المجار المجامع المجار المجامع محمال محمال محمال محمال محمال محمال محمال محمال محمال محمال محمال محمال محمال محمال محمال محمال محمال محمال محمال محمال محمال محمال محمال محمال محمال محمال مح<br>محمال مجار المجار المجار المجار المجار المجار محمال محمال محمال محمال محمال محمال محمال محمال محمال محمال محمال | 2017年度登録                  |           |
| 田中 太郎<br>ログアウト ゆ                                                                                                    | お支払情報                     |           |
| 秋田フェンシング団体                                                                                                    | ご登録ありがとうございました。<br>TOPに戻る |           |
| 表示                                                                                                    |                           |           |
| 矕 団体メンバー一覧                                                                                                    |                           |           |
| 費録                                                                                                    |                           |           |
| <b>企</b> 協会登録 🛛 🖌 🗸                                                                                                    |                           |           |
| T 就合登録     ✓                                                                                                    |                           |           |
| £₽ <b>₽</b> ₩                                                                                                    |                           |           |
| ➡ 登録証印刷                                                                                                    |                           |           |
| 東京オリンピック等国際大会<br>ポランティア                                                                                                    |                           |           |
| < ボランティア登録意思確認                                                                                                    |                           |           |
|                                                                                                    |                           |           |
|                                                                                                    |                           |           |

支払い情報の登録が完了しました。 コンビニ・郵便局払い方法は次ページへ

| <b>FES</b>              | ≡  |                  |                                 | 1000 日中 太郎 ~            |
|-------------------------|----|------------------|---------------------------------|-------------------------|
| kozz,                   | 20 | 18年度協会登録         |                                 |                         |
| ● 田中 太郎<br>ログアウト●       |    | お支払情報            |                                 |                         |
| 神宮前フェンシングクラ<br>ブ        |    | コンビニ払いの方は払込票の送付先 | をご入力下さい。                        |                         |
| € 管理団体切り替え              |    | <b>名</b> 前※      | 田中 太郎<br>※姓と名の間を全角スペースで区切って下さい。 |                         |
| 表示                      |    | 2 Detty          | たなか たろう                         |                         |
| 替 団体メンバー一覧              |    | ひらいや ※           | ※姓と名の間を全角スペースで区切って下さい。          |                         |
| 登録                      |    | 郵便番号※            | 150-0001                        |                         |
| ℃ 協会登録 ~                |    | 都道府県※            | 東京都                             | v                       |
| 🟆 試合登録 🛛 🗸 🗸            |    | 市区町村番地※          | 波谷区1-1-1                        |                         |
| មាស                     |    | ビル・マンション名等       | 住所2を入力してください                    |                         |
| 東京オリンピック等国際大会<br>ポランティア |    | 電話番号※            | 03-1234-1234                    |                         |
| ポランティア登録意思確認            |    |                  | ※八イフン有り、半角数字でご入力ください。           |                         |
| ポランティア                  |    |                  |                                 |                         |
| < ボランティア登録意思確認          |    |                  | fina Ap                         |                         |
|                         |    |                  |                                 | ~ ×                     |
|                         |    | 「コンビニ払い」の場合は払込票の | 送付先をご入力下さい。                     |                         |
|                         |    |                  | P                               | OWERED BY GRAPHITE INC. |

コンビニ・郵便局払いを選択した場合、お名前、払込票の送付先、 電話番号をご入力ください。

| FES                                            | ≡                     |                                       | β ~ |
|------------------------------------------------|-----------------------|---------------------------------------|-----|
| ತ್ರಿ ಕ್ರಿಕ್ಷತ್ ಕ್ರಿ                            | 2018年度協会登録            |                                       |     |
| 田中 太郎<br>ログアウト®                                | お支払情報                 |                                       |     |
| 神宮前フェンシングクラ<br>ブ                               | 下記の内容でよろしければ「確定」ボタンを押 | して下さい。                                |     |
| € 管理団体切り替え                                     | 名前                    | 田中太郎                                  |     |
| <b>-</b> -                                     | ふりがな                  | たなか たろう                               |     |
| 表示                                             | 郵便番号                  | 150-0001                              |     |
| 😁 団体メンバー一覧                                     | 都道府県                  | 東京都                                   |     |
| 29.63                                          | 市区町村番地                | 渋谷区1-1-1                              |     |
|                                                | ビル・マンション名等            |                                       |     |
| L 合置 協会登録 ・・・・・・・・・・・・・・・・・・・・・・・・・・・・・・・・・・・・ | 電話番号                  | 03-1234-1234                          |     |
| 🍷 試合登録 🛛 🗸 🗸                                   | 決済方法                  | コンビニ・郵便局払込票                           |     |
| 印刷                                             | お支払い金額                | 協会登録費:12500円<br>手数料:337円<br>合計:12837円 |     |
| 東京オリンピック等国際大会<br>ポランティア                        |                       |                                       |     |
| ポランティア登録意思確認                                   |                       | 確定戻る                                  |     |
| ボランティア                                         |                       |                                       |     |
| < ポランティア登録意思確認                                 |                       |                                       |     |
|                                                |                       | POWERED BY GRAPHITE IN                | О.  |

ご確認後、「確定」ボタンを押して下さい。 次のページへ

| FES                                                 | ≡                                                                                                    | ● 田中 太郎 ~     |
|-----------------------------------------------------|----------------------------------------------------------------------------------------------------|---------------|
| ようこそ,<br>田中 太郎                                      | 2018年度協会登録                                                                                                  |               |
| ログアウト ●<br>神宮前フェンシングクラ<br>ブ                         | ご登録ありがとうございました。<br>1週間程度でご登録頂いた住所宛に払込票を郵送致しますので、<br>届き次第書面のご案内に従って指定のコンビニまたはゆうちょ銀行にて<br>おちれい頂くしたちを照いたしただます。 |               |
| <ul> <li>○ 宣理団体切り音え</li> <li>表示</li> <li></li></ul> |                                                                                                    |               |
| 59月<br>621 協会登録 ~                                   |                                                                                                    |               |
| ♥ 試合登録 🛛 ∨                                          |                                                                                                    |               |
| 印刷<br>東京オリンピック等国際大会<br>ポランティア                       |                                                                                                    |               |
| ポランティア登録意思確認<br>東京オリンピック等回際大会<br>ポランティア             |                                                                                                    |               |
|                                                     | POWERED BY                                                                                                  | GRAPHITE INC. |

### コンビニ・郵便局払いを選択した場合、払込票の送付先入力完了後、 1週間程度でご登録頂いた住所宛に払込票を郵送いたします。

| <b>P</b> FES            |                |                                     |                                        |                          |                |                                  |              | 🛞 田中 太郎    | ~ |
|-------------------------|----------------|-------------------------------------|----------------------------------------|--------------------------|----------------|----------------------------------|--------------|------------|---|
|                         | 協会至            | 協会登録状況確認・領収証                        |                                        |                          |                |                                  |              |            |   |
| ログアウト B                 | 協会             | 3会登録状況                              |                                        |                          |                |                                  |              |            |   |
| 神宮前フェンシングクラ<br>ブ        | 現在             | 下記の情報が登録る                           | れています。                                 |                          |                |                                  |              |            |   |
| €管理団体切り替え               | 登録             | 5 日氣                                | 专払担当                                   | 支払い総額                    | 区分             | 支払い方法                            | 支払いステータス     |            |   |
| ±                       | 201            | 8/09/21 E                           | 日中 太郎                                  | 12,500円                  |                | コンビニ支払い                          | 入金確認待ち       | ~          |   |
|                         | 201            | 8/09/19 E                           | 日中 太郎                                  | 100円                     |                | コンビニ支払い                          | 支払い確認済み      | ~          |   |
|                         |                |                                     |                                        |                          |                |                                  |              |            |   |
| 登録                      |                | u <del>-1</del>                     |                                        |                          |                |                                  |              |            |   |
| ௴ 協会登録 ✓                |                |                                     |                                        |                          |                |                                  |              | ~ ×        |   |
| 2018年度協会登録              | 協会<br>クレ       | 登録状況の確認、領<br>ジットカード・銀行              | 観収証を出力する画<br>テ振込でお支払い頂                 | i面です。<br>いた場合のみ、各選       | 手毎に領収          | R証が一 <mark>度だけ</mark> 出力可能です。    |              |            |   |
| 登録状況確認・領収証              | 支払             | い単位ごとに表示さ<br>ジットカードのおき              | れているので、選びないの途中で中断                      | 手ごとの明細を表示<br>(された場合、)該当の | する場合は<br>お支払いの | ↓<br>◆を押して下さい。<br>)「支払い再開」ボタンを押う | すと、クレジットカードの | お支払いを      |   |
| ♥ 試合登録   ◆              | 再開<br>コン<br>領収 | することが出来ます<br>ビニでお支払い頂い<br>証の送付け行ってま | にん。のミーマーム<br>ト。<br>いた場合はお支払い<br>80ません。 | 窓口で領収証を受領                | してくださ          | EU.                              |              | 07×120 · C |   |
| ÉDIM                    | IDR1A          | MEO/AZI 118-11 - C 0.               | 558670.                                |                          |                |                                  |              |            |   |
| 登録証印刷                   |                |                                     |                                        |                          |                |                                  |              |            |   |
| 東京オリンピック等国際大会<br>ポランティア |                |                                     |                                        |                          |                |                                  |              |            |   |
| ◀ ボランティア登録意思確認          |                |                                     |                                        |                          |                |                                  |              |            |   |
|                         |                |                                     |                                        |                          |                |                                  |              |            |   |
|                         |                |                                     |                                        |                          |                |                                  |              |            |   |
|                         |                |                                     |                                        |                          |                |                                  |              |            |   |

払込票が届き次第書面の案内にしたがって、 指定のコンビニまたはゆうちょ銀行にてお支払いください。

こちらで協会登録は完了です。

# 6.試合登録 (支払い済み団体申込責任者のみ可能)

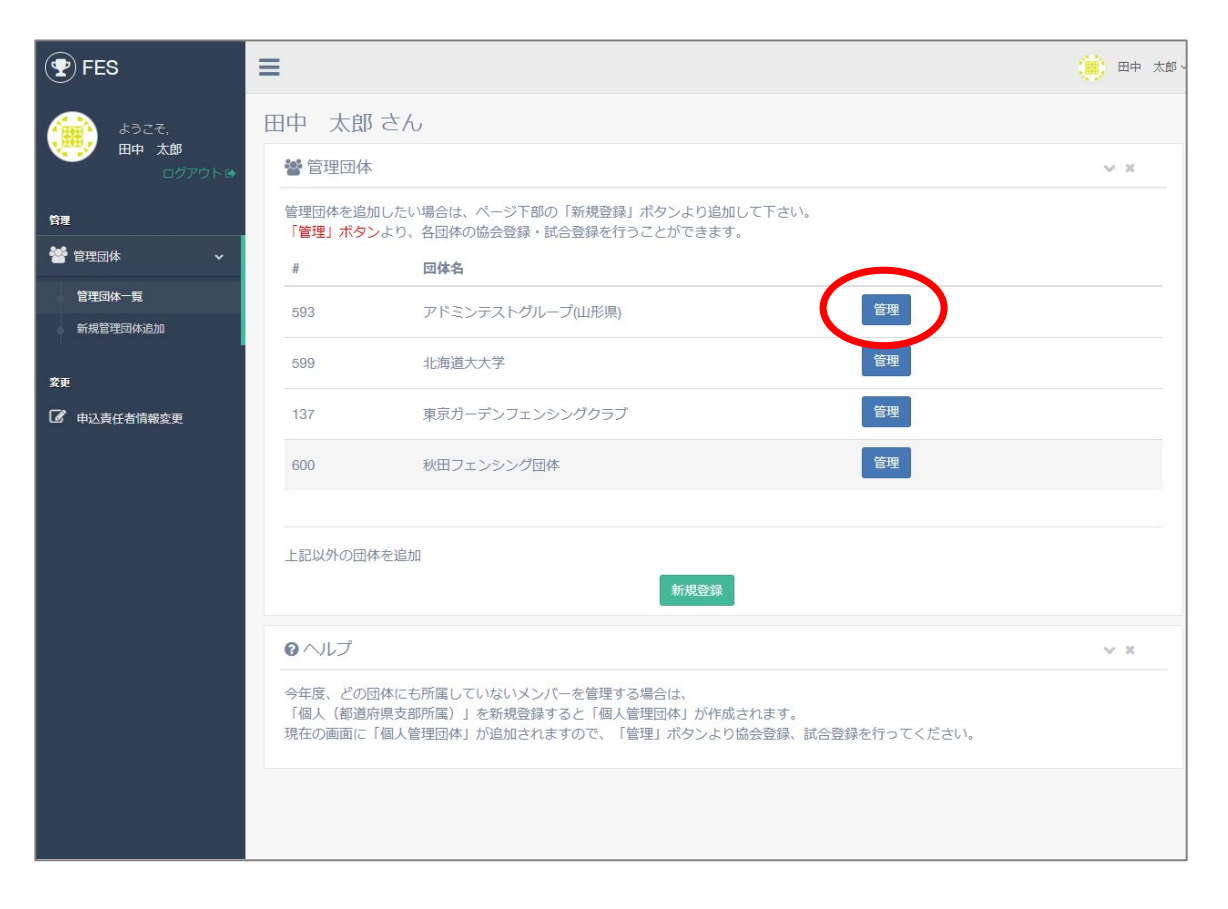

試合登録をしたい団体を選んで「管理」ボタンを押して下さい。 次のページへ

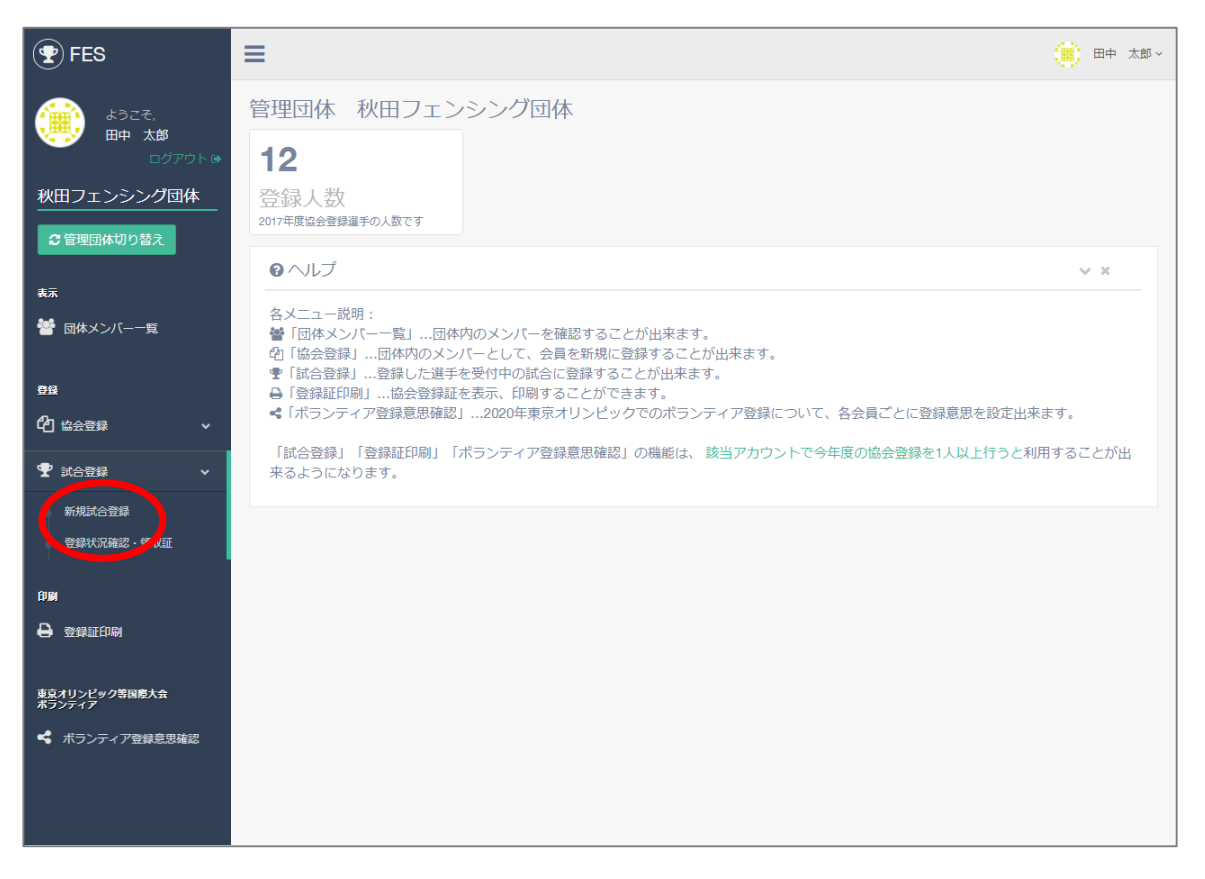

メニューから「試合登録」をクリックします。

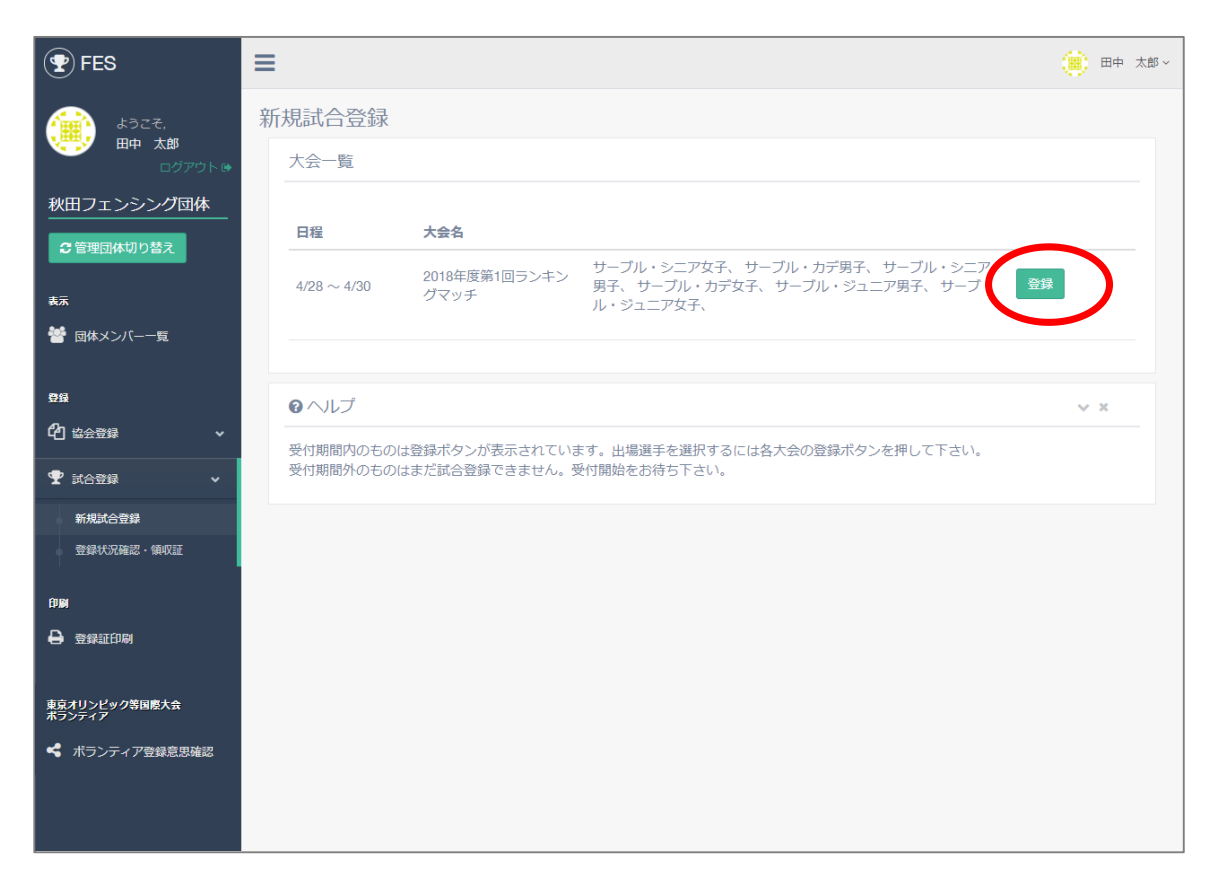

試合の一覧が表示されます。 試合を選んで「登録」ボタンを押して下さい。

# 6.試合登録 p.5

| <b>FES</b>                               | ≡                                                                           | ● 田中 太郎 >          |
|------------------------------------------|-----------------------------------------------------------------------------|--------------------|
| ようこそ,<br>町中 太郎<br>ログアウト®                 | 新規試合登録                                                                      |                    |
|                                          | 出場選手選択                                                                      |                    |
| 秋田フェンシング団体                               | エントリーする選手を選んで下さい。<br>協会登録を済ませていない選手は表示されませんので、先に協会登録を済ませて下さい。               |                    |
| €管理団体切り替え                                | のいた実際にローンナンドマルナ                                                             |                    |
| 表示                                       | 2018年度第1回フレキングマッチ                                                           |                    |
| 矕 団体メンバー一覧                               | サーブル・シニア女子<br>1 まみ(5)                                                       | 4/28               |
| 登録                                       | ■ 小型球                                                                       |                    |
| 4 663 663 663 663 663 663 663 663 663 66 | サーブル・カデ男子                                                                   | 4/28               |
| 🝷 報告登録 🗸 🗸                               |                                                                             |                    |
| 印刷                                       |                                                                             |                    |
| 登録証印刷                                    | サーブル・シニア男子<br>1 ± 2015                                                      | 4/29               |
| 東京オリンピック等国際大会                            | ■ 田中 次郎 ■ 田中 次郎 ■ 田中 次郎 ■ 田中 次郎 ■ 山田 太郎 ■ 佐藤 太郎                             |                    |
| ボランティア<br>ペ ボランティア登録意思確認                 | サーブル・カデ女子                                                                   | 4/29               |
|                                          |                                                                             |                    |
|                                          |                                                                             |                    |
|                                          | サーブル・ジュニア男子                                                                 | 4/30               |
|                                          | ■ 市中 次郎 🕑 田中 次郎 🛑 田中 次郎 🛑 田中 次郎 🛑 山田 太郎 🛑 佐藤 太郎                             |                    |
|                                          | サーブル・ジュニア女子                                                                 | 4/30               |
|                                          |                                                                             |                    |
|                                          |                                                                             | 0 000 🖦            |
|                                          |                                                                             |                    |
|                                          | · · · · · · · · · · · · · · · · · · ·                                       |                    |
|                                          | 0 NIJ                                                                       | ~ ×                |
|                                          | 各大会ごとに出場する選手を選択して下さい。                                                       |                    |
|                                          | チェックを入れると右下に合計が出力されます。<br>複数の大会に複数の選手を一括で登録ができます。<br>やて選択し終わったら確認者なこを思ってにすい |                    |
|                                          | 主し選択し除けつたつ雑誌ハダンを押してくたさい。                                                    |                    |
|                                          | POWERE                                                                      | D BY GRAPHITE INC. |

#### 登録したい種目をチェックして、金額をご確認の上、 「確認」ボタンを押して下さい。 この時点で今年度の協会登録が済んでいない選手は表示されません。

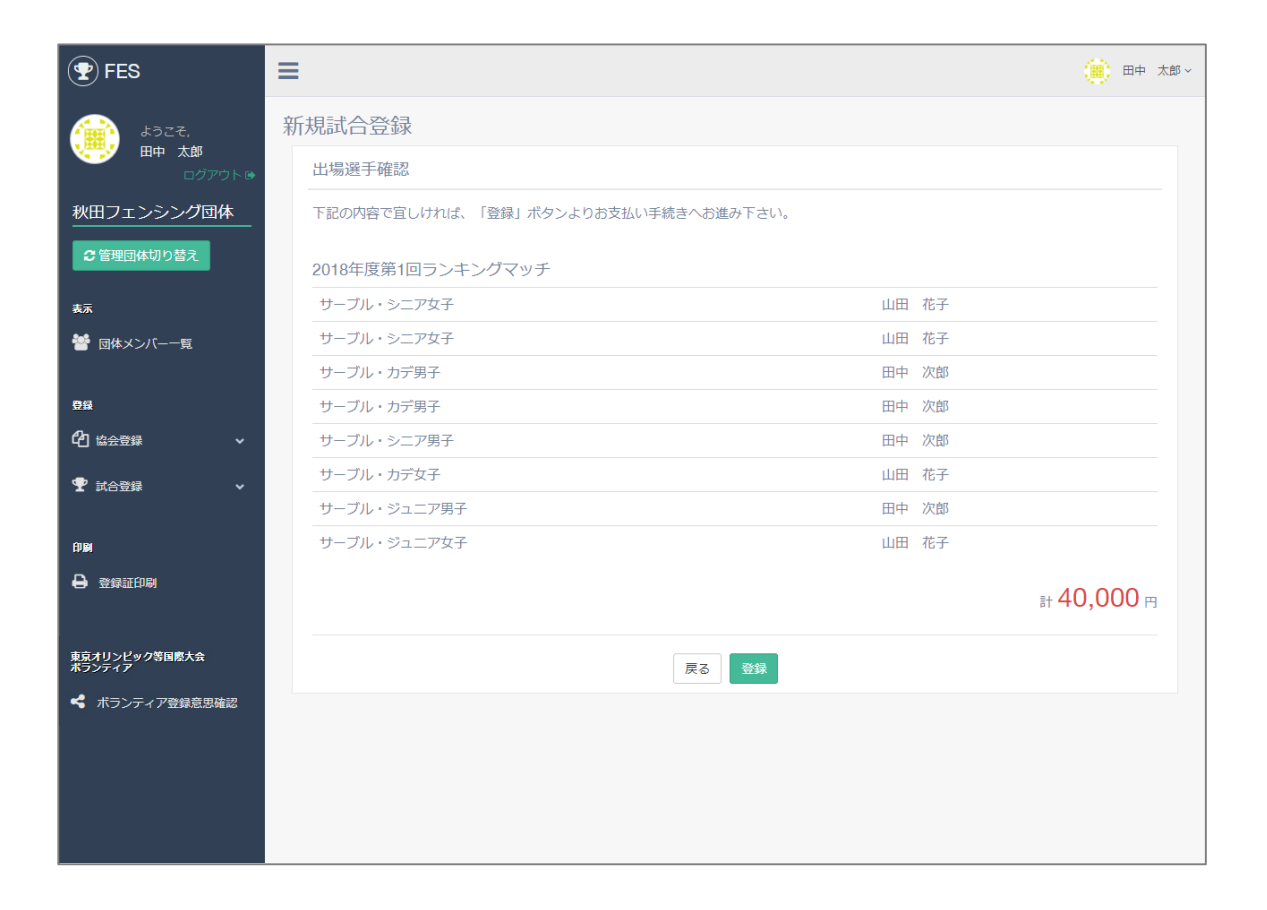

出場選手と金額を確認し、「登録」ボタンを押します。

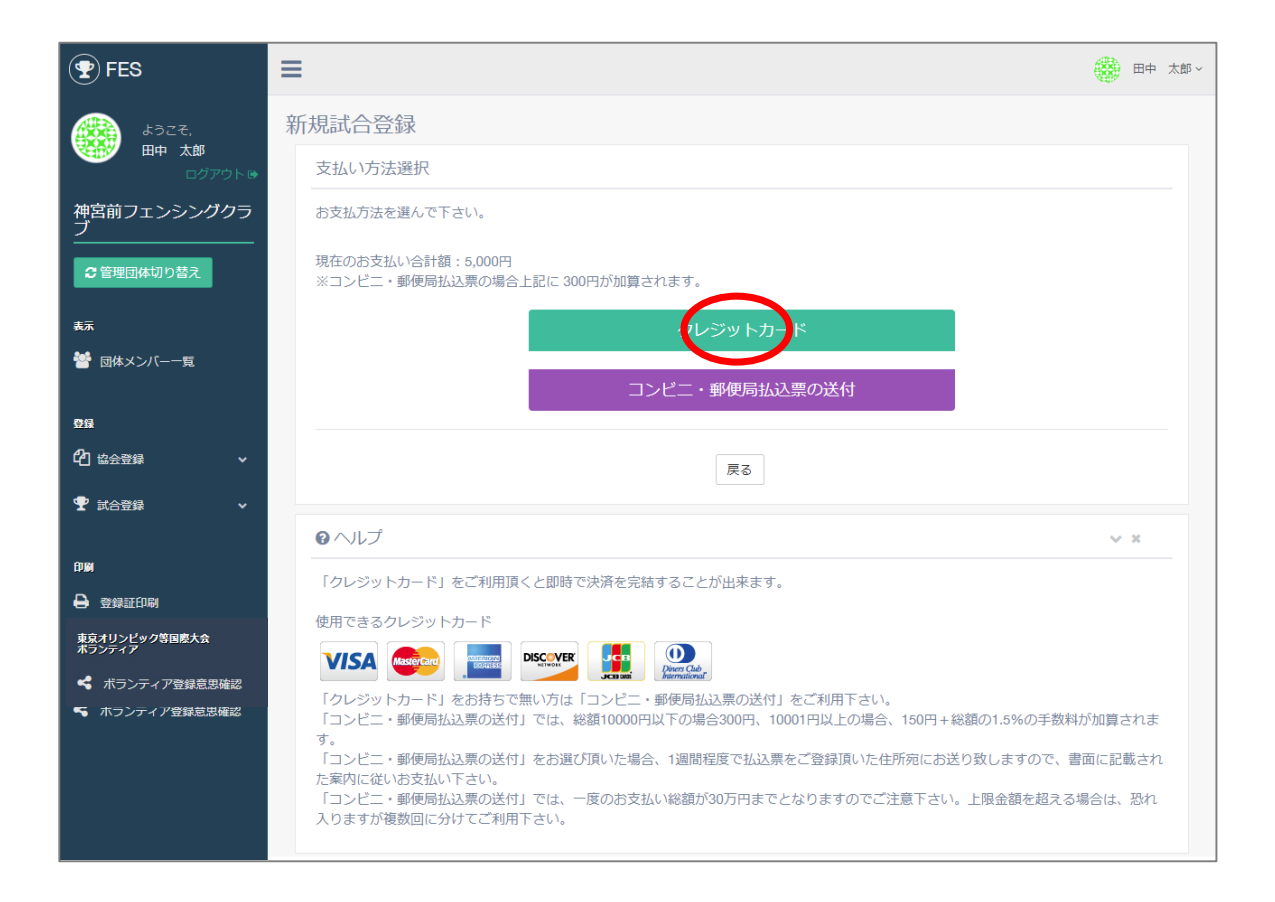

クレジットカードでの支払いの場合は、 「クレジットカード」ボタンを選択して下さい。 次のページへ

コンビニ・郵便局での支払いの場合は 【6.協会登録 p.13】 へ

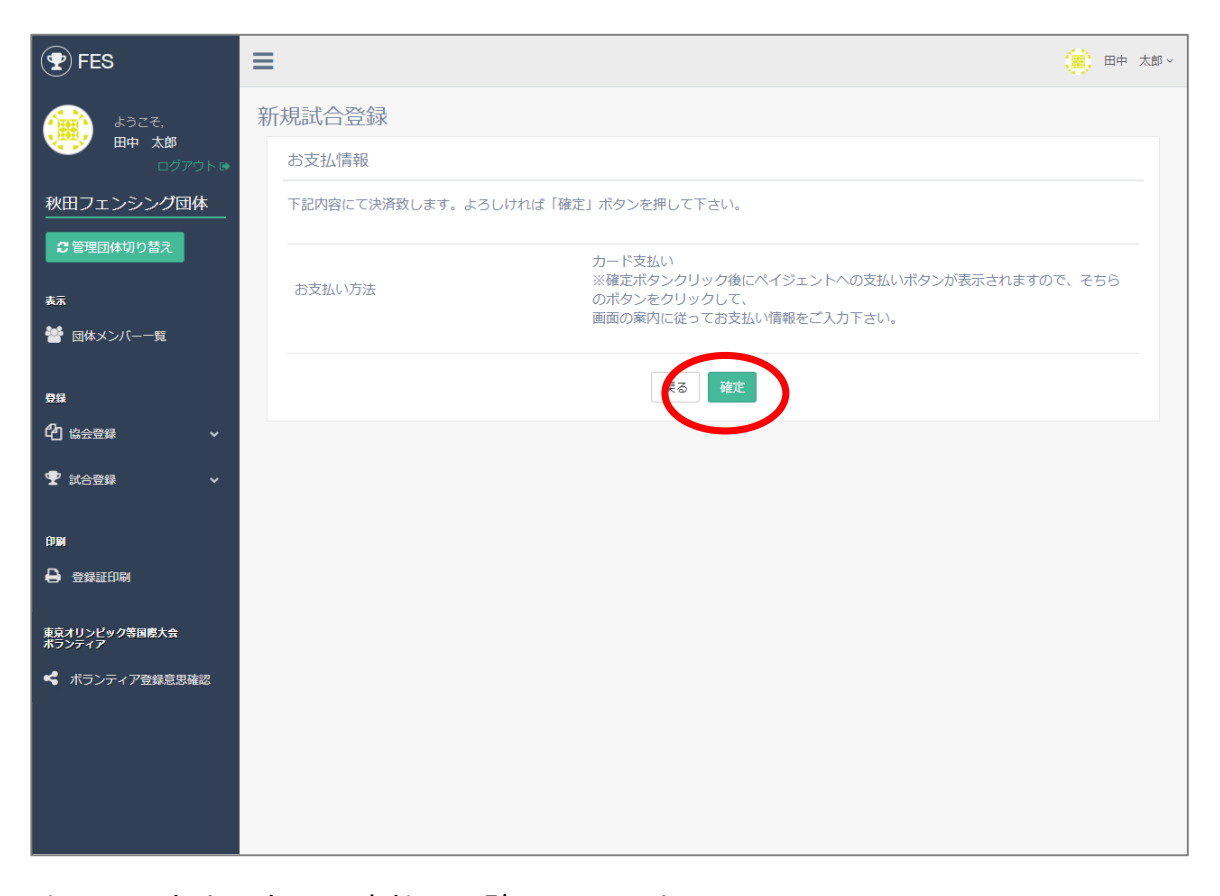

クレジットカードでの支払いの確認画面です。 よろしければ「確定」ボタンを 支払い方法を変更する場合は「戻る」を選択してください。

| 🕐 FES                     | ≡ 3                                      | 日中太郎 ~ |
|---------------------------|------------------------------------------|--------|
| ょうこそ,<br>田中 太郎<br>ログアウト ☞ | 新規試合登録                                   |        |
|                           | ⇒ お支払情報                                  |        |
| 秋田フェンシング団体                | 続いて下記ボタンをクリックしてペイジェントの画面よりお支払い情報をご入力下さい。 |        |
| 2 管理団体切り替え                |                                          |        |
| 表示                        | 支払面面へ                                    |        |
| 矕 団体メンバー一覧                |                                          |        |
| 登録                        |                                          |        |
| <u>රී සිදු ස</u> ි ද      |                                          |        |
| 🍷 武合登録 🛛 🗸 🗸              |                                          |        |
| Ары                       |                                          |        |
| ● 登録証印刷                   |                                          |        |
|                           |                                          |        |
| 東京オリンピック等国際大会<br>ポランティア   |                                          |        |
| ◀ ボランティア登録意思確認            |                                          |        |
|                           |                                          |        |
|                           |                                          |        |
|                           |                                          |        |

### 決済会社の画面に移りますので、クレジットカードの情報をご用意の上、 「支払い画面へ」ボタンを押して下さい。

| 日本フェンシング協会                                                                                  |                            |        |      |                     |  |
|---------------------------------------------------------------------------------------------|----------------------------|--------|------|---------------------|--|
| <b>したテナンス情報】</b><br>・ 2018/03/20 02:00 から 2018/03/20 08:00 の間、一部クレジットカードはメンテナンスのためご利用できません。 |                            | お支払い内容 |      |                     |  |
| 🧾 クレジットカー                                                                                   | ドでのお支払い                    | 店舗     | 名    | 日本フェンシング協会          |  |
|                                                                                             |                            | 取引1    | D    | 12347               |  |
| カード情報を入力してください。                                                                             |                            | C)ES   | 文内容  | お支払い一式              |  |
| カードブランド                                                                                     |                            | 金額     |      | 24,000 円            |  |
|                                                                                             |                            | 画面     | 有効期限 | 2018/03/21 23:59:59 |  |
| 力一ド番号                                                                                       | ※ハイアン(-)は入力しないでくたさい。       |        |      |                     |  |
| 有効期限(月/年)                                                                                   | - V月/- V 年 <u>※有効期限とは?</u> |        |      |                     |  |
|                                                                                             | )                          |        |      |                     |  |
| お支払い回数                                                                                      | ● 一括払い                     |        |      |                     |  |
|                                                                                             | 入力内容を確認する                  |        |      |                     |  |

クレジットカードの情報をご入力の上、 「入力内容を確認する」ボタンを押して下さい。
### ■ クレジットカード払いの場合

| 日本 フェノシノク 協会<br>しいテナンス情報<br>・ 2018/03/20 02:00 から 2018 | )03/20 08:00 の間、 一部クレジットカードはメンテナンスのためご利用できません。 | お支払い内  | 容                   |
|--------------------------------------------------------|------------------------------------------------|--------|---------------------|
| 「ニニークレジットナ                                             | ケードでのお支払い                                      | 店舗名    | 日本フェンシング協会          |
|                                                        |                                                | 取引ID   | 12345               |
| 以下の内容をご確認いた                                            | だき、お支払いをお願いします。                                | ご注文内容  | お支払い一式              |
| <b>.</b>                                               | VICA                                           | 金額     | <b>24,000</b> 円     |
| Л <del>~</del> F <del>/ Э</del> / F                    | VISA                                           | 画面有効期限 | 2018/03/20 23:59:59 |
| カード番号                                                  | ****_****_****-0000                            |        |                     |
| カード有効期限                                                | MONTH/YEAR<br>08月/27年                          |        |                     |
| お支払い回数                                                 | 一括払い                                           |        |                     |
|                                                        | よろしければ、お支払いボタンを押してください。                        | _      |                     |
| ボタノは1                                                  | 回だけ押してください(2回以上押さないようご注意ください)。                 |        |                     |

## 内容確認の上、「お支払い」ボタンを押して下さい

### ■ クレジットカード払いの場合

| 日本フェンシング協会        |        |                     |  |
|-------------------|--------|---------------------|--|
| ジン お支払い完了         | お支払い内容 |                     |  |
|                   | 店舗名    | 日本フェンシング協会          |  |
|                   | 取引ID   | 12346               |  |
|                   | ご注文内容  | お支払い一式              |  |
| お支払い手続きが完了しました。   | 金額     | 24,000 円            |  |
| ありかとつこさいました。      | 画面有効期限 | 2018/03/20 23:59:59 |  |
| 下記ボタンをクリックしてください。 |        |                     |  |
| 購入したサイトへ戻る        |        |                     |  |

決済が完了したら「購入したサイトへ戻る」ボタンを押して下さい。 これで試合登録は完了です。

コンビニ・郵便局払い方法は次ページへ

### ■ コンビニ・郵便局払いの場合

| FES                                            | ≡                 |                                   | 田中 太郎 ~ |  |  |  |  |  |  |
|------------------------------------------------|-------------------|-----------------------------------|---------|--|--|--|--|--|--|
|                                                | 新規試合登録            |                                   |         |  |  |  |  |  |  |
| □<br>「<br>一<br>「<br>一<br>「<br>ア<br>ウ<br>ト<br>● | お支払情報             | お支払情報                             |         |  |  |  |  |  |  |
| 神宮前フェンシングクラ<br>ブ                               | コンビニ払いの方は払込票の送付先? | コンビニ払いの方は払込票の送付先をご入力下さい。          |         |  |  |  |  |  |  |
| € 管理団体切り替え                                     | 名前※               | 田中太郎                              |         |  |  |  |  |  |  |
| 表示                                             |                   |                                   |         |  |  |  |  |  |  |
| 警 団体メンバー一覧                                     | ふりがな※             | たなか たろう<br>※姓と名の間を全角スペースで区切って下さい。 |         |  |  |  |  |  |  |
| <u>₽</u> ₽                                     | 郵便番号※             | 150-0001<br>※ハイフン有り、半角数字でご入力ください。 |         |  |  |  |  |  |  |
| ௴ 協会登録 ✓                                       | 都道府県※             | 東京都                               | v       |  |  |  |  |  |  |
| 🝷 報告登録 🛛 🗸 🗸                                   | 市区町村番地※           | 渋谷区1-1-1                          |         |  |  |  |  |  |  |
| ÉPIRM                                          | ビル・マンション名等        | 住所2を入力してください                      |         |  |  |  |  |  |  |
| ➡ 登録証印刷                                        | 雷沃番号业             | 03-1234-1234                      |         |  |  |  |  |  |  |
| 東京オリンピック等国際大会<br>ポランティア                        |                   | ※ハイフン有り、半角数字でご入力ください。             |         |  |  |  |  |  |  |
| ポランティア登録意思確認<br>・ ハノノノ コノメンタイモンビンFERG          |                   | 確認しる                              |         |  |  |  |  |  |  |
|                                                | <b>२</b> へルプ      |                                   | ~ ×     |  |  |  |  |  |  |
|                                                | 「コンビニ払い」の場合は払込票の注 | 送付先をご入力下さい。                       |         |  |  |  |  |  |  |

#### コンビニ・郵便局払いを選択した場合は、 お名前、払込票の送付先、電話番号をご入力し、「確認」ボタンを 押してください。

## ■ コンビニ・郵便局払いの場合

| <b>FES</b>              | =                           | ● 田中 太郎 ~                           |
|-------------------------|-----------------------------|-------------------------------------|
| ようごそ,                   | 新規試合登録                      |                                     |
| □グアウト●                  | お支払情報                       |                                     |
| 神宮前フェンシングクラ<br>ブ        | 下記の内容でよろしければ「確定」ボタンを押して下さい。 |                                     |
| € 管理団体切り替え              | 名前                          | 田中太郎                                |
| *-                      | ふりがな                        | たなか たろう                             |
| ***                     | 郵便番号                        | 150-0001                            |
| ── 団体メンバー一覧             | 都道府県                        | 東京都                                 |
| 四位                      | 市区町村番地                      | 渋谷区1-1-1                            |
|                         | ビル・マンション名等                  |                                     |
| [2] 協会登録 ・              | 電話番号                        | 03-1234-1234                        |
| 🏆 試合登録 🛛 🗸 🗸            | 決済方法                        | コンビニ・郵便局払込票                         |
| 印刷<br>➡ 登録証印刷           | お支払い金額                      | 協会登録費:5000円<br>手数科:300円<br>合計:5300円 |
| 東京オリンピック等国際大会<br>ポランティア | 確認                          | E B3                                |
| ◀ ボランティア登録意思確認          |                             |                                     |
| ▶ パフノティア登録息労雑誌          |                             |                                     |
|                         |                             | POWERED BY GRAPHITE INC.            |

## ご確認後、「確定」ボタンを押して下さい。

■ コンビニ・郵便局払いの場合

| FES                          | ≡                                                                                                    |               | 非 7   | 大郎~  |
|------------------------------|----------------------------------------------------------------------------------------------------|---------------|-------|------|
| ようこそ.<br>田中 太郎               | 新規試合登録                                                                                                    |               |       |      |
| ログアウト (*<br>神宮前フェンシングクラ<br>ブ | ご登録ありがとうございました。<br>1週間程度でご登録頂いた住所宛に払込票を郵送致しますので、<br>届き次第書面のご案内に従って指定のコンピニまたはゆうちょ銀行にて<br>お支払い頂くようお願い申し上げます。 |               |       |      |
| 表示                           | TOPIC戻る                                                                                                    |               |       |      |
| 👕 団体メンバー一覧                   |                                                                                                    |               |       |      |
| 登録<br>f2n                    |                                                                                                    |               |       |      |
|                              |                                                                                                    |               |       |      |
| ÉP BA                        |                                                                                                    |               |       |      |
| 8 登録証印刷                      |                                                                                                    |               |       |      |
| 東京オリンピック等国際大会<br>ポランティア      |                                                                                                    |               |       |      |
| ポランティア登録意思確認                 |                                                                                                    |               |       |      |
| 「ホランティア登録意思確認                |                                                                                                    |               |       |      |
|                              | PO                                                                                                    | WERED BY GRAI | PHITE | INC. |

コンビニ・郵便局払いを選択した場合、払込票の送付先入力完了後、 1週間程度でご登録頂いた住所宛に払込票を郵送いたします。 払込票の案内に従って、指定のコンビニまたは郵便局にてお支払いください。

これで試合登録は完了です。

接続が途中で切れてしまったりしてエラーが発生する場合がございます。 お手数ですが、その際は「6.試合登録 p.16」の「支払い確認・領収書」より 「コンビニ支払い再開」のボタンを押して支払いを再開してください。

# 6.試合登録 p.16

| <b>FES</b>                                                                                                    | =                                       |                   | ● 田中 太郎 ~ |
|----------------------------------------------------------------------------------------------------|-----------------------------------------|-------------------|-----------|
| ತ್ರಿ ಕ್ರಾಂಕ್ ಕ್ರಾಂಕ್ ಕ್ರಾರ್ ಕ್ರಾರ್ | 試合登録状況・領収証                              |                   |           |
|                                                                                                    | 試合を選択して下さい                              |                   |           |
| 神宮前フェンシングクラ<br>ブ                                                                                                    | 2018年度 第 2回ジュニア・カデ男女サーブルランキングマッチ        | F (10/13 ~ 10/14) | •         |
|                                                                                                    | 試合登録状況 2018年度第2回ジュニア・カテ男女サーブルランキングマッチ   |                   | ~ ×       |
| 表示                                                                                                    | 現在試合に登録されている選手は下記です。                    |                   |           |
|                                                                                                    | 女子ジュニア                                  |                   | 10/13     |
|                                                                                                    | 登録はありません                                |                   |           |
| 登録                                                                                                    | 男子ジュニア                                  |                   | 10/14     |
| 位                                                                                                    | てすと たろう                                 |                   |           |
| 🖤 試合登録 🛛 🗸 🗸                                                                                                    | 女子カデ                                    |                   | 10/14     |
| 新規試合工具                                                                                                    | 登録はありません                                |                   |           |
| 。<br>/  緑状況確認・領収証                                                                                                    | 男子力デ                                    |                   | 10/13     |
| ÉD MA                                                                                                    | てすと たろう                                 |                   |           |
| 🔒 登録証印刷                                                                                                    |                                         |                   |           |
| 東京オリンピック等国際大会<br>ポランティア                                                                                                    | 支払確認・領収書 2018年度第2回シュニア・カテ男女サーブルランキングマッチ |                   | ~ ×       |
| ポランティア登録意思確認                                                                                                    | 現在のお支払い状況は下記です。                         |                   |           |
|                                                                                                    | 登録日 支払い担当 支払い総額 区分 支                    | ち払い方法 支払いステータス    |           |
|                                                                                                    | 2018/09/21 田中太郎 5,000円 二                | コンビニ支払い 入金確認待ち    | <b>v</b>  |
|                                                                                                    | てすと たろう 5,000円 小学生以下                    |                   | 領以了証      |
|                                                                                                    |                                         |                   |           |

メニューから「登録状況確認・領収証」を押すと、 現在の試合登録状況や支払い状況の確認が出来ます。

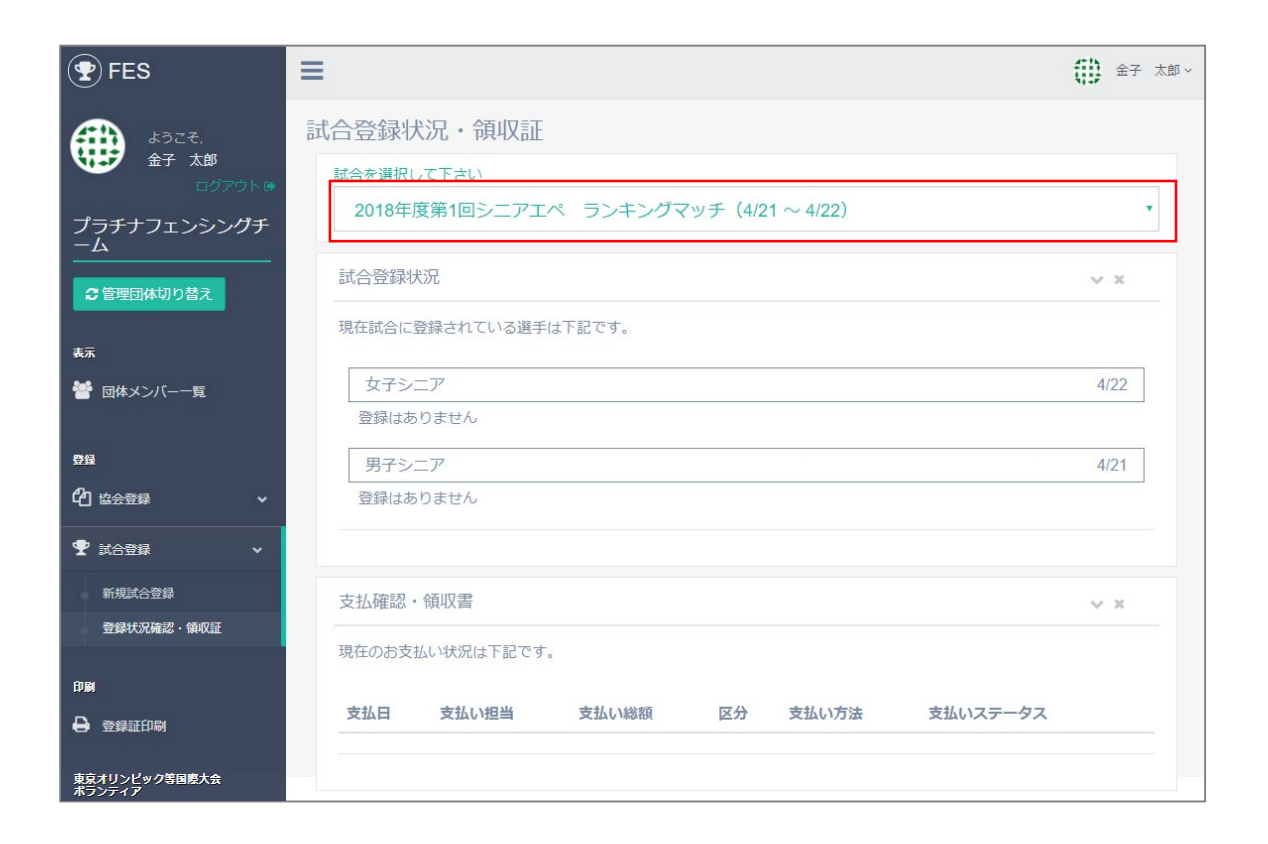

#### 赤枠内のランキング名を押すと、他の試合を選択することが出来ます。

6.試合登録 p.18

|               | 登録はありません   |                |             |            |         |          |            |
|---------------|------------|----------------|-------------|------------|---------|----------|------------|
|               |            | ,              |             |            |         |          |            |
| 2録            | 男子ジュニア     |                |             |            |         |          | 10/14      |
| 2 協会登録 🗸 🗸    | てすと たろう    |                |             |            |         |          |            |
|               | +          |                |             |            |         |          | 10/11      |
| 2 試合登録 マ      |            |                |             |            |         |          | 10/14      |
| 新想动之前的        | 豆跡はめりよせん   | ·              |             |            |         |          |            |
| 登録状況確認・領収証    | 男子カデ       |                |             |            |         |          | 10/13      |
|               | てすと たろう    |                |             |            |         |          |            |
| 61<br>        |            |                |             |            |         |          |            |
| 登録証印刷         |            |                |             |            |         |          |            |
|               | 支払確認・領収書   | 書 2018年度 第 2回ジ | シュニア・カデ男女サー | ブルランキングマッチ |         |          | ~ ×        |
| 京オリンピック等国際大会  |            |                |             |            |         |          |            |
| フンティ <b>ア</b> | 現在のお支払い状況  | は下記です。         |             |            |         |          |            |
| ポランティア登録意思確認  |            |                |             |            |         |          |            |
|               | 登録日        | 支払い担当          | 支払い総額       | 区分         | 支払い方法   | 支払いステータス | <b>^</b>   |
|               | 2018/09/21 | 田中太郎           | 5,000円      |            | コンビニ支払い | 入金確認待ち   | $\bigcirc$ |
|               | てすと たろう    |                | 5,000円      | 小学生以下      |         |          | 領収証        |
|               |            |                |             |            |         |          |            |
|               |            |                |             |            |         |          |            |
|               |            |                |             |            |         |          |            |
|               |            |                |             |            |         |          |            |

支払い項目をクリックして詳細を表示してください。 お支払いの確認後、「領収書」ボタンから領収書が発行できます。

※各選手毎に領収証が一度だけ出力可能です。

# 6-5.団体試合登録 (支払い済み団体申込責任者のみ可能)

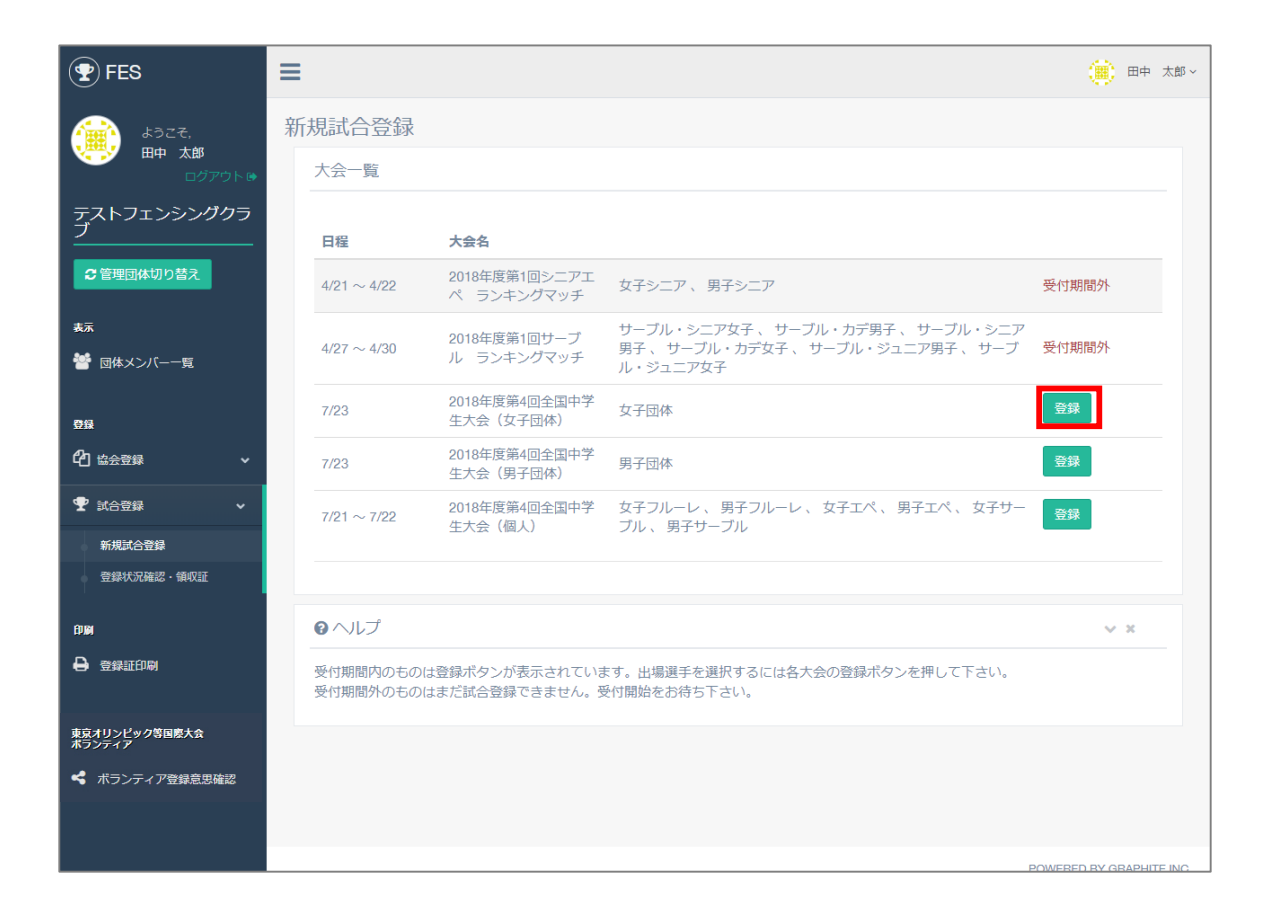

団体試合の試合登録はメニューの「新規試合登録」から行います。 登録したい試合の「登録」ボタンを押してください。

| <b>P</b> FES                            |                                                                                                    |
|-----------------------------------------|----------------------------------------------------------------------------------------------------|
|                                         | 新規試合登録                                                                                                    |
|                                         | 出場選手選択(団体)                                                                                                    |
| テストフェンシングクラ<br>ブ<br>ご管理団体切り替え           | エントリーする選手の下にある選択ボックスを切り替えてチームを振り分けてください。<br>協会登録を済ませていない選手は表示されませんので、先に協会登録を済ませて下さい。<br>チームは、日本フェンシング協会登録所属名とします。所属が別の混成チームは、認められません。男女ともにフルーレ1<br>名、エペ1名、サーブル1名の3名で5本勝負の紅白戦で行います。<br>チーム編成は5名まで可能とし、その中で自由に種目の選手を入れ替えることが出来ます。<br>一度登録したチームは変更ができません。メンバー構成を吟味の上、ご登録ください。 |
| 嶜 団体メンバー一覧                              | 2018年度第4回全国中学生大会(女子団体)                                                                                                    |
| 登録                                      | 女子団体 7/23                                                                                                    |
| 4 2 2 2 2 2 2 2 2 2 2 2 2 2 2 2 2 2 2 2 | ■ 未登録<br>田中 冬子 田中 秋子 田中 夏子 田中 春子 田中 花子 山田 ノソレ                                                                                                    |
| 🍷 試合登録 🛛 🗸 🗸                            | 未選択     ・     未選択     ・     未選択     ・     未選択     ・     未選択     ・       田中 アキ     田中 夏美     田中 春美     田中 ナツ     日中 ナツ     日     日     日                                                                                                    |
| ÊDIM                                    | 未選択 ▼ 未選択 ▼ 未選択 ▼                                                                                                    |
| ➡ 登録証印刷                                 | 計 <mark>0</mark> 円                                                                                                    |
| 東京オリンピック等国際大会<br>ボランティア                 | 確認                                                                                                    |
| ◀ ボランティア登録意思確認                          |                                                                                                    |

団体試合の登録画面です。 この大会の場合、女子団体の部の登録を行う事ができます。 この大会に未登録の女子が表示されます。 次のページの注意事項をご確認の上、 セレクトボックスで選手のチーム分けを決定してください。

6-5.団体試合登録 p.4

| <b>FES</b>                                      |                                                                                                    |
|-------------------------------------------------|----------------------------------------------------------------------------------------------------|
| ょうこそ,<br>田中 太郎<br>ログアウト @                       | 新規試合登録<br>出場選手選択 (団体)                                                                                                    |
| テストフェンシングクラ<br>ブ<br>ご 管理団体切り替え<br><sub>表示</sub> | エントリーする選手の下にある選択ボックスを切り替えてチームを振り分けてください。<br>協会登録を済ませていない選手は表示されませんので、先に協会登録を済ませて下さい。<br>チームは、日本フェンシング協会登録所属名とします。所属が別の混成チームは、認められません。 男女ともにフルーレ1<br>名、エペ1名、サーブル1名の3名で5本勝負の紅白戦で行います。<br>チーム編成は5名まで可能とし、その中で自由に種目の選手を入れ替えることが出来ます。<br>一度登録したチームは変更ができません。メンバー構成を吟味の上、ご登録ください。 |
| 警団体メンバー一覧                                       | 2018年度第4回全国中学生大会(女子団体)                                                                                                    |
| 5월<br>6월 協会登録 · ·                               | 女子団体     7/23       Aチームの人数が不適切です。     8チームの人数が不適切です。                                                                                                    |
|                                                 | Cチームの人数が不適切です。<br>【未登録                                                                                                    |
| 申算 ● 登録証印刷 ■ 市                                  |                                                                                                    |
| ***19フレックラロレハ*<br>ボランティア                        | at 45,000 m                                                                                                    |
|                                                 | 確認                                                                                                    |

チームの人数が不足していた場合のエラー画面です。

※チームは、日本フェンシング協会登録所属名とします。

※団体戦は都道府県所属グループからは出場できません。

※1チームには3名から5名までの選手が必要です。

※団体試合の登録はチーム単位で料金が変動します。

※あとでチームにメンバーを追加することはできません。 3~5人のメンバーを全員決定の上、登録を行って下さい。

※チームを増やす登録はあとでも可能です。

※一試合につき一人一回登録できます。 同じ試合の他のチームに入ることはできません。

| <b>FES</b>                                                                                                    |                                                                                                    | ~ |
|----------------------------------------------------------------------------------------------------|----------------------------------------------------------------------------------------------------|---|
| لم الم الم الم الم الم الم الم الم الم ا                                                                                                    | 新規試合登録                                                                                                    |   |
| 田中 AP     ログアウト P     ログアウト P     ログ     ログアウト P     ログアウト P     ログアウト P     ログアウト P     ログアウト P     ログアウト P     ログアウト P     ログアウト P     ログアウト P     ログアウト P     ログアウト P     ログアウト P     ログ     ログ     ロ | 出場選手選択(団体)                                                                                                    |   |
| テストフェンシングクラ<br>ブ<br>ご管理団体切り替え                                                                                                    | エントリーする選手の下にある選択ボックスを切り替えてチームを振り分けてください。<br>協会登録を済ませていない選手は表示されませんので、先に協会登録を済ませて下さい。<br>チームは、日本フェンシング協会登録所属名とします。所属が別の混成チームは、認められません。 男女ともにフルーレ1<br>名、エペ1名、サーブル1名の3名で5本勝負の紅白戦で行います。<br>チーム編成は5名まで可能とし、その中で自由に種目の選手を入れ替えることが出来ます。<br>一度登録したチームは変更ができません。メンバー構成を吟味の上、ご登録ください。 |   |
| ☆ 団体メンバー一覧                                                                                                    | 2018年度第4回全国中学生大会(女子団体)                                                                                                    |   |
| 費録                                                                                                    | 女子団体 7/23                                                                                                    |   |
| └2 協会登録 ✓                                                                                                    | Aチームの人数が不適切です。<br>Bチームの人数が不適切です。                                                                                                    |   |
|                                                                                                    | Cチームの人数が不適切です。<br>  未登録                                                                                                    |   |
| ÊDIM                                                                                                    |                                                                                                    |   |
| ➡ 登録証印刷                                                                                                    | Aアーム・     Aアーム・     Bアーム・     Bアーム・     Bアーム・     Bアーム・       田中 アキ     田中 嘉美     田中 赤災     田中 ナツ       Bチーム・     未選択・     未選択・     未選択・                                                                                                    |   |
| 東京オリンピック等国際大会<br>ポランティア                                                                                                    | at 30,000 m                                                                                                    |   |
| ホランティア登録意思確認                                                                                                    | 確認                                                                                                    |   |

どの選手をどのチームに所属するか決定したら、 「確認」ボタンを押して下さい。

| PES                     | ≡             |                   |         | ● 田中 太郎 ~             |
|-------------------------|---------------|-------------------|---------|-----------------------|
|                         | 新規試合登録        |                   |         |                       |
| ●中 へゅ<br>ログアウト●         | 出場選手確認        |                   |         |                       |
| テストフェンシングクラ<br>ブ        | 下記の内容で宜しければ、  | 「登録」ボタンよりお支払い手続きへ | お進み下さい。 |                       |
| 2 管理団体切り替え              | 2018年度第4回全国中学 | 生大会(女子団体)         |         |                       |
|                         | 女子団体          | AŦーム              | 田中夏子    |                       |
| 表示                      | 女子団体          | Aチーム              | 田中 秋子   |                       |
| 潜 団体メンバー一覧              | 女子団体          | Aチーム              | 田中 冬子   |                       |
| <b>5943</b>             | 女子団体          | Bチーム              | 田中花子    |                       |
|                         | 女子団体          | Bチーム              | 田中春子    |                       |
| 421協会登録 マ               | 女子団体          | Bチーム              | 山田 ノリレ  |                       |
|                         | 女子団体          | Bチーム              | 田中アキ    |                       |
| ÊDIM                    |               |                   |         | at 30,000 m           |
| 登録証印刷                   |               |                   |         |                       |
|                         |               | 戻る                | 登録      |                       |
| 東京オリンピック等国際大会<br>ポランティア |               |                   |         |                       |
| < ボランティア登録意思確認          |               |                   |         |                       |
|                         |               |                   |         |                       |
|                         |               |                   | P(      | WERED BY GRAPHITE INC |

## 確認画面です。

チームの選択が正しいか確認して、「登録」ボタンを押して下さい。

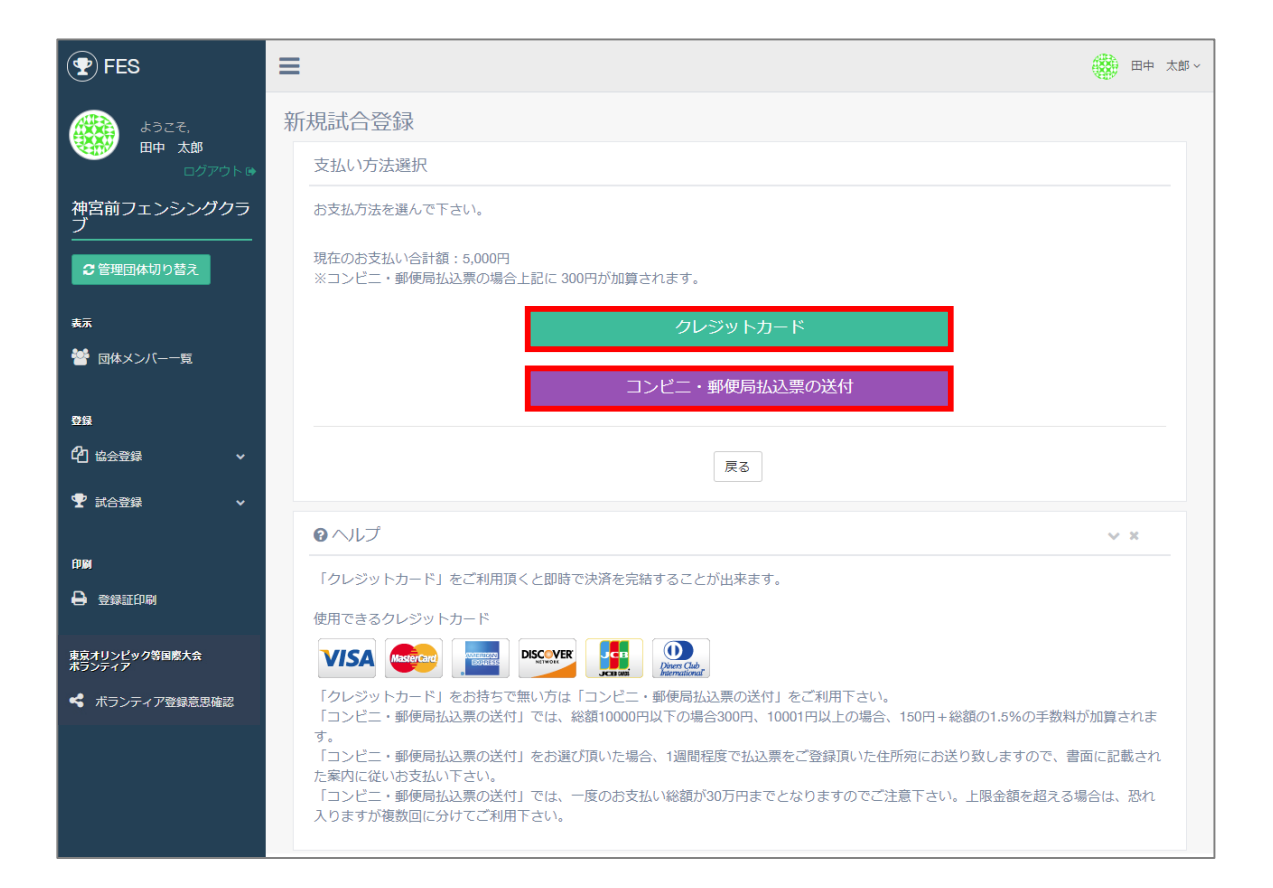

#### 支払い方法の選択画面です。 支払い方法は下記のページを参考にして下さい。

・クレジットカード払い → 【6.試合登録 p.7】 ・コンビニ・郵便局払い → 【6.試合登録 p.13】

6-5.団体試合登録 p.8

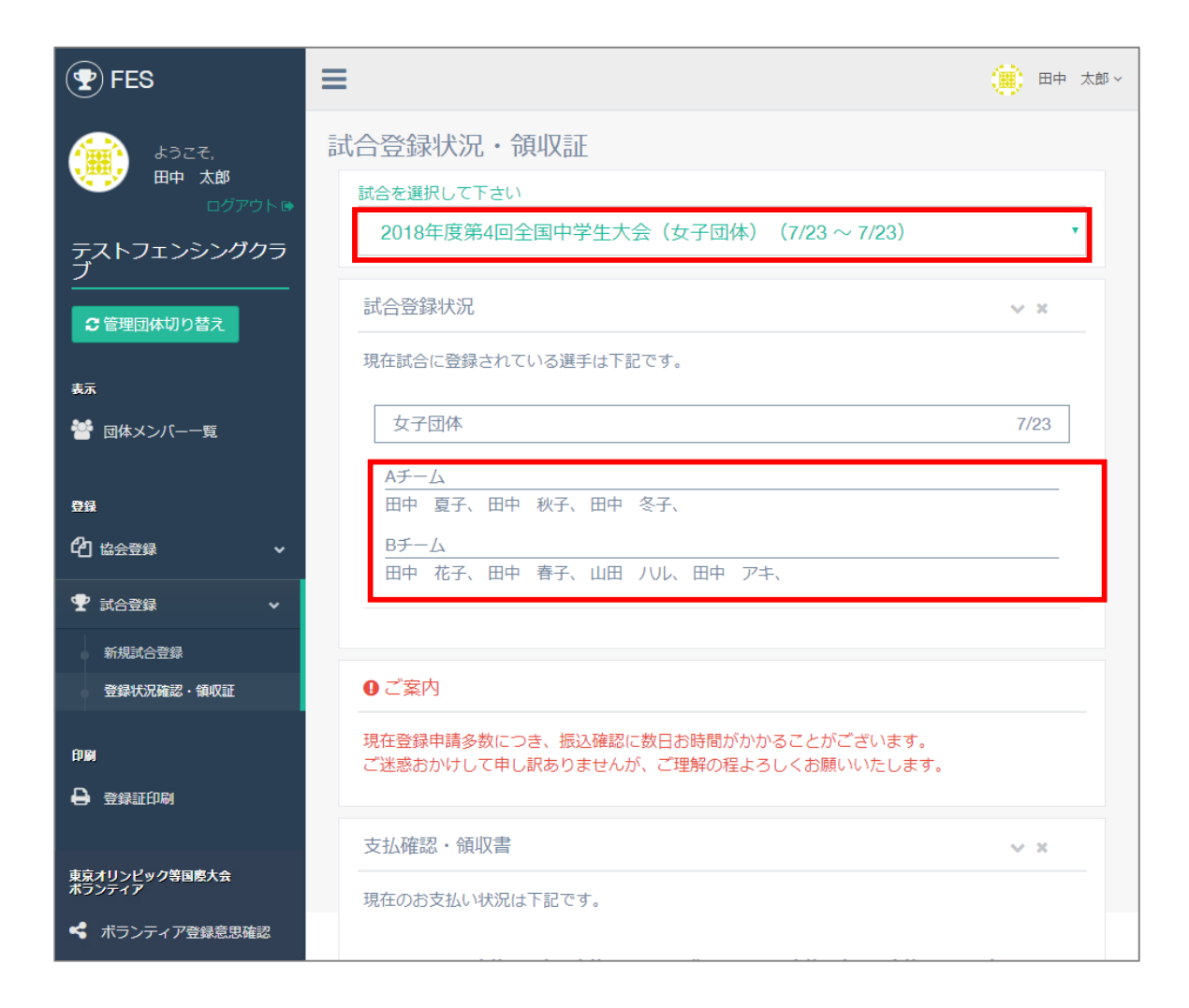

登録した試合の確認はメニューの「試合登録」の「登録状況確認」から 行って下さい。 上部のセレクトボックスで確認したい試合名を選択することで、 登録の確認が可能です。

# 7.東京オリンピック等国際大会に向けた ボランティア登録意思確認 (支払い済み団体申込責任者のみ可能)

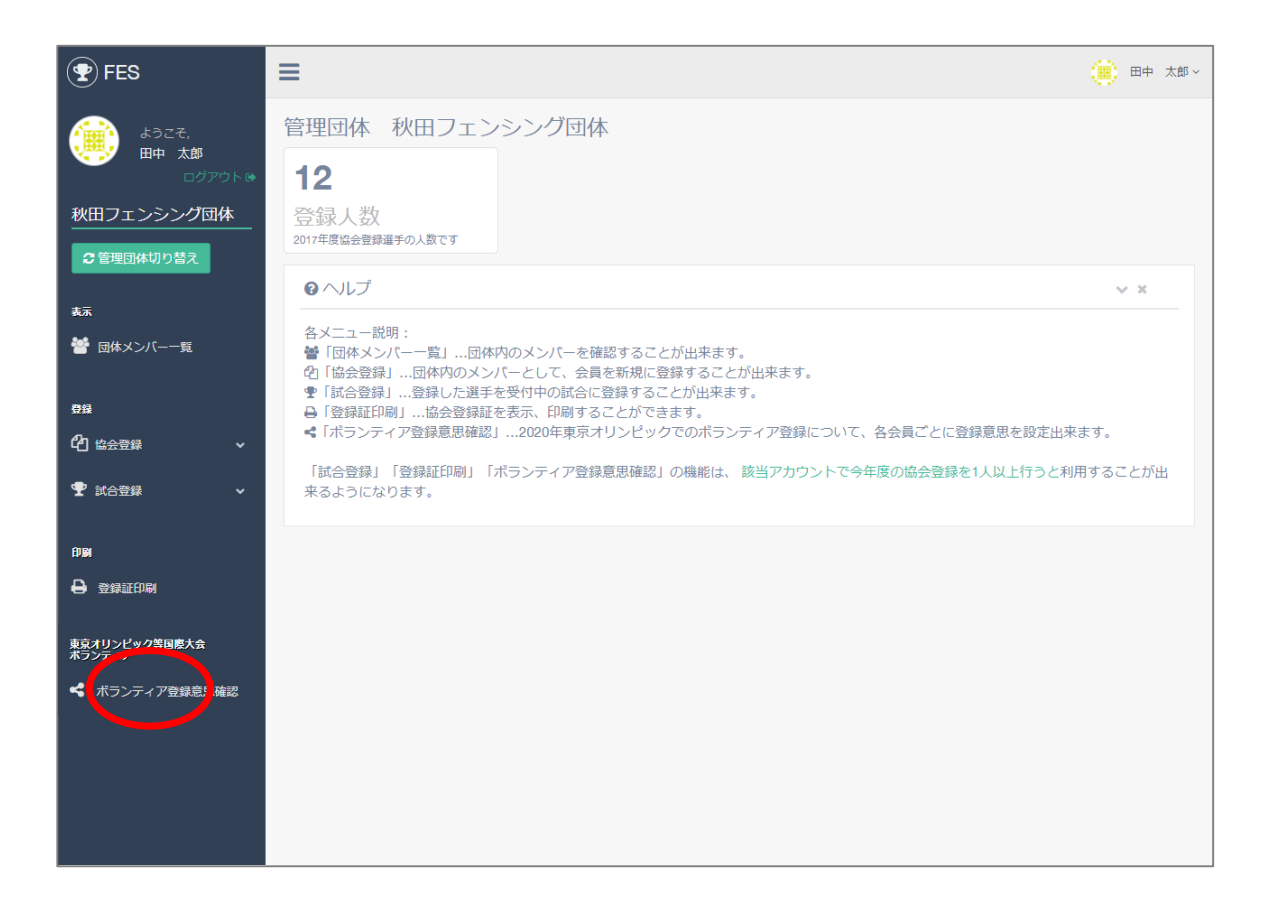

#### メニューから「ボランティア登録意思確認」をクリックします。

| <b>PES</b>              | ≡                                           |                                                |          |                   | )<br>()<br>()<br>()<br>()<br>()<br>()<br>()<br>()<br>()<br>( | 太郎~    |
|-------------------------|---------------------------------------------|------------------------------------------------|----------|-------------------|--------------------------------------------------------------|--------|
| ようこそ、<br>田中 太郎          | ボランティア登録                                    | 意思確認                                           |          |                   |                                                              |        |
| 秋田フェンシング団体              | 東京オリンピックボラン<br>参加意思がある場合は、<br>2002年以降に生まれた7 | ・ディアの参加意思確認です。<br>メールアドレスをいれて下:<br>うは対象外となります。 | さし)。     |                   |                                                              | -      |
| 表示                      | 田中 次郎                                       | ◎ 参加意思なし                                       | ● 参加意思あり | メールアドレス           |                                                              |        |
| 矕 団体メンバー一覧              | 山田花子                                        | ● 参加意思なし                                       | ● 参加意思あり | メールアドレス           |                                                              |        |
| DR                      | 田中次郎                                        | ● 参加意思なし                                       | ● 参加意思あり | oyama@grpht.co.jp |                                                              |        |
| C1 協会登録 ✓               | 山田花子                                        | <ul> <li>参加意思なし</li> </ul>                     | ● 参加意思あり | メールアドレス           |                                                              |        |
| ▼試合登録 ~                 | 田中次郎                                        | <ul> <li>参加意思なし</li> </ul>                     | ● 参加意思あり | メールアドレス           |                                                              |        |
| A Section               | 山田 花子                                       | ● 参加意思なし                                       | ● 参加意思あり | oyama@grpht.co.jp |                                                              |        |
|                         | 田中 花子                                       | ● 参加意思なし                                       | ● 参加意思あり | メールアドレス           |                                                              |        |
| ★京ハリノビックな日本人本<br>ボランティア | 田中次郎                                        | ● 参加意思なし                                       | ● 参加意思あり | メールアドレス           |                                                              |        |
|                         | 山田太郎                                        | ● 参加意思なし                                       | ● 参加意思あり | メールアドレス           |                                                              |        |
|                         | 佐藤 太郎                                       | ● 参加意思なし                                       | ● 参加意思あり | メールアドレス           |                                                              |        |
|                         | 佐藤 太郎                                       | ● 参加意思なし                                       | ● 参加意思あり | メールアドレス           |                                                              |        |
|                         | 佐藤 たろ                                       | ● 参加意思なし                                       | ● 参加意思あり | メールアドレス           |                                                              |        |
|                         |                                             |                                                | 確認       |                   |                                                              | -      |
|                         |                                             |                                                |          | POWERE            | D BY GRAPHIT                                                 | E INC. |

現在登録されている会員の一覧が表示されます。 ボランティア参加意思の有無をチェックをしてください。 参加意思ありにチェックした場合、メールアドレスを入力してください。 参加意思なしの場合、メールアドレスを入力は不要です。 全て入力後、「確認」ボタンを押して下さい。

| <b>FES</b>              | ≡                                 | (團) 田中 太郎 >              |
|-------------------------|-----------------------------------|--------------------------|
| ょうごそ,<br>田中 太郎          | ボランティア登録意思確認                      |                          |
| ■クアクト ● 秋田フェンシング団体      | 「「記の内容を登録します。                     |                          |
| 会管理団体切り替え               | 田中次郎参加意思なし                        |                          |
| <del>表示</del>           | 山田 花子 参加意思なし                      |                          |
| <u>0</u> ₩              | 田中 次郎 参加意思あり<br>oyama@grpht.co.jp |                          |
| C1 協会登録 ✓               | 山田 花子 参加意思なし                      |                          |
| ♥ 試合登録                  | 田中 次郎<br>                         |                          |
| 000<br>● 登録証印刷          | 山田 花子 oyama@grpht.co.jp           |                          |
| 東京オリンピック等国際大会<br>ポランティア | 田中 花子 参加意思なし<br>                  |                          |
| < ボランティア登録意思確認          | 田中 次郎<br>                         |                          |
|                         |                                   |                          |
|                         | 佐藤 太郎 参加意思なし                      |                          |
|                         | 佐藤 たろ 参加意思なし                      |                          |
|                         | 戻る 登録                             |                          |
|                         |                                   | POWERED BY GRAPHITE INC. |

入力内容を確認し、「登録」ボタンを押します。

| 😨 FES                    | ≡                    | )          | 太郎~ |
|--------------------------|----------------------|------------|-----|
| ようこそ,<br>町中 太郎<br>ログアウト& | ボランティア登録意思確認         |            |     |
|                          | 参加意思・連絡先登録           |            |     |
| 秋田フェンシング団体               | ボランティア登録意思確認を登録しました。 |            |     |
| € 管理団体切り替え               |                      |            | _   |
| 表示                       | TOPIC戻る              |            |     |
| 營団体メンバー一覧                |                      |            |     |
| 費録                       |                      |            |     |
| <b>伯</b> 協会登録 🛛 🗸 🗸      |                      |            |     |
| 🝸 試合登録 🛛 🗸 🗸             |                      |            |     |
| 印刷                       |                      |            |     |
| 登録証印刷                    |                      |            |     |
| 東京オリンピック等国際大会            |                      |            |     |
| ボランティア登録意思確認             |                      |            |     |
|                          |                      |            |     |
|                          |                      |            |     |
|                          |                      |            |     |
|                          |                      |            |     |
|                          | DOWEREI              | DRY GRAPHI |     |

#### ボランティア登録意思確認の登録が完了しました。

# 8.協会登録証印刷 (支払い済み団体申込責任者のみ可能)

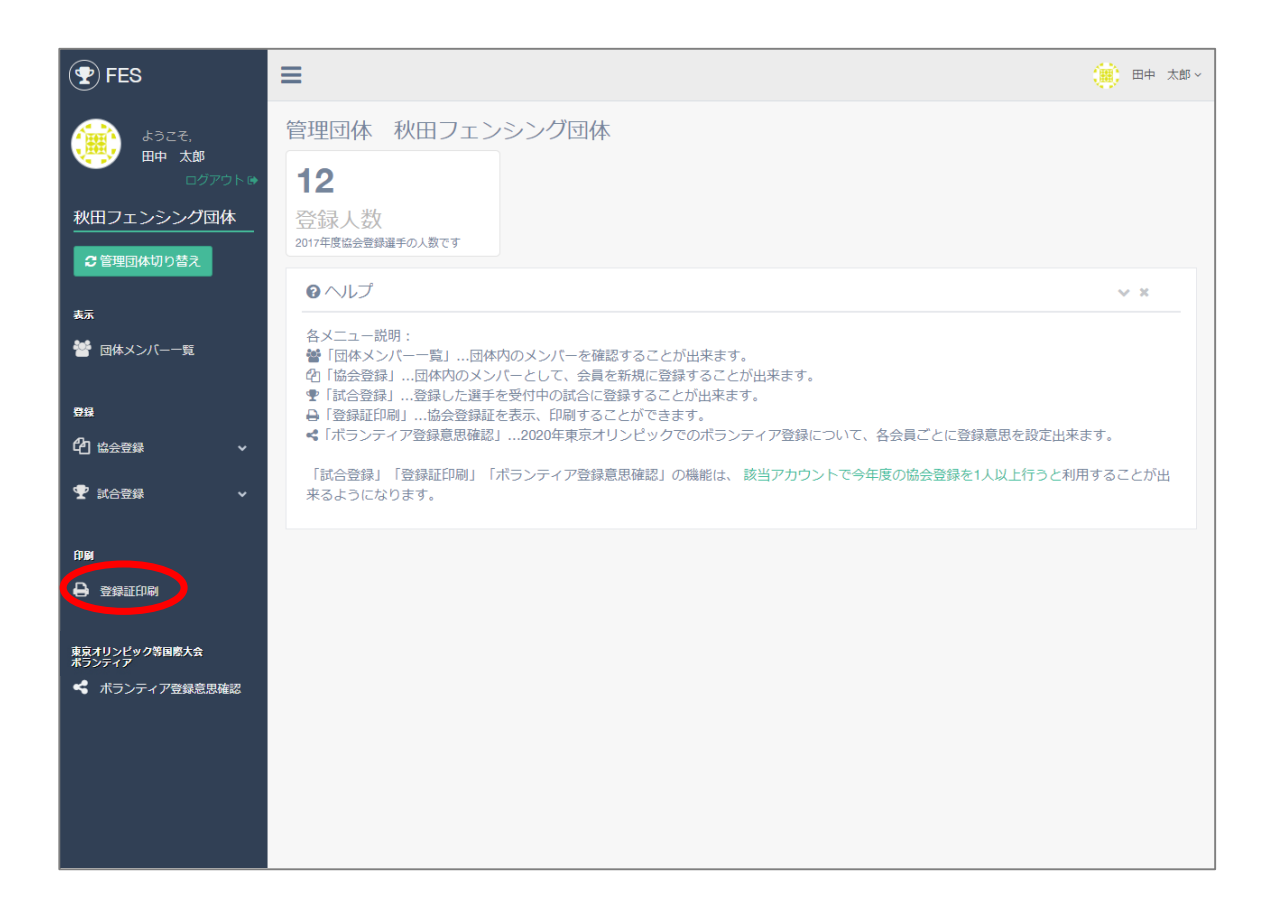

#### メニューから「登録証印刷」をクリックします。

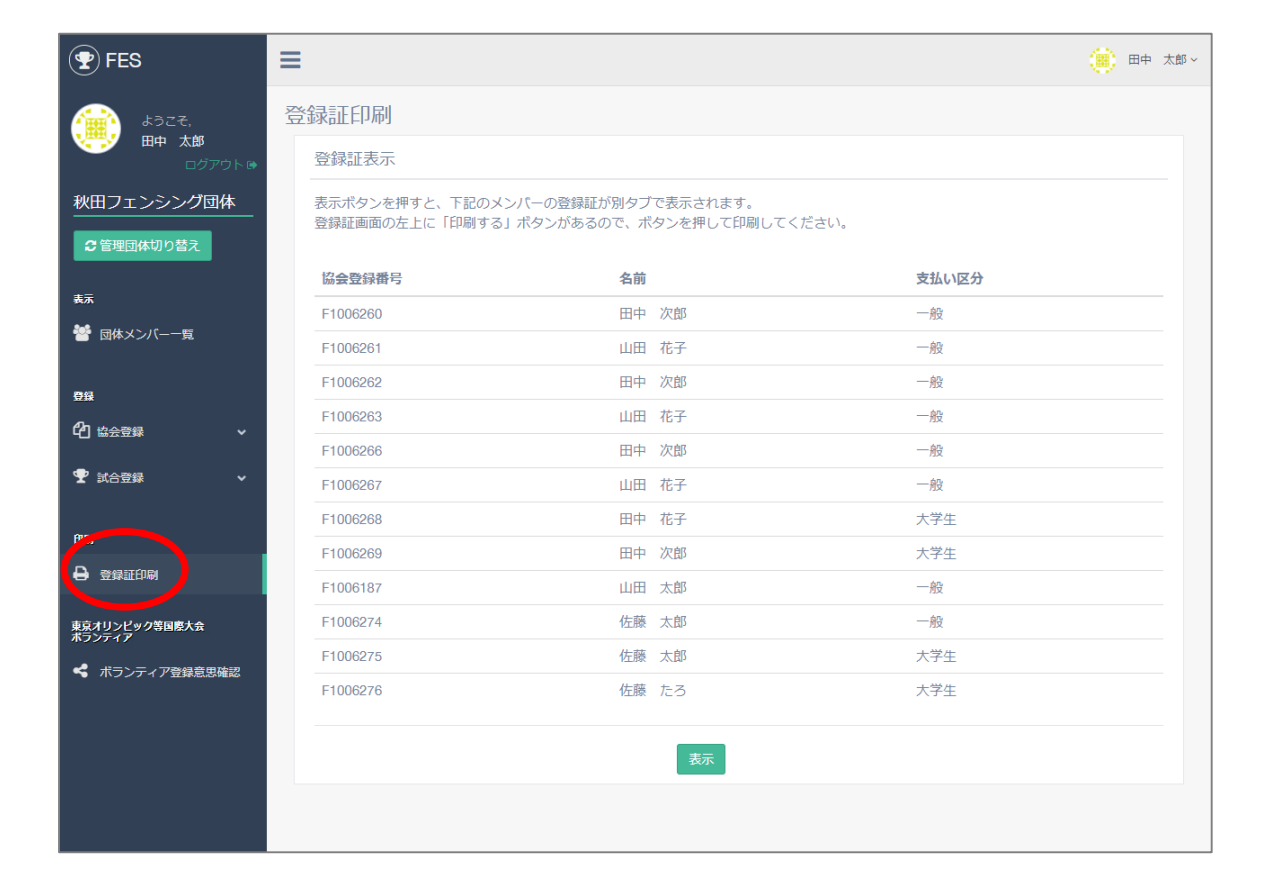

#### 表示ボタンを押すと、一覧のメンバーの登録証のPDFが表示されます。

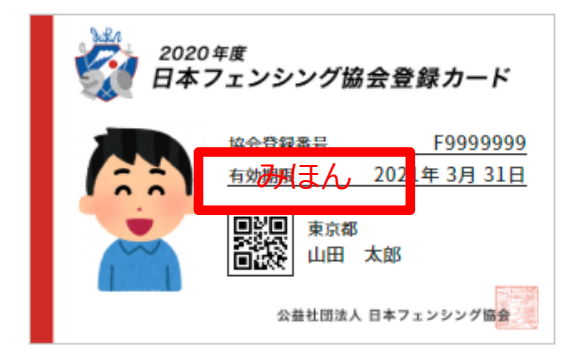

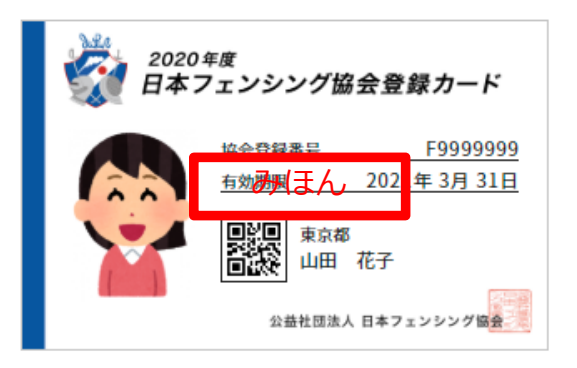

登録証見本

9.ログアウト p.1

# 9.ログアウト

# 9.ログアウト p.2

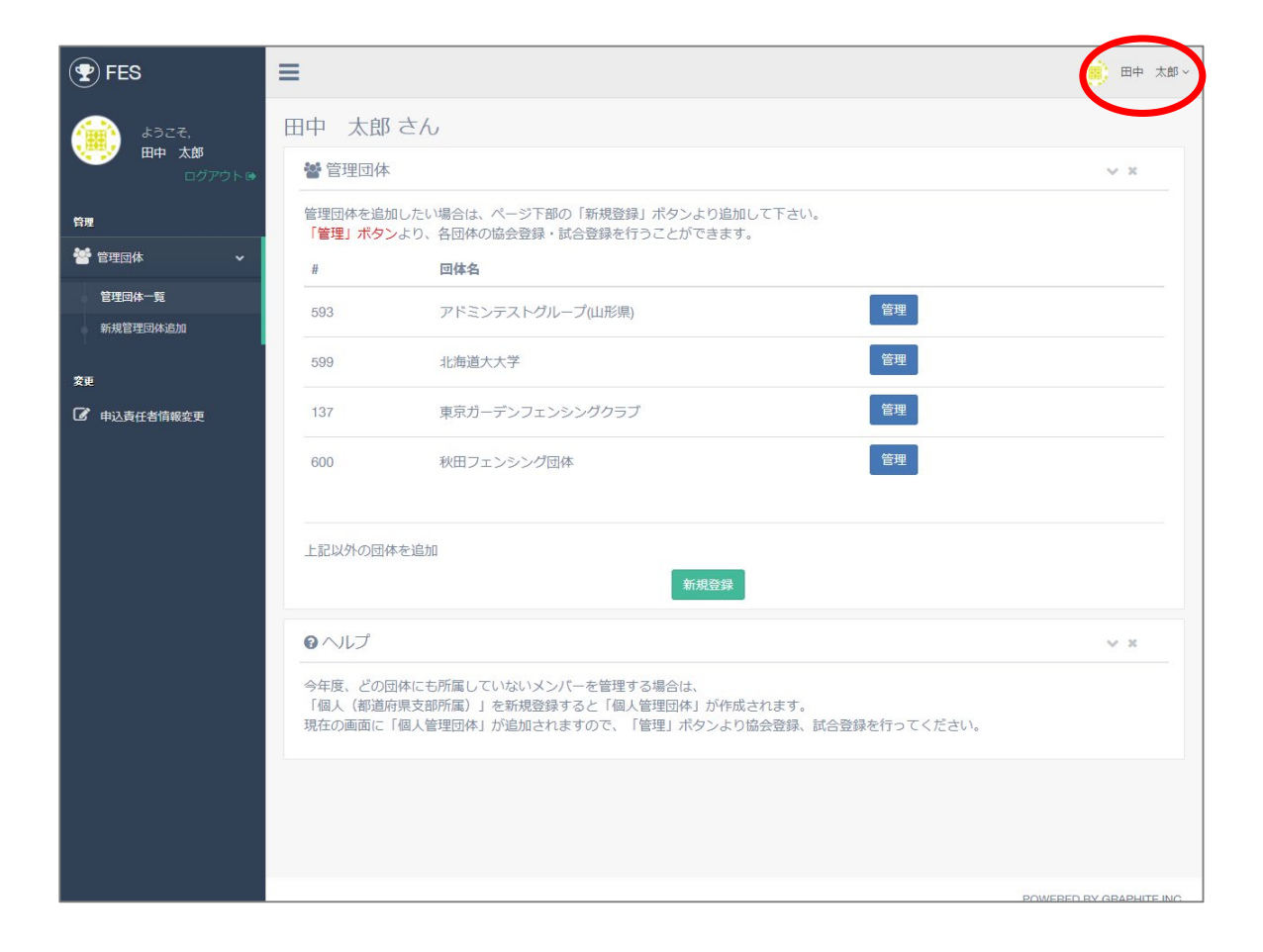

### 左上のプルダウンボタンを押すと、メニューが現れます。

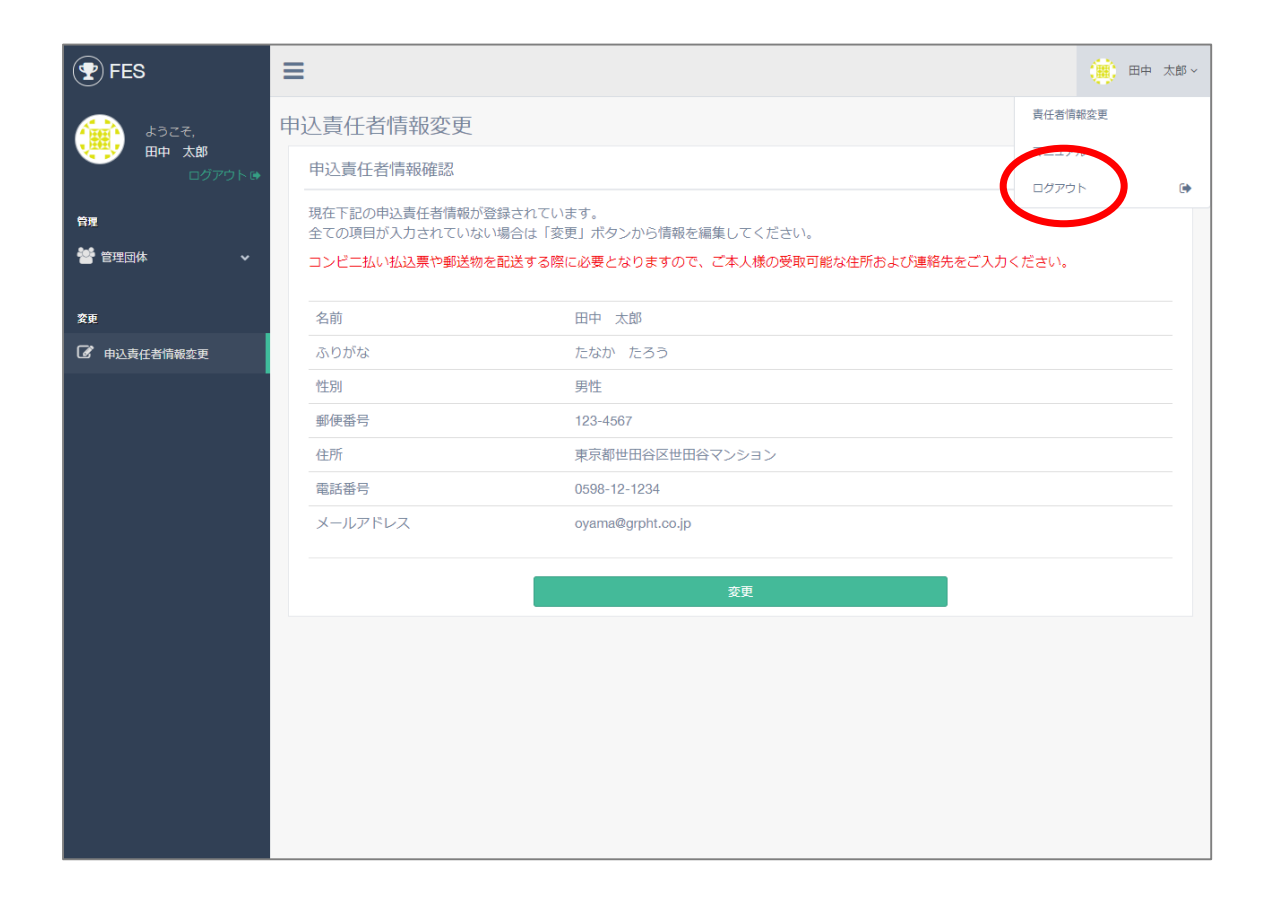

「ログアウト」ボタンをクリックすると、トップページに遷移します。

# 9.ログアウト p.4

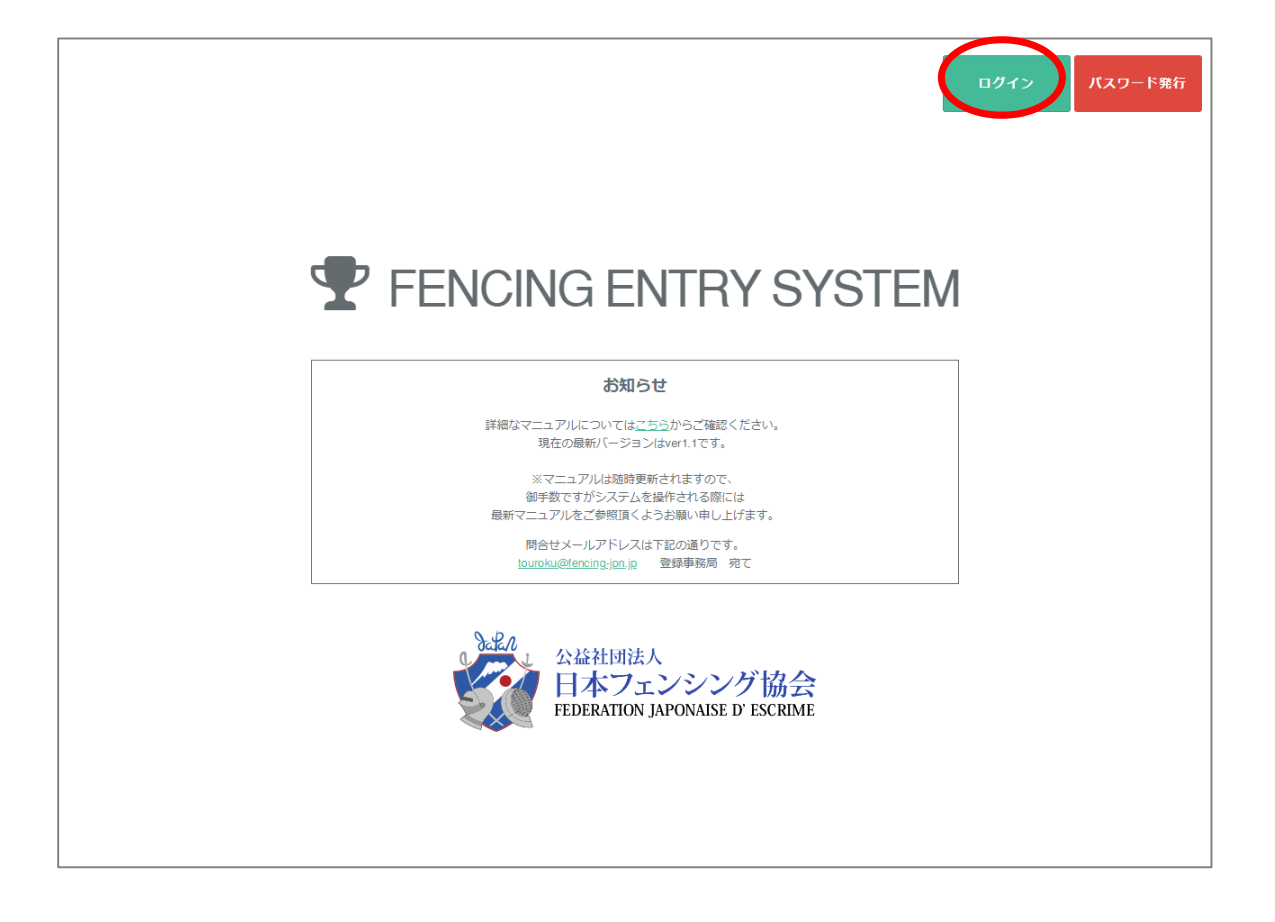

#### 右上にログインボタンが表示されていれば、ログアウトが完了しています。

# 10.よくあるご質問

## 全般的な質問

### Q. 申込(支払い)責任者とは

A.団体の中で協会登録費用の申込と支払いを担当する方です。一度でも 協会登録者の支払いをしたことがあれば、全てのメンバーの試合登録をすること が出来ます。 団体には申込(支払い)責任者は複数存在することが出来ます。 また複数の団体を一つのアカウントで管理出来ます。

#### Q. エラー画面が出たときは

A.予期しない動作をした場合は、ブラウザの戻るボタンで戻って頂き、 ログアウトしてから、ログインをお試し下さい。エラーが続くようでしたら、 登録事務局までご連絡下さい。

Q. メールが届かない

A.ドメイン指定受信の解除をご確認下さい。迷惑メールフォルダに振り分け られている可能性もあります。それでも届かない場合は登録事務局にご連絡 下さい。

## 協会登録に関して

Q.どの選手が協会登録されているか知りたい

A.ログイン後のメニューから「団体登録メンバー一覧」を選んで頂ければ、 今年度支払い済のメンバーの一覧が確認出来ます。

Q.協会登録番号を知りたい

A.ログイン後のメニューから「協会登録証」を選んで頂くと協会登録済の方の 登録番号を確認することが出来ます。

Q.協会登録をキャンセルしたい

A.一度お支払いを頂いた場合キャンセル・返金をすることは出来ません。

Q.既に協会登録されていると出て登録が出来ない(メンバー一覧にもない)

A.他団体で既に本年度の協会登録を済ませている方を管理することは出来ません。 所属されている団体の管理で試合登録等を行って下さい。

Q.生年月日、ふりがな等を間違えて登録してしまった

A.自由に変更することは出来ませんので、変更したい場合は登録事務局まで お問い合わせ下さい。

Q.写真はどのようなものを使用すればいいですか

A.正面で顔がはっきりと分かる写真をご使用ください。 サイズは幅300ピクセル×高さ400ピクセル以上です。(P.50)

## 試合登録に関して

Q.どの選手が試合登録されているか知りたい

A.ログイン後のメニューから「試合登録」→「試合登録」を選んで頂き、試合を 選んで頂くと、登録状況が確認出来ます。

Q.協会登録が済んでいるのに試合登録の候補に出てこない

A.協会登録時に種類の選択で「選手」をチェックしていない方は候補に出ない 仕組みになっております。団体メンバー一覧で種類をご確認頂き、訂正したい 場合は登録事務局までご連絡下さい。

Q. 試合登録をキャンセルしたい

A.一度お支払いを頂いた場合キャンセル・返金をすることは出来ません。

# お支払い・領収証に関して

#### Q.領収証をまとめたい

A.現状では機能はございませんが、今後実装予定です。

### Q.領収証を再発行したい

A.領収証の性質上再発行機能はありません。登録事務局までご相談下さい。

#### Q.コンビニ・郵便局での支払いをしたい

A.支払い方法を選択する画面で「コンビニ・郵便局払込票の送付」をお選び 頂き、送付先情報をご入力下さい。1週間程度で払込票が送付されますので、 届きましたら払込票の案内に従い、印字されたお支払期日までにご入金頂く ようお願い申し上げます。

Q.カードが限度額に達したので支払い方法を変更したい

A.「協会登録状況確認・領収証」から支払いの再開・支払い方法の変更が出来ます。

# お問い合わせ

## こちらのシステムに関するお問い合わせは

touroku@fencing-jpn.jp

までメールにてお問合せをお願い致します。

現在、登録事務局へ以下の問い合わせが届いております。 「『パスワードを登録アドレスに送付しました。』と画面に出ますが、 パスワードが届きません。」 こちらについて恐れ入りますが、下記の可能性が考えられますので、 大変お手数ですが、ご確認いただけますでしょうか。 〇迷惑メールフォルダ、迷惑メール削除設定 〇ドメイン指定受信(@fencingsystem.jp、@fencing-jpn.jpからの受信許可) ご不明の場合はお使いのプロバイダーまたは メールサーバ管理者にお問い合わせください。

> 最新版のマニュアルは http://fencingsystem.jp/fes/manual/ こちらよりダウンロードをお願いします。